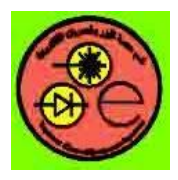

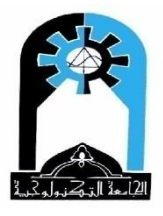

الألوان

هناك ثلاثة طرق لتغيير الألوان (بالاضافة الى التغيير في وقت التصميم والتغيير باستخدام أداة ستشرح لاحقا).

Visual Basic اللون: حيث يعطى اللون مسبوقا بحرفين هما VB مختصر من Visual Basic
 مثلا:

Label1.BackColor=Vbred Label1.ForeColor=VbBlue

## **Color Constants**

| Constant  | Value    | Description |
|-----------|----------|-------------|
| vbBlack   | &H0      | Black       |
| vbRed     | &HFF     | Red         |
| vbGreen   | &HFF00   | Green       |
| vbYellow  | &HFFFF   | Yellow      |
| vbBlue    | &HFF0000 | Blue        |
| vbMagenta | &HFF00FF | Magenta     |
| vbCyan    | &HFFFF00 | Cyan        |
| vbWhite   | &HFFFFFF | White       |

#### **System Colors**

| Constant           | Value      | Description                                          |
|--------------------|------------|------------------------------------------------------|
| vbScrollBars       | &H8000000  | Scroll bar color                                     |
| vbDesktop          | &H80000001 | Desktop color                                        |
| vbActiveTitleBar   | &H8000002  | Color of the title bar for the active window         |
| vbInactiveTitleBar | &H8000003  | Color of the title bar for the inactive window       |
| vbMenuBar          | &H80000004 | Menu background color                                |
| vbWindowBackground | &H80000005 | Window background color                              |
| vbWindowFrame      | &H8000006  | Window frame color                                   |
| vbMenuText         | &H8000007  | Color of text on menus                               |
| vbWindowText       | &H8000008  | Color of text in windows                             |
| vbTitleBarText     | &H8000009  | Color of text in caption, size box, and scroll arrow |
| vbActiveBorder     | &H8000000A | Border color of active window                        |
| vbInactiveBorder   | &H800000B  | Border color of inactive window                      |

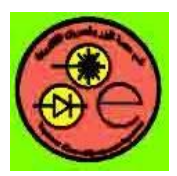

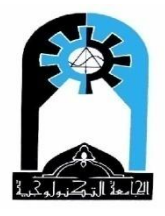

| vbApplicationWorkspace | &H8000000C | Background color of multiple-document interface (MDI) applications |
|------------------------|------------|--------------------------------------------------------------------|
| vbHighlight            | &H800000D  | Background color of items selected in a control                    |
| vbHighlightText        | &H800000E  | Text color of items selected in a control                          |
| vbButtonFace           | &H8000000F | Color of shading on the face of command buttons                    |
| vbButtonShadow         | &H80000010 | Color of shading on the edge of command buttons                    |
| vbGrayText             | &H80000011 | Grayed (disabled) text                                             |
| vbButtonText           | &H80000012 | Text color on push buttons                                         |
| vbInactiveCaptionText  | &H80000013 | Color of text in an inactive caption                               |
| vb3DHighlight          | &H80000014 | Highlight color for 3D display elements                            |
| vb3DDKShadow           | &H80000015 | Darkest shadow color for 3D display elements                       |
| vb3DLight              | &H80000016 | Second lightest of the 3D colors after vb3Dhighlight               |
| vb3DFace               | &H800000F  | Color of text face                                                 |
| vb3Dshadow             | &H80000010 | Color of text shadow                                               |
| vbInfoText             | &H80000017 | Color of text in ToolTips                                          |
| vbInfoBackground       | &H80000018 | Background color of ToolTips                                       |

**QBColor** - دالة - 2

Label1.BackColor=QBColor(5) Label1.ForeColor=QBColor(Rnd\*15) ' لاظهار اللون بصورة عشوائية '

أي يعطى بين قوسين رقم محصور بين (0-15)

| Bits of Color |     |       |      |                  |
|---------------|-----|-------|------|------------------|
| 3             | 2   | 1     | 0    | Value (Color)    |
| Light         | Red | Green | Blue | ]                |
| 0             | 0   | 0     | 0    | أسود Black       |
| 0             | 0   | 0     | 1    | أزرق 1 Blue      |
| 0             | 0   | 1     | 0    | أخضر 2 Green     |
| 0             | 0   | 1     | 1    | شذري 3 Cyan      |
| 0             | 1   | 0     | 0    | 4 Red أحمر       |
| 0             | 1   | 0     | 1    | مارونى 5 Magenta |

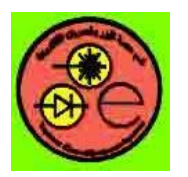

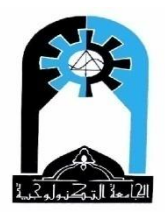

| 0 | 1 | 1 | 0 | أصفر 6 Yellow                |
|---|---|---|---|------------------------------|
| 0 | 1 | 1 | 1 | أبيض 7 White                 |
| 1 | 0 | 0 | 0 | ر صاصي (أسود فاتح) 8 Gray    |
| 1 | 0 | 0 | 1 | أزرق فاتح Light Blue         |
| 1 | 0 | 1 | 0 | أخضر فاتح 10 Light Green     |
| 1 | 0 | 1 | 1 | شذري فاتح 11 Light Cyan      |
| 1 | 1 | 0 | 0 | أحمر فاتح 12 Light Red       |
| 1 | 1 | 0 | 1 | ماروني فاتح 13 Light Magenta |
| 1 | 1 | 1 | 0 | أصفر فاتح 14 Light Yellow    |
| 1 | 1 | 1 | 1 | أبيض ناصع 15 Bright White    |

أي الألوان الثمانية الأحيرة هي نفس الألوان الثمانية الأولى لكن فاتحة.

:RGB - دالة

Ri Red, G: Green, B: Blue أي ان اللون الناتج من هذه الدالة هو خليط من هذه الألوان الثلاثة، حيث ان كل لون منها يمثل بــرقم محصور بين ( 0–255). حيث ان (صفر) يعني عدم وجود اللون، والرقم بين (1–255) يعني وجود 255 درجة لونية مختلفة من ذلك اللون. RGB(red, green, blue)

مثلا:

Label1.BackColor=RGB(50,80,255)

لاظهار اللون بصورة عشوائية ' Label1.ForeColor=RGB(Rnd\*255,Rnd\*255,Rnd\*255) الاظهار اللون بصورة عشوائية '

مثلا:

| Color   | Red Value | Green Value | Blue Value |
|---------|-----------|-------------|------------|
| Black   | 0         | 0           | 0          |
| Blue    | 0         | 0           | 255        |
| Green   | 0         | 255         | 0          |
| Cyan    | 0         | 255         | 255        |
| Red     | 255       | 0           | 0          |
| Magenta | 255       | 0           | 255        |
| Yellow  | 255       | 255         | 0          |
| White   | 255       | 255         | 255        |

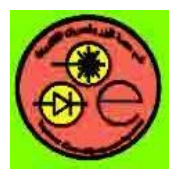

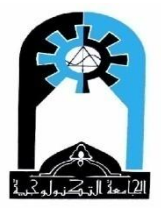

Text1

صندوق النص <u>TextBox Control</u>

وتسخدم هذه الأداة للادخال حيث ممكن ان نقوم بإدخال رقم فيها أو سلسلة حرفية وممكن ان نقوم بإدخال نص كامل فيها متكون من أكثر من سطر.

الخصائص TextBox 's Properties

Name, Alignment, Appearance, Backcolor, BorderStyle, Top, Left, Height, Width, Tag, MousePointer, MouseIcon, Enabled, Visible, RightToLeft, Font, FontName, FontBold, FontItalic, FontStrikethru, FontUnderline, TabIndex, Index, ToolTipText, DragMode and DragIcon.

الخصائص أعلاه مشابحة لخصائص شريط الطباعة [المغير موجودة هنا. Text التي تقابل الخاصية Caption لشريط الطباعة والغير موجودة هنا. Text: أهم خاصية هنا وتمثل النص أو الرقم المعطى أو المسترجع. (الادخال دائما هو سلسلة حرفية واذا اردنا تحويله الى رقم فباستخدام الدالة Val Locked عندما تكون هذه الخاصية عالى. Locked: صندوق النص مقفل لا يسمح بالادخال عندما تكون هذه الخاصية True. MaxLength: أقصى عدد للاحرف المسموح بادخالها في صندوق النص. MultiLine: السماح بالكتابة على أكثر من سطر اذا كانت هذه الخاصية True، ولا يسمح بذلك أي ان الكتابة ستكون على سطر واحد اذا كانت هذه الخاصية True، ولا يسمح بذلك أي ان الكتابة ستكون على سطر واحد اذا كانت هذه الخاصية ScrollBars 2 يوجد شريط عمودي. الأفضل في حالة ScrollBars أي السلما أي الكتابة على أكثر من سطر ان كثر من سطر ان نضع ScrollBars.

| Constant     | Setting | Description    |
|--------------|---------|----------------|
| vbSBNone     | 0       | (Default) None |
| vbHorizontal | 1       | Horizontal     |
| vbVertical   | 2       | Vertical       |
| vbBoth       | 3       | Both           |

SelStart: موقع الحرف ضمن النص والذي يمثل بداية اختيار نص. (أول حرف بالنص يكون موقعه

object.SelStart [= index]

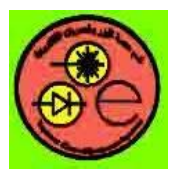

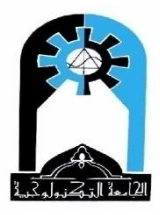

object.SelLength [= number] : عدد الأحرف المختارة. [SelLength [= number] : النص المختار . SelText : النص المختار . HideSelection : اخفاء الاضاءة العالية High Lighted عن النص المختار في حالة الخروج خارج صندوق النص ، True : اخفاء، False : اظهار . فعند الحاجة الى عمل اختيار لجزء من النص فيجب ان نجعل (منذ البداية) أي في وقت التصميم هذه الخاصية = False. ستخدم مع قاعدة البيانات .

الأحداث <u>Events :</u> Click, DblClick, MouseDown, MouseUp, MouseMove, DragDrop, KeyDown, KeyUp, KeyPress, GetFocus and LostFocus .

وهي مشابحة لأحداث النموذج Change: يعمل هذا الحدث عند تغير محتوى صندوق النص بواسطة قاعدة البيانات. أو عندما يقوم المستخدم بادخال النص أي عندما تتغير خاصية Text.

الاجراءات<u>Methods</u>

Move, Refresh, SetFocus and Zorder Methods.

|                        | ص صندوق النص أعلاه.                       | * يتم فحص خصائ          |
|------------------------|-------------------------------------------|-------------------------|
| ات مكتوبة في البرنامج. | زء من النص وتبديله بنص آخر بواسطة ايعازا  | <b>مثال</b> حول تحدید ج |
| Selected Text          | Selected Text                             |                         |
| Read or Write          | Read and Write                            |                         |
| Select                 | Select                                    |                         |
|                        | and بــــــــــــــــــــــــــــــــــــ | بعد تغيير كلمة          |

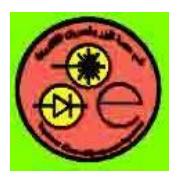

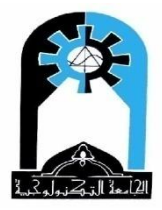

#### **Project properties**

| Object         | Property      | Setting       |
|----------------|---------------|---------------|
| Form1          | Name          | Form1         |
|                | Caption       | Selected Text |
| CommandButton1 | Name          | Command1      |
|                | Caption       | Select        |
| Text Box1      | Name          | Text1         |
|                | Text          | فراغ          |
|                | HideSelection | False         |
|                | MultiLine     | True          |
|                | ScrollBars    | 3             |

## Poject code

## الحافظة <u>Clipboard object</u>

الحافظة هي منطقة خزنية في الذاكرة تحفظ النص الذي استنسخناه أو حذفناه ومن ثم نجلب منها هذا النص للصقه. (ممكن ان نخزن فيها رسم لكن ما يهمنا هنا هو النص).

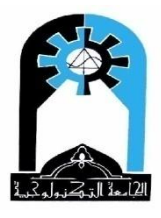

الاجراءات <u>Methods</u>

Clear -1: تنظيف الحافظة.

Clipboard.clear

object.SetText data, format

2− **Settext**: حزن النص في الحافظة

حيث data: هو النص، أما Format فممكن ان تكون:

| Format   | Value  | Description                  |
|----------|--------|------------------------------|
| vbCFLink | &HBF00 | DDE conversation information |
| vbCFRTF  | &HBF01 | RichText Format              |
| vbCFText | 1      | (Default) Text               |

مثال:

Clipboard.settext text1.seltext

object.GetText (format)

Gettext: جلب النص من الحافظة

Format ممکن ان تکون:

| Format   | Value  | Description                  |
|----------|--------|------------------------------|
| vbCFLink | &HBF00 | DDE conversation information |
| vbCFText | 1      | (Default) Text               |
| vbCFRTF  | &HBF01 | Rich Text Format (.rtf file) |

مثال:

text1.seltext =Clipboard.gettext()

**الاستنساخ:–** 1– تنظيف الحافظة 2– خزن النص في الحافظة

**القص:–** 1– تنظيف الحافظة 2– حزن النص في الحافظة 3– مسح النص

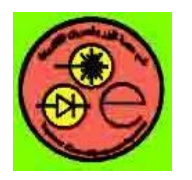

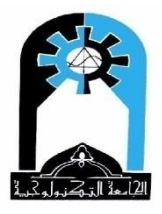

**اللصق:-**جلب النص من الحافظة.

# شريط القوائم <u>MenuBar :-</u>

| Menu Editor                                                                                 |
|---------------------------------------------------------------------------------------------|
|                                                                                             |
|                                                                                             |
| Index: Shortsub (Near)                                                                      |
|                                                                                             |
| Checked                                                                                     |
|                                                                                             |
| ← → ↑ ↓ Next Insert Delete                                                                  |
|                                                                                             |
|                                                                                             |
|                                                                                             |
|                                                                                             |
|                                                                                             |
|                                                                                             |
| Caption: الكلمة التي تظهر في القائمة. (الحرف الذي يظهر في القائمة تحته _ نضع قبله &)        |
| Name: اسم الاحتيار يكون نفس الكلمة في Caption عادة وبدون فراغات (بدون &) ونسبقه عادة        |
| .mnu —                                                                                      |
| * عندما نريد حد فاصل بين محموعة من الاختيارات وأخرى فنضع في Caption نضع – (Minus)           |
| وأي اسم في Name.                                                                            |
| ShortCut: احيانا تظهر أمام الاختيار (حرف +ctrl) أو (حرف+Shift) للتنفيذ السريع للاختيار بدون |
| الدخول في قائمة الاختيارات.                                                                 |
| <b>Checked</b> : تظهر قبل الكلمة علامة صح أو لا تظهر (Toggle).                              |

لعمل شريط قوائم خاص بنا فمن القائمة Tools نختار Menu Editor فتظهر لنا الشاشة التالية:-

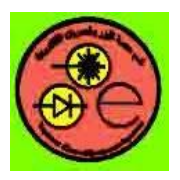

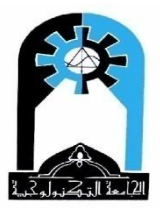

Enabled: يعمل الاختيار أو لا (يستجيب لحدث النقر) Visible: الاختيار مرئي أو لا Next: عندما نبني القائمة لإدخال الاختيار التالي نضغط على Next Insert: عند الوقوف على أي اختيار ونضعط Insert فيتم السماح بادخال اختيار جديد قبل هذا الاختيار. ♦ : لنجعل الاختيار يتفرع الى قائمة فرعية. ♦ : لنصعد مستوى بالتفرع. ♦ : لنغير موقع هذا الاختيار مع الاختيار السابق. ♦ : لنغير موقع هذا الاختيار مع الاختيار اللاحق.

مثال لعمل شريط القوائم التالي:

| <u>F</u> ile        | View                                                                |
|---------------------|---------------------------------------------------------------------|
| <u>O</u> pen Ctrl+O | Code                                                                |
|                     | O <u>bj</u> ect                                                     |
| E <u>x</u> it       |                                                                     |
| القوائم             | * الاختيارات File و View ستمثل عناوين لقوائم اختيارت وستظهر في شريط |

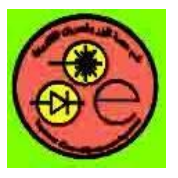

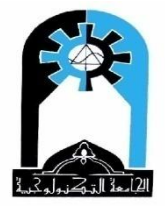

| Menu Editor                                                     | X          |
|-----------------------------------------------------------------|------------|
| Caption: &Open                                                  | ок         |
| Name: mnuopen                                                   | Cancel     |
| Index: Shortcut: Ctrl+O                                         | •          |
| HelpContextID: 0 NegotiatePosition:                             | 0 - None 💌 |
| ☐ Checked 🔽 Enabled 🔽 Visible 🗌                                 | WindowList |
| ← → ↑ ↓ Next Insert                                             | Delete     |
| &File<br>&Open Ctrl+O<br><br>E&xit<br>&View<br>&Code<br>O&bject |            |

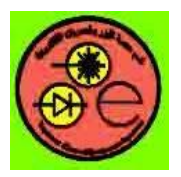

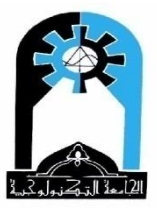

ثم في Caption نضع O&bject وفي Name نضع Caption - نختار OK ونخرج

ويكتب جدول قوائم نموذج1 بالشكل التالي:-

| Caption | Name                     |
|---------|--------------------------|
| &File   | Mnufile                  |
| &Open   | Mnuopen 'Shortcut=ctrl+o |
|         | Mnuun                    |
| E&xit   | Mnuexit                  |
| &View   | Mnuview                  |
| &Code   | Mnucode                  |
| O&bject | Mnuobject                |

\* لنبرمج الاختيار Exit في القائمة فنختار عند التحول الى كتابة البرناج mnuexit من موقع اختيار الأدوات فيظهر البرنامج الفرعي الخاص بالحدث Click لهذا الاختيار). \* بالنسبة للاختيارات فنتعامل معها معاملة الأدوات فيوجد فقط الحدث Click لها والاختيارات المذكورة في Menu Editor تعتبر خصائص له.

Private Sub mnuexit\_click() Beep End End Sub

**PopupMenu** 

ممكن ان نعمل القائمة View على سبيل المثال كـ PopupMenu. ونبرمج النقر على النموذج (النقر مباشرة ) فبعد التنفيذ عند النقر على النموذج تظهر الاختيارت التابعة لهذه القائمة (بدون ان يظهر عنوان القائمة View).

Private Sub Form\_Click() Form1.PopupMenu mnuview End Sub

أو ان نظهر هذه القائمة عند النقر بالزر الأيمن للماوس على النموذج:

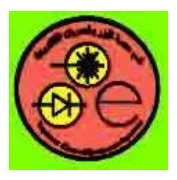

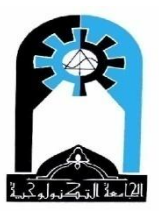

Private Sub Form\_MouseDown(Button As Integer, Shift As Integer, X As Single, Y As Single)

If Button = 2 Then Form1.PopupMenu mnuview End Sub

| 🖻 Form1   |        |  |
|-----------|--------|--|
| File View |        |  |
|           |        |  |
|           |        |  |
|           | Code   |  |
|           | Object |  |
|           |        |  |
|           |        |  |
|           |        |  |
|           |        |  |
|           |        |  |
|           |        |  |

ملاحظة:-\_ ممكن ان نتعامل مع خصائص قائمة الاختيارات. مثلاً: لايقاف عمل هذا الاختيار وممكن تفعيله فيما بعد ' Mnuopen.Enabled=False \* ممكن ان نعمل Toggle لخاصية Checked لأي اختيار، مثلا:

Private sub mnucode\_Click()

ليتم وضع علامة صح مرة ومرة أخرى ترفع هذه العلامة '

Mnucode.Checked=Not mnucode.Checked End Sub

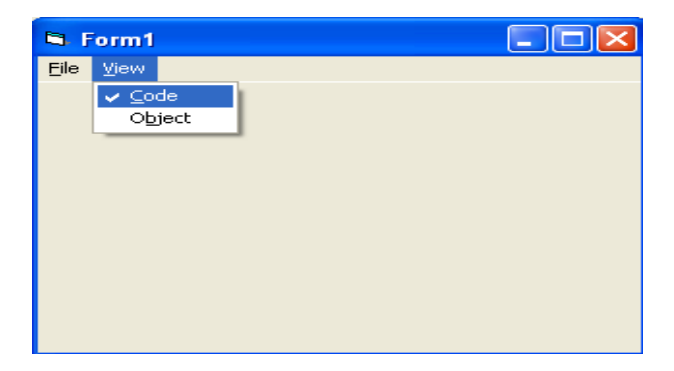

س) برنامج يضم صندوق نصوص وشريط قوائم يحتوي على ما يأتي:-

 $\begin{array}{ccc} \underline{F}ile & \underline{E}dit \\ \underline{E}\underline{x}it & \underline{C}opy \\ & Cu\underline{t} \\ & \underline{P}aste \end{array}$ 

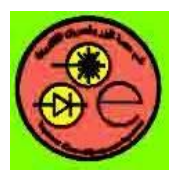

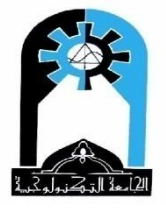

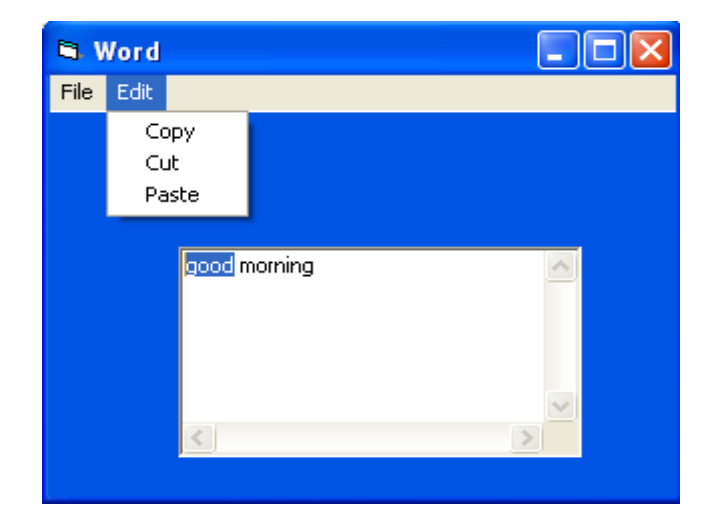

## **Project properties**

| Object   | Property      | Setting       |
|----------|---------------|---------------|
| Form1    | Name          | Form1         |
|          | Caption       | Word          |
|          | BackColor     | أي لون تختاره |
| TextBox1 | Name          | Text1         |
|          | Text          | فراغ          |
|          | MultiLine     | True          |
|          | ScrollBars    | 3             |
|          | HideSelection | False         |

جدول قوائم نموذج1

| Caption | Name     |
|---------|----------|
| &File   | Mnufile  |
| E&xit   | Mnuexit  |
| &Edit   | Mnuedit  |
| &Сору   | Mnucopy  |
| Cu&t    | Mnucut   |
| &Paste  | Mnupaste |

## **Project code**

Private Sub Form\_MouseDown(Button As Integer, Shift As Integer, X As Single, Y As Single) If Button = 2 Then Form1.PopupMenu mnuedit End Sub

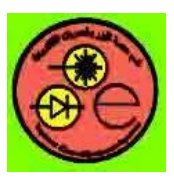

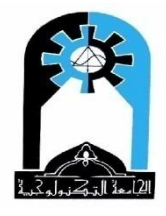

Private Sub mnucopy\_Click() Clipboard.Clear Clipboard.SetText Text1.SelText End Sub

Private Sub mnucut\_Click() Clipboard.Clear Clipboard.SetText Text1.SelText Text1.SelText = "" End Sub

Private Sub mnuexit\_Click() Beep End End Sub

Private Sub mnupaste\_Click() Text1.SelText = Clipboard.GetText() End Sub

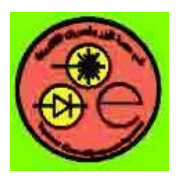

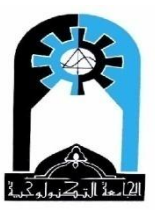

س) عمل برنامج يقوم بإدخال رقمين ثم يقوم باختيار عملية الجمع أو الطرح أو الضرب أو القسمة ومن ثم طباعة الناتج (باستخدام أزرار الأوامر)

| 🛱 Arithmetic | Operations |    |
|--------------|------------|----|
| +            | No.1:      | 6  |
| •            | No.2:      | 4  |
| ×            |            |    |
| /            | 6+4=       | 10 |

## **Project properties**

| Object         | Property                                                                     | Setting                                                                                     |
|----------------|------------------------------------------------------------------------------|---------------------------------------------------------------------------------------------|
| Form1          | Name<br>Caption<br>BackColor                                                 | Form1<br>Arithmetic Operations<br>أي لون تختاره                                             |
| Label1         | Name<br>Caption<br>BackStyle                                                 | Label1<br>No.1:<br>0 'transparent                                                           |
| Label2         | Name<br>Caption<br>BackStyle                                                 | Label2<br>No.2:<br>0 'transparent                                                           |
| Label3         | Name<br>Caption<br>BackColor<br>BackStyle<br>BorderStyle<br>Autosize<br>Font | Label3<br>Result<br>أي لون<br>1 'Opaque<br>1 'Fixed Single<br>True<br>تغيير اسم الخط و حجمه |
| TextBox1       | Name<br>Text                                                                 | Text1<br>فراغ                                                                               |
| TextBox2       | Name<br>Text                                                                 | Text2<br>فراغ                                                                               |
| CommandButton1 | Name<br>Caption                                                              | Command1<br>+                                                                               |
| CommandButton2 | Name<br>Caption                                                              | Command2<br>-                                                                               |
| CommandButton3 | Name<br>Caption                                                              | Command3 *                                                                                  |
| CommandButton4 | Name<br>Caption                                                              | Command4<br>/                                                                               |

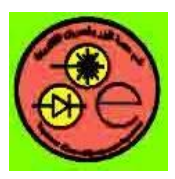

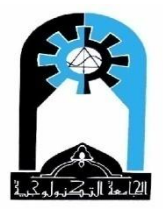

## **Project code**

Private Sub Command1\_Click() d = Val(Text1.Text) + Val(Text2.Text) Label3.Caption = Text1.Text + "+" + Text2.Text + "=" + Str(d) End Sub

Private Sub Command2\_Click() d = Val(Text1.Text) - Val(Text2.Text) Label3.Caption = Text1.Text + "-" + Text2.Text + "=" + Str(d) End Sub

Private Sub Command3\_Click() d = Val(Text1.Text) \* Val(Text2.Text) Label3.Caption = Text1.Text + "\*" + Text2.Text + "=" + Str(d) End Sub

Private Sub Command4\_Click() If Val(Text2.Text) = 0 Then Label3.Caption = "error: division by 0" Else d = Val(Text1.Text) / Val(Text2.Text) Label3.Caption = Text1.Text + "/" + Text2.Text + "=" + Str(d) End If End Sub

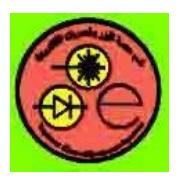

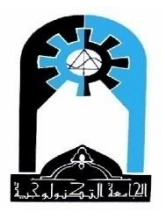

س) عمل برنامج يحتوي على عبارة "welcome" ويضم شريط قوائم يتكون مما يأتي:

| <u>F</u> ont      |
|-------------------|
| <u>B</u> old      |
| <u>I</u> talic    |
| <u>U</u> nderline |
|                   |

عند اختيار أي لون نضع علامة صح عليه وبقية الألوان نرفع العلامة منهم ونلون العبارة باللون الذي اخترناه، وعند اختيار Bold نضع علامة صح عليها ونعمل خط العبارة أغمق وإذا اخترناه مرة أخرى نجعل الخط فاتح ونرفع علامة الصح وهكذا للبقية.

| 🖻 Form1                |         |
|------------------------|---------|
| Color Font             |         |
| ✓ Red<br>Green<br>Blue | Welcome |

#### **Project properties**

| Object | Property    | Setting                  |
|--------|-------------|--------------------------|
| Form1  | Name        | Form1                    |
|        | BackColor   | أي لون تختاره            |
| Label1 | Name        | Label1                   |
|        | Caption     | Welcome                  |
|        | BackColor   | أي لون                   |
|        | BackStyle   | 1 'Opaque                |
|        | BorderStyle | 1 ' Fixed Single         |
|        | Font        | اختيار اسم خط وحجم مناسب |

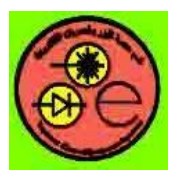

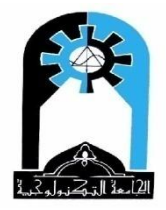

جدول قوائم نموذج1

| Caption    | Name         |
|------------|--------------|
| &Color     | Mnucolor     |
| &Red       | Mnured       |
| &Green     | Mnugreen     |
| &Blue      | Mnublue      |
| &Font      | Mnufont      |
| &Bold      | Mnubold      |
| &Italic    | Mnuitalic    |
| &Underline | Mnuunderline |

#### **Project code**

Private Sub mnured\_Click() Label1.BackColor = vbRed mnured.Checked = True mnugreen.Checked = False mnuBlue.Checked = False End Sub

Private Sub mnugreen\_Click() Label1.BackColor = vbGreen mnured.Checked = False mnugreen.Checked = True mnuBlue.Checked = False End Sub

Private Sub mnuBlue\_Click() Label1.BackColor = vbBlue mnured.Checked = False mnugreen.Checked = False mnuBlue.Checked = True End Sub

Private Sub mnuBold\_Click() mnuBold.Checked = Not mnuBold.Checked Label1.FontBold = mnuBold.Checked End Sub

Private Sub mnuitalic\_Click() mnuitalic.Checked = Not mnuitalic.Checked Label1.FontItalic = mnuitalic.Checked End Sub

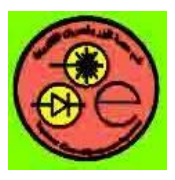

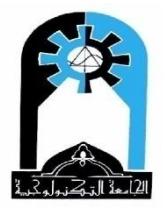

Private Sub mnuunderline\_Click() mnuunderline.Checked = Not mnuunderline.Checked Label1.FontUnderline = mnuunderline.Checked End Sub

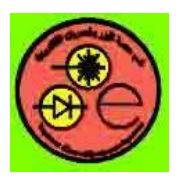

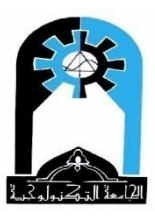

زر الأوامر <u>CommandButton Control</u>

كل زر يخصص لاداء عملية معينة فممكن ان نجعل زر للون وزر للخط الغامق وزر للخروج ونبرمج حدث النقر الخاص بما أفضل من ان نعمل كل ما نحتاجه في حدث النقر على النموذج.

خصائص زر الأوامر

Name, Appearance, Backcolor, Caption, Top, Left, Height, Width, Tag, MousePointer, MouseIcon, Enabled, Visible, RightToLeft, Font, FontName, FontBold, FontItalic, FontStrikethru, FontUnderline, TabIndex, Index, ToolTipText, DragMode and DragIcon.

وهي مشابحة لخصائص شريط الطباعة Label. الخصائص المميزة لزر الأوامر Default : عندما تكون True أي ان هذا الزر هو الزر التلقائي default command button ف النموذج. Cancel: تكون True لزر واحد في النموذج اي انه يعمل على Esc بالتركيز عليه بــ SetFocus ثم الضغط على Enter Key) وممكن بالــ Esc في حالة كون خاصية Cancel=True لهذا الزر. BackColor: لون الخلفية. Picture: الصورة الظاهرة على زر الأوامر. DownPicture: الصورة التي تظهر على زر الأوامر عند الترول بالماوس عليه أي عند النقر عليه. DisabledPicture: الصورة التي تظهر على الزر عندما تكون خاصية Enabled=False أي ان الزر لا يستجب للحدث. Style: عندما تكون= صفر فان الزر شكله عادي Standard ، بينما عندما تكون هذه الخاصية=1 فان هذا الزر يصبح بشكل رسومي Graphical. فتظهر عليه تأثير الخصائص: Picture BackColor. .DisabledPicture 

·DownPicture

أحداث زر الأوامر المهمة <u>Events</u>

Click, MouseDown, MouseUp, MouseMove, DragDrop, KeyDown, KeyUp, KeyPress, GotFocus and LostFocus

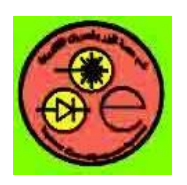

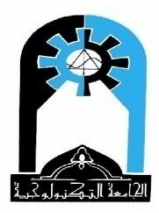

وهي مشابحة لأحداث النموذج. الحدث GotFocus: ويحدث عند التركيز على هذا الزر. الحدث LostFocus ويحدث عندما يفقد الزر التركيز.

اجراءات زر الأوامر المهمة <u>Methods</u>

Move, Refresh, SetFocus and Zorder Methods.

SetFocus : يعني اجعل التركيز على زر معين فيصبح هو الزر الفعال، وبالتالي ممكن النقر عليه بالماوس أو الضغط على Enter Key

مثال: سندرس في هذا المثال: 1) خصائص زر الأوامر باستخدام command1 2) عمل زر خروج باستخدام command2 3 استخدام setFocus لدراسة الاجــــراء setFocus، والأحـــداث

LostFocus .GotFocus

| Command Button |          |
|----------------|----------|
| Command1       | Lost Got |
| Exit           |          |
|                |          |

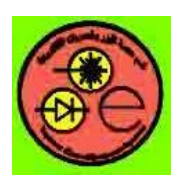

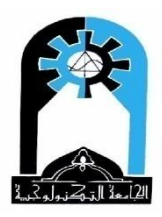

#### **Project properties**

| Object         | Property                                                                             | Setting                                                                                                    |
|----------------|--------------------------------------------------------------------------------------|----------------------------------------------------------------------------------------------------|
| Form1          | Name<br>Caption                                                                      | Form1<br>Command Button                                                                                                    |
| CommandButton1 | Name<br>Backcolor<br>Picture<br>Down picture<br>Disabled Picture<br>Enabled<br>Style | Command1<br>اخضر<br>صورة<br>صورة تظهر عند النزول بالماوس<br>Enabled=False صورة تظهر عندما<br>False فقي حالة وضع Disabled Picture فقط<br>1 |
| CommandButton2 | Name<br>Caption                                                                      | Command2<br>Exit                                                                                                    |
| CommandButton3 | Name                                                                                 | Command3                                                                                                    |
| CommandButton4 | Name                                                                                 | Command4                                                                                                    |

#### Poject code

Private Sub Command2\_Click() Beep End End Sub

Private Sub Command3\_Click() Command4.SetFocus End Sub

Private Sub Command3\_LostFocus() Command3.Caption = "Lost" End Sub

Private Sub Command4\_Click() Command4.Caption = "click" End Sub

Private Sub Command4\_GotFocus() Command4.Caption = "Got" End Sub

عند النقر على زر الأوامر الثالث يتم وضع التركيز على زر الأوامر الرابع بواسطة الاجراء SetFocus الخاص بزر الأوامر الثالث التركيز فيعمل له

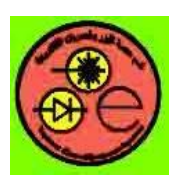

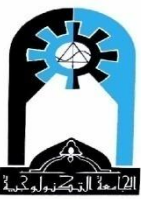

الحدث LostFocus وسيأخذ زر الأوامر الرابع التركيز فيعمل له الحدث GotFocus حينها ممكن النقر على زر الأوامر الرابع بالماوس او بالضغط على Enter Key MsgBox Function

دالة صندوق الرسالة. وصيغتها العامة

MsgBox(prompt[, buttons] [, title] [, helpfile, context])

Prompt: الرسالة، buttons: الأزرار، title : العنوان، helpfile, context: المساعدة

الأزرار

الزر التلقائي الذي يظهر في حالة عدم اعطاء ازرار ضمن الرسالة هو: OK الأزرار (5–5 ) كل حسب استخدامه، واقصى عدد للأزرار هو 3. وممكن اضافة ايقونة للرسالة وهي (16، 32، 48، 44) حسب المعنى المقصود من الرسالة. القيم التالية للأيقونات تعني من هو الزر الـ default اي يكون التركيز عليه من بين الازرار الظاهرة. هناك زر رابع للمساعدة وهو vbMsgBoxHelpButton

The buttons argument settings are:

| Constant           | Value | Description                                                                                                    |  |
|--------------------|-------|----------------------------------------------------------------------------------------------------|--|
| vbOKOnly           | 0     | Display OK button only.                                                                                        |  |
| vbOKCancel         | 1     | Display OK and Cancel buttons.                                                                                 |  |
| vbAbortRetryIgnore | 2     | Display Abort, Retry, and Ignore buttons.                                                                      |  |
| vbYesNoCancel      | 3     | Display Yes, No, and Cancel buttons.                                                                           |  |
| vbYesNo            | 4     | Display Yes and No buttons.                                                                                    |  |
| vbRetryCancel      | 5     | Display Retry and Cancel buttons.                                                                              |  |
| vbCritical 🔀       | 16    | Display Critical Message icon.                                                                                 |  |
| vbQuestion 😲       | 32    | Display Warning Query icon.                                                                                    |  |
| vbExclamation 🚺    | 48    | Display Warning Message icon.                                                                                  |  |
| vbInformation 🔍    | 64    | Display Information Message icon.                                                                              |  |
| vbDefaultButton1   | 0     | First button is default.                                                                                       |  |
| vbDefaultButton2   | 256   | Second button is default.                                                                                      |  |
| vbDefaultButton3   | 512   | Third button is default.                                                                                       |  |
| vbDefaultButton4   | 768   | Fourth button is default.                                                                                      |  |
| vbApplicationModal | 0     | Application modal; the user must respond to the message box before continuing work in the current application. |  |
| vbSystemModal      | 4096  | System modal; all applications are suspended until the user responds to the message box.                       |  |
| vbMsgBoxHelpButton | 16384 | Adds Help button to the message box                                                                            |  |

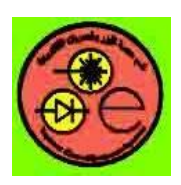

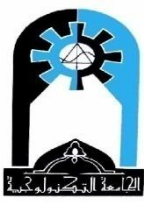

| VbMsgBoxSetForeground | 65536   | Specifies the message box window as the foreground window                          |
|-----------------------|---------|------------------------------------------------------------------------------------|
| vbMsgBoxRight         | 524288  | Text is right aligned                                                              |
| vbMsgBoxRtlReading    | 1048576 | Specifies text should appear as right-to-left reading on Hebrew and Arabic systems |

ملاحظة:- ممكن ان تسترجع دالة صندوق الرسالة جواب المستخدم باختيار احد الازرار الظاهرة لديه. حيث يمكن لاحقا فحص هذا الجواب والتصرف على ضوئه.

#### **Return Values**

| Constant | Value | Description |
|----------|-------|-------------|
| vbOK     | 1     | OK          |
| vbCancel | 2     | Cancel      |
| vbAbort  | 3     | Abort       |
| vbRetry  | 4     | Retry       |
| vbIgnore | 5     | Ignore      |
| vbYes    | 6     | Yes         |
| vbNo     | 7     | No          |

## **InputBox Function**

دالة صندوق الادخال وتعيد سلسلة حرفية string. وصيغتها العامة:-

InputBox(prompt[, title] [, default] [, xpos] [, ypos] [, helpfile, context])

Prompt: الرسالة، title : العنوان، default، اعطاء قيمة أولية، xpos, ypos: الموقع على

الشاشة، helpfile, context: المساعدة

هنا لا نعطی أزرار لانه يعطی زرين هما OK, Cancel

مثال: - حول استحدام دوال صندوق الرسالة وصندوق الادخال

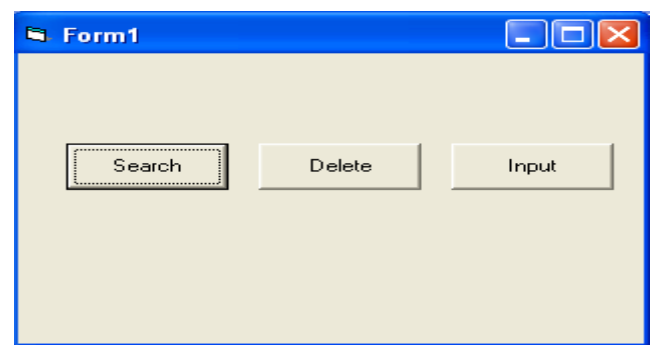

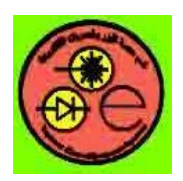

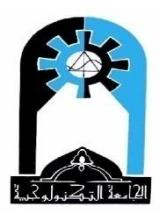

#### **Project properties**

| Object         | Property        | Setting            |
|----------------|-----------------|--------------------|
| Form1          | Name            | Form1              |
| CommandButton1 | Name<br>Caption | Command1<br>Search |
| CommandButton2 | Name<br>Caption | Command2<br>Delete |
| CommandButton3 | Name<br>Caption | Command3<br>Input  |

#### Poject code

Private Sub Command1\_Click()

MsgBox "File not Exist", vbCritical + vbOKOnly, "Error" اعطاء رسال الملف غير موجود ' End Sub

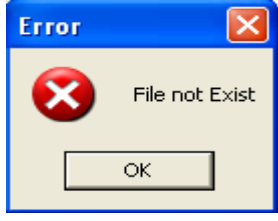

Private Sub Command2\_Click()

هنا صندوق الرسالة يسترجع جواب المستخدم بنعم أو لا '

a = MsgBox("Delete File", vbYesNo + vbQuestion + vbDefaultButton2, "Delete") If a = vbYes Then Print "File Deleted" End Sub

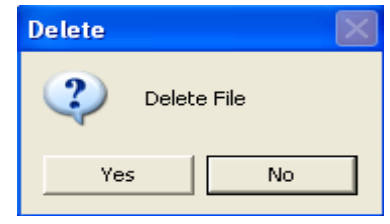

Private Sub Command3\_Click()

ادخال رقم محصور بين 3..1 '

vs = InputBox("Enter value 1..3", "Input", "1")
v = Val(vs)
If (v >= 1) And (v <= 3) Then Print v 'we
End Sub</pre>

'we can use label. (label1.caption=v)

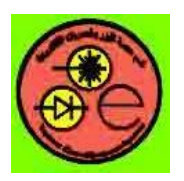

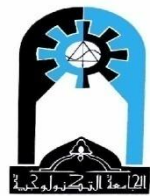

| Input          |              |
|----------------|--------------|
| Enter value 13 | OK<br>Cancel |
| 0              |              |

ملاحظة:–

الدالة val عكس الدالة (str) حيث ان:-

Val: تحول السلسلة الحرفية (string) الى رقم Str: تحول الرقم الى سلسلة الحرفية (string)

س) اكتب الشفرة الخاصة بحدث تحميل النموذج والمتضمنة ما يأتي:- () Private sub Form\_Load Label1.FontUnderline=True ( تحعل النص الظاهر على شريط الطباعة الأول يظهر وتحته خط 2- تحريك زر الأوامر الثالث إلى الموقع x1=1000,2000 ( y1=2000 x1=1000,2000 Label2.Caption= ""

End Sub

Private Sub Command1\_Click() Label1.Caption = InputBox("Enter a word", "Word", "") Label1.FontBold = True Label1.FontUnderline = True End Sub

Label1.Caption = InputBox("Please" + vbCrLf + "Enter a word", "Word", "") حيث vbCrLf تعني :-Cr للترول سطر، Lf للوقوف على بداية السطر.

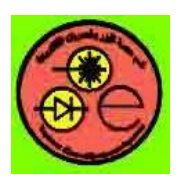

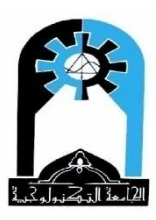

ابقاف عمله.

س) عند النقر على أي شريط طباعة من ضمن مصفوفة أشرطة طباعة يتغير لون خلفيته إلى أزرق ويتم

Private Sub Label1\_Click(Index As Integer)

Label1(Index).BackColor = vbBlue Label1(Index).Enabled = False End Sub

"This is test program": س) عند الضغط على الزر F1 تظهر رسالة تتضمن المعلومة التالية "Fivate Sub Form\_KeyDown(KeyCode As Integer, Shift As Integer) If KeyCode = vbKeyF1 Then MsgBox "This is Test Program", vbOKOnly + vbInformation, "Information" End Sub

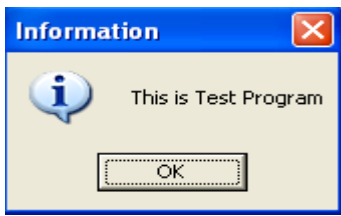

س) قم بإعداد نموذج بسيط يعرض مرحلتك الدراسية واسم المختبر وأسماء أفراد مجموعة العمل في المختبر بصورة مرتبة، وباختيار اسم المختبر يصبح الخط غامق، وباختيار أسماء المجموعة يصبح الخط مرة غامق ومرة فاتح، وباختيار المرحلة الدراسية يتم وضع خط تحته مرة ومرة أخرى يتم رفع الخط. (الاختيار يكون بالضغط على الماوس ضغطة واحدة). وعند الضغط على الماوس بالزر الأيمن فوق اسم المختبر يتم مسحه، عند الضغط على الحرف "h" تختفي أسماء المجموعة وعند الضغط على الحرف "V" تظهر أسماء المجموعة.

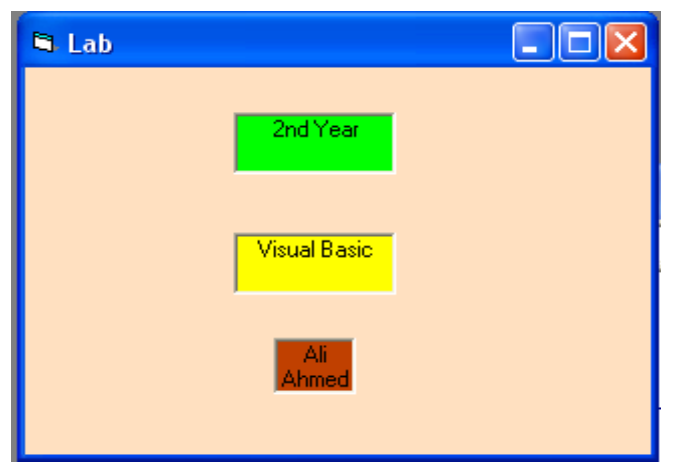

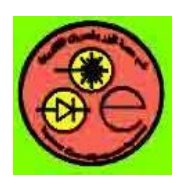

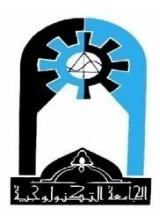

#### **Project properties**

| Object | Property    | Setting              |
|--------|-------------|----------------------|
| Form1  | Name        | Form1                |
|        | Caption     | True                 |
|        | BackColor   | أي لون تختاره        |
| Label1 | Name        | Label1               |
|        | Caption     | 2 <sup>nd</sup> Year |
|        | BackColor   | أي لون               |
|        | BackStyle   | 1                    |
|        | BorderStyle | 1 'Fixed Single      |
|        | Alignment   | 2 'center            |
| Label2 | Name        | Label2               |
|        | Caption     | Visual Basic         |
|        | BackColor   | أي لون               |
|        | BackStyle   | 1                    |
|        | BorderStyle | 1 'Fixed Single      |
|        | Alignment   | 2                    |
| Label3 | Name        | Label3               |
|        | BackColor   | أي لون               |
|        | BackStyle   | 1                    |
|        | BorderStyle | 1 'Fixed Single      |
|        | Alignment   | 2                    |
|        | AutoSize    | True                 |
|        | WordWrap    | True                 |

## **Project code**

Private Sub Form\_KeyPress(KeyAscii As Integer) a = Chr(KeyAscii) If (a = "h") Or (a = "H") Then Label3.Visible = False ElseIf (a = "v") Or (a = "V") Then Label3.Visible = True End If End Sub

Private Sub Form\_Load() Label3.Caption = "Ali" + Chr(10) + "Ahmed" End Sub

Private Sub Label1\_Click() Label1.FontUnderline = Not Label1.FontUnderline End Sub

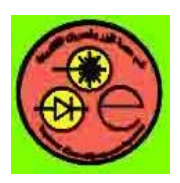

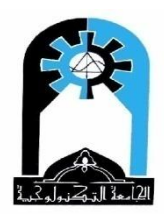

Private Sub Label2\_Click() Label2.FontBold = True End Sub

Private Sub Label2\_MouseDown(Button As Integer, Shift As Integer, X As Single, Y As Single) If Button = 2 Then Label2.Caption = "" End Sub

Private Sub Label3\_Click() Label3.FontBold = Not Label3.FontBold End Sub

س) عمل شاشة تتكون مما يأتي:- شريط طباعة Label ، زر لكتابة "Welcome" على شريط الطباعة، زر آخر لمسح كلمة "Welcome" من شريط الطباعة، وأزرار أخرى لتغيير اللون بصورة عشوائية ولتكبير حجم الخط ولتصغيره ولجعله أغمق أو افتح

| 🛱 Command Button |            |
|------------------|------------|
| Welcome          |            |
| Write            | Delete     |
| Random Color     |            |
| Large Size       | Small Size |
|                  |            |
| Bold             | Not Bold   |
|                  |            |

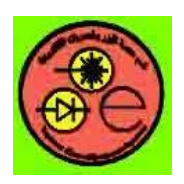

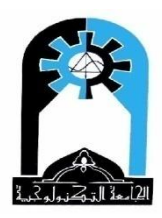

#### **Project properties**

| Object         | Property    | Setting                           |
|----------------|-------------|-----------------------------------|
| Form1          | Name        | Form1                             |
|                | Caption     | Command Button                    |
|                | BackColor   | اي لون تختاره                     |
| Label1         | Name        | Label1                            |
|                | Caption     | ٍ فراع                            |
|                | BackColor   | اي لون                            |
|                | BackStyle   | 1                                 |
|                | BorderStyle | 1 'Fixed Single                   |
|                | Alignment   | 2                                 |
|                | Font        | تحديد اسم للخط Arial وحجم للخط 16 |
|                | AutoSize    | True                              |
| CommandButton1 | Name        | Command1                          |
|                | Caption     | Write                             |
| CommandButton2 | Name        | Command2                          |
|                | Caption     | Delete                            |
| CommandButton3 | Name        | Command3                          |
|                | Caption     | Random Color                      |
|                | Style       | 1 'graphic                        |
|                | BackColor   | أي لون                            |
| CommandButton4 | Name        | Command4                          |
|                | Caption     | Large Size                        |
| CommandButton5 | Name        | Command5                          |
|                | Caption     | Small Size                        |
| CommandButton6 | Name        | Command6                          |
|                | Caption     | Bold                              |
| CommandButton7 | Name        | Command7                          |
|                | Caption     | Not Bold                          |

#### **Project code**

Private Sub Command1\_Click() Label1.Caption = "Welcome" End Sub

Private Sub Command2\_Click() Label1.Caption = "" End Sub

Private Sub Command3\_Click() Label1.BackColor = RGB(Rnd \* 255, Rnd \* 255, Rnd \* 255) End Sub

Private Sub Command4\_Click()

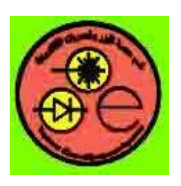

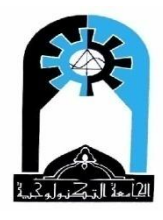

If Label1.FontSize < 72 Then Label1.FontSize = Label1.FontSize + 2 End If End Sub

Private Sub Command5\_Click() If Label1.FontSize > 8 Then Label1.FontSize = Label1.FontSize - 2 End If End Sub

Private Sub Command6\_Click() Label1.FontBold = True End Sub

Private Sub Command7\_Click() Label1.FontBold = False End Sub

س) قم بعمل برنامج بحيث عند بدء تحميل النموذج يعمل كلمة سر فإذا لم يكن الاسم المطلوب فينتهي. وكذلك التأكد من الرغبة في الخروج عند النقر على زر الاغلاق في شريط العنوان وإجراء اللازم عند رفض الخروج.

Private Sub Form\_Load() r = InputBox("Enter Password", "Password", "") If r <> "Ahmed" Then End End Sub

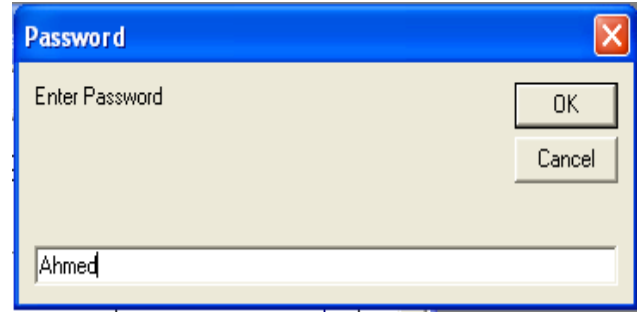

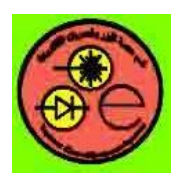

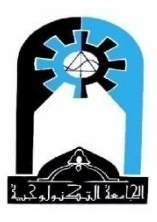

Private Sub Form\_Unload(Cancel As Integer) a = MsgBox("Are you Sure that you want to exit", vbYesNo + vbQuestion, "Exit") If a = vbNo Then Cancel = True End Sub

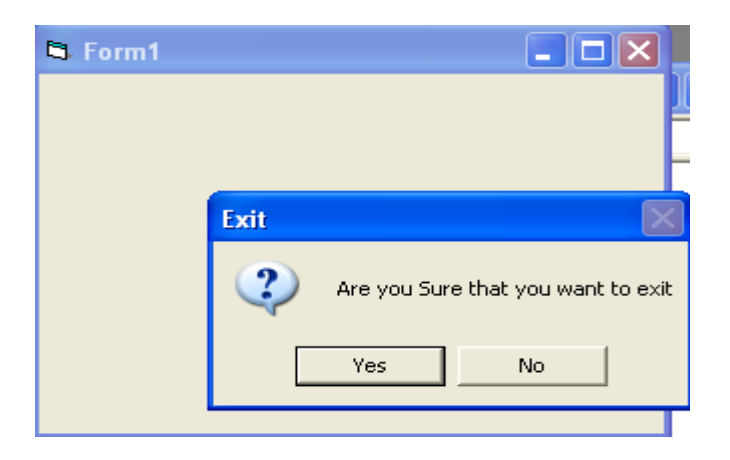

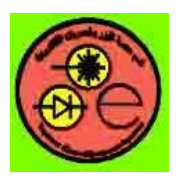

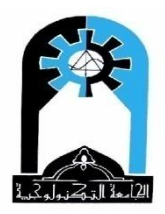

أ**حداث النموذج <u>Events</u>:** Load: حدث تحميل النموذج في الذاكرة

Private Sub Form\_Load()

End Sub

Unload: حدث حذف النموذج وادواته من الذاكرة ويحدث عند النقر على الزر Close الموجود في شريط العنوان للنموذج

Private Sub Form\_Unload(Cancel As Integer)

End Sub \* Cancel معناها اذا كانت الرغبة في عدم الخروج فنضع في شفرة هذا الحدث Cancel=True أى الغاء عملية الخروج وممكن ان نعمل ذلك بعد سؤال المستخدم عن رغبته في الخروج. Activate: عندما يصبح النموذج هو النموذج الفعال بالنقر عليه أو عمل الاجراء Show لاظهاره أو SetFocus للتركيز عليه فيحدث هذا الحدث. Deactivate: عندما لا يصبح هذا النموذج هو النموذج الفعال عندما يفقد التركيز Focus باظهار نموذج آخر أو بالنقر أو التركيز على غير نموذج. GotFocus: عندما يأخذ النموذج التركيز بواسطة الاجراء SetFocus (سيتم شرحه لاحقا مع زر الأوامر CommandButton) LostFocus: عندما يفقد النموذج التركيز. Resize: عند تغيير حجم النموذج Paint: عندما يعاد رسم النموذج بعد التصغير أو التكبير أو تغيير الموقع ويعتبر System event DragDrop: افلات السحب (سيتم شرحه لاحقا مع شريط الطباعة Label) KeyUp ، KeyDown: الضغط على مفتاح في لوحة المفاتيح KeyBoard، رفع اليد عن المفتاح وتعتبر User event تعطى الشفرة لكل الأزرار نستفاد منها مثلا في حالة الضغط على F1..F12 Private Sub Form\_KeyDown(KeyCode As Integer, Shift As Integer) If KeyCode = vbKeyF1 Then Print "F1" عند الضغط على F1' End Sub KeyCode هو شفرة المفتاح، Shift سيتم شرحها مع الماوس.

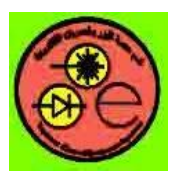

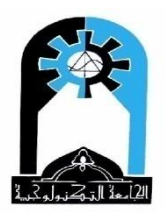

F1..F12 للمفتاح الذي ضغطناه (لا يرجع F5..F1) Private Sub Form\_KeyPress(KeyAscii As Integer) v = Chr(KeyAscii) If v = "c" Then Form1.Cls End Sub \* الدالة Asc تستخدم لتحويل الرقم AsciiCode الى حرف، عكسها الدالة Asc التي تحول الحرف الى رقم AsciiCode

> DblClick: حدث النقر المزدوج بالماوس على النموذج MouseMove: عند الحركة بالماوس ويعتبر User event Form MouseMove(Button As Integer, Shift As Integer, X As Single, Y

Private Sub Form\_MouseMove(Button As Integer, Shift As Integer, X As Single, Y As Single)

End Sub

MouseDown، MouseUp: عند الضغط على الماوس، عند رفع اليد من الماوس.

Click: حدث النقر المفرد بالماوس على النموذج

Private Sub Form\_MouseUp(Button As Integer, Shift As Integer, X As Single, Y As Single) If Button = 1 Then Print "Left" ElseIf Button = 2 Then Print "Right" End If End Sub

جملة <u>if</u> الشرطية

If condition Then [statements] [Else elsestatements] أو If condition Then [statements] [ElseIf condition-n Then [elseifstatements] ... [Else [elsestatements]] End If

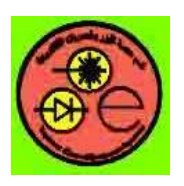

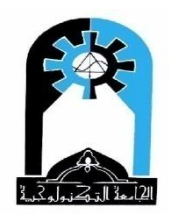

| Bits of Button |       |      |                    |
|----------------|-------|------|--------------------|
| 2              | 1     | 0    | Value              |
| Middle         | Right | Left |                    |
| 0              | 0     | 1    | 1 (left)           |
| 0              | 1     | 0    | 2 (right)          |
| 0              | 1     | 1    | 3 (left and right) |
| 1              | 0     | 0    | 4 (middle)         |

| Bits of Shift |      |       |  |
|---------------|------|-------|--|
| 2 1 0         |      |       |  |
| Alt           | Ctrl | Shift |  |

# <u>جمل Statement</u>: لاعطاء صوت قصير (تون) عبر مجمهار الحاسبة. Beep : لاعطاء صوت قصير (تون) عبر مجمهار الحاسبة. End : لانهاء البرنامج باكمله، اي ايقاف تنفيذ البرنامج. وممكن وضعها في أي مكان من البرنامج وستقوم اوتوماتيكيا بغلق جميع الملفات المفتوحة. Exit Sub: للخروج من البرنامج الفرعي عند أي موضع منه. Randomize: لتهيأة مولد الأرقام العشوائية حيث توضع مرة واحدة في البرنامج في داخل الحدث Module File في الـ Form\_Load وتستعمل لضمان توليد قيم عشوائية عند كل بدء تشغيل للبرنامج. Rand : وهي دالة Function وليست جملة لانها تعيد رقم عشوائي أكبر او يساوي صفر وأقل من واحد

Rnd[(number)]

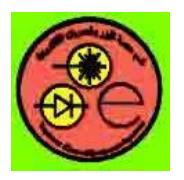

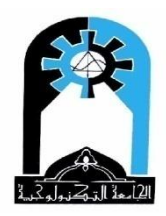

Label1

شريط الطباعة Label Control

تستخدم هذه الأداة لطباعة النتائج أو العبارات بصورة أكثر ترتيب من الايعاز Print

خصائص شريط الطباعة Label's Properties

لشريط الطباعة خصائص مماثلة لخصائص النموذج. مثل:-

Name, Backcolor, Top, Left, Height, Width, Tag, MousePointer, MouseIcon, Enabled, Visible, RightToLeft, Font, FontName, FontBold, FontItalic, FontStrikethru, and FontUnderline

مثال:

Label1.FontBold=True (set FontBold to True) Label1.FontBold=False (reset FontBold to False) Label1.FontBold= Not Label1.FontBold (toggle FontBold)

Caption: وهي أهم خاصية لشريط الطباعة حيث تمثل النص الظاهر عليه وهذا ما يهمنا. كما ان خصائص الخط تؤثر على هذه الخاصية حيث لا يوجد نص غيره في شريط الطباعة. أمثلة:–

| في وقت التنفيذ                                  | في وقت التصميم |            |
|-------------------------------------------------|----------------|------------|
| Label1.caption="no"                             | no             | 1- كلمة    |
| Label1.caption=50                               | 50             | 2- رقم     |
| ( ممکن بعد ذلك(Label1.caption=Label1.caption+20 |                |            |
| Label1.caption="no="+str(x)                     | مة no=30       | 3- رقم وكا |
|                                                 |                |            |

where x=30, str to convert integer no. to string

Label1.caption="" 'null caption

4- مسح الكلمة فراغ 5- الطباعة على أكثر من سطر

Label1.Caption = "Book" + Chr(10) + "Chair" + Chr(10) + "CopyBook" لا يجوز أو تكتب "Label1.Caption = "Book" + vbCrLf + "Chair" + vbCrLf + "CopyBook"

حيث vbCrLf تقابل (10). وبالحقيقة فهي تقابل (10)+Chr(1) لكن مع شريط الطباعة يكفي vbCrLf لكن مع شريط الطباعة يكفي (10) Chr(10 للترول إلى السطر التالي. حيث (13)Chr(1): للترول إلى السطر التالي، (10)Chr(1): للوقوف من بداية السطر. (10) multiple lines (where autosize property=True and WordWrap=True)
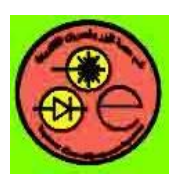

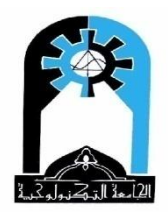

قد يظهر أكثر من سطر على شريط الطباعة. عندما تكون الكتابة كثيرة والشريط صغير الحجم ولكن من غير تحديد لموقع الكلمات ضمن السطر الواحد.

Alignment: تحديد موقع العبارة ضمن شريط الطباعة صفر: يسار، 1: يمين، 2: يسار

| Alignment      | Setting | Description                     |
|----------------|---------|---------------------------------|
| vbLeftJustify  | 0       | (Default) Text is left-aligned. |
| vbRightJustify | 1       | Text is right-aligned.          |
| vbCenter       | 2       | Text is centered.               |

AutoSize: تغير حجم الشريط اوتوماتيكيا.

True: يصبح الشريط بحجم الكلام الذي يحتوي عليه (عندما لا نعرف بالضبط حجم العبارة التي ستظهر).

False: يكون حجم الشريط ثابت فلا تظهر باقي الأحرف التي تتجاوز عرض الشريط. BorderStyle: شكل حدود الشريط. صفر: ليس له حدود، 1: له حدود ثابتة. BackStyle: شكل حلفية الشريط. صفر : شفاف فيعكس لون الخلفية ورائه (عندما ترافق صندوق النص Text Box)، 1: غير شفاف فيظهر لون خلفيته المعطى في خاصية BackColor لشد الانتباه نحو العبارة الظاهرة في الشريط.

| BackStyle | Description                                                                                                    |
|-----------|----------------------------------------------------------------------------------------------------|
| 0         | Transparent — background color and any graphics are visible behind the control.                                             |
| 1         | (Default) Opaque — the control's BackColor property setting fills the control and obscures any color or graphics behind it. |

Appearance: الظهور. صفر : لا تظهر عليه تأثيرات ثلاثية الأبعاد، 1: تظهر عليه تأثيرات ثلاثية الأبعاد.

DragIcon: صورة السحب والتي تظهر عند تحريك المؤشر اثناء عملية السحب من المصدر وحتى الافلات على المستقر DragMode: طريقة السحب ممكن ان تكون (صفر) وتتم عن طريق استخدام الاجراء Drag المستخدم

صمن البرنامج اي يتم بدء السحب بمكن أن فكون (طبعر) وتتم عن طريق استخدام الإ براغ وماتيكي حيث ضمن البرنامج اي يتم بدء السحب بواسطة ايعازات في البرنامج. أو تكون ( 1) اوتوماتيكي حيث يستطيع المستخدم بدء عملية السحب متي شاء ذلك.

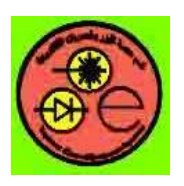

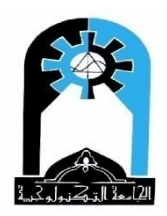

| Constant    | Setting | Description                                                                                                    |  |
|-------------|---------|----------------------------------------------------------------------------------------------------|--|
| vbManual    | 0       | (Default) Manual — requires using the Drag method to initiate a drag-and-drop operation on the source control.                                                                         |  |
| vbAutomatic | 1       | Automatic — clicking the source control automatically initiates<br>a drag-and-drop operation. OLE container controls are<br>automatically dragged only when they don't have the focus. |  |

ToolTipText: كلمة تظهر تحت الشريط عند التأشير عليه.

WordWrap: لضبط الكلمة عرضيا وطوليا عندما يكون AutoSize= True .

object.WordWrap [= boolean]

The settings for boolean are:

| Setting | Description                                                                                                    |
|---------|----------------------------------------------------------------------------------------------------|
| True    | The text wraps; the Label control expands or contracts vertically to fit the text and the size of the font. The horizontal size doesn't change.                                |
| False   | (Default) The text doesn't wrap; the Label expands or contracts horizontally to fit the length of the text and vertically to fit the size of the font and the number of lines. |

TabIndex: للحركة على أكثر من أداة بالـــ Tab ويمثل رقم هذه الأداة عند الحركة بالـــ Tab. Index: موقع هذا الشريط ضمن مصفوفة من شريط الطباعة. كما سنلاحظ ذلك في المثال لاحقاً. الخصائص DataField & DataSource تتعلق بقاعدة البيانات.

أحداث شريط الطباعة Events

#### Click, DblClick, MouseDown, MouseUp, MouseMove, DragDrop events.

Change: يتم هذا الحدث عند تغيير محتوى شريط الطباعة بواسطة الربط مع قاعدة البيانات أو عند تغيير الخاصية Caption.

# <u>Methods اجراءات شريط الطباعة:</u>

Move, Refresh, and Zorder Methods.

Zorder: موقعه الى الامام أو وراء الأداة التي تقع خلفه

Object.Zorder position

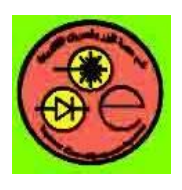

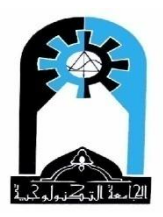

Position : عندما يكون الموقع صفر أو عندما لا يعطى الموقع يتقدم الى الأمام. واذا كان 1 فيكون الى الوراء.

- شريط الطباعة الأول الى الأمام ' Label1.Zorder
- شريط الطباعة الأول الى الأمام ' Label1.Zorder 0
- شريط الطباعة الأول الى الوراء ' Label1.Zorder 1

ملاحظة: – تستخدم ' أي (single quotation mark) لعمل ملاحظة Comment في البرنامج وتقابل بذلك Rem في لغة بيسك.

- مثال:
- في هذا المثال

Ali – سنطبع Muna في شريط الطباعة الأول (عند تحميل النموذج لأن لدينا أكثر من سطر) ونجعل الخط مرة غامق ومرة فاتح بتعاقب النقر على هذا الشريط.

الــــ index بــــ if اذا كان التعامل أو الاجراء يختلف من واحد لآخر. Private Sub Label2\_Click(Index As Integer) Label2(Index).Caption = Index End Sub – أما شريط الطباعة الثالث والرابع فسنجرب عليها حدث افلات السحب DragDrop أي افلات السحب وسيكون شريط الطباعة الثالث هو الـــ Source المصدر للسحب فيجب ان نجعل

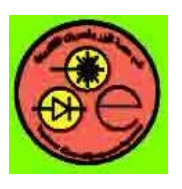

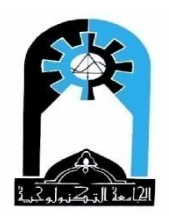

DragMode=1 لهذا الشريط أي Automatic ونعطي له صورة في DragIcon . وسنفلت السحب على شريط الطباعة الرابع حيث سيجري عليه الحدث DragDrop. ونبرمج هذا الحدث حيث سنجعل لون خلفية شريط الطباعة الرابع مساوي للون خلفية شريط الطباعة الثالث (المصدر) فيصبح لون خلفية شريط الطباعة أحمر ثم سنخفي شريط الطباعة الثالث. Private Sub Label4\_DragDrop(Source As Control, X As Single, Y As Single) Label4.BackColor = Source.BackColor

Source.Visible = False End Sub

- ثم سندرس خاصية Zorder لشريط الطباعة الثالث.

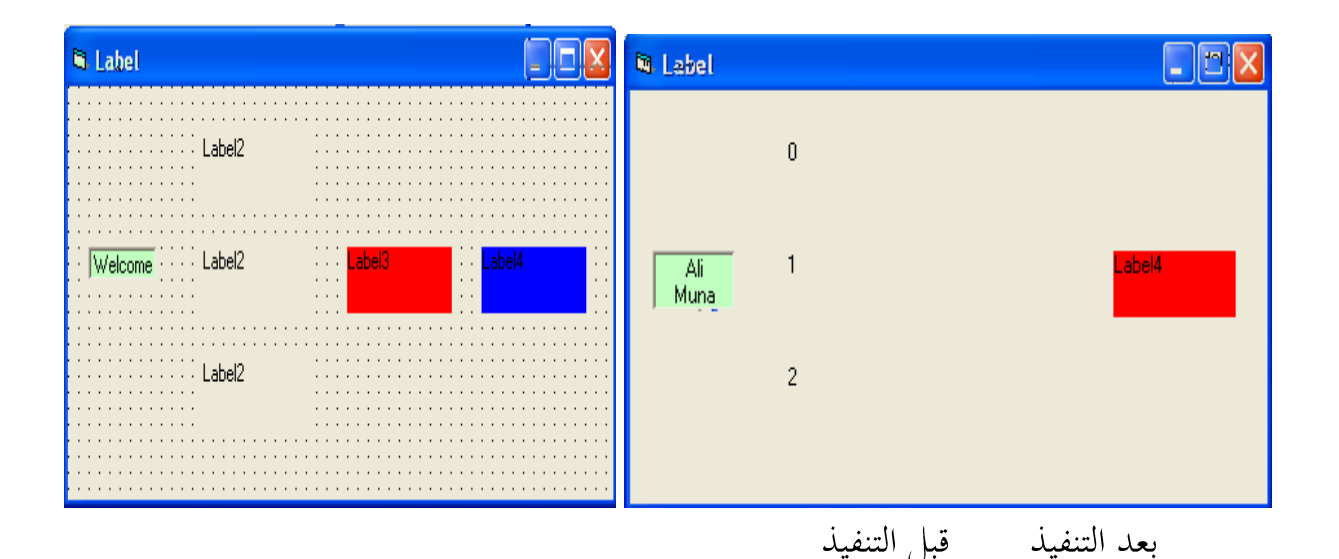

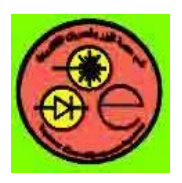

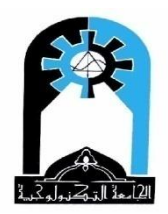

### **Project properties**

| Object        | Property                                                                                        | Setting                                                                                                    |
|---------------|-------------------------------------------------------------------------------------------------|----------------------------------------------------------------------------------------------------|
| Form1         | Name                                                                                            | Form1                                                                                                    |
|               | Caption                                                                                         | Label                                                                                                    |
| Label1        | Name<br>Caption<br>Alignment<br>AutoSize<br>BackColor<br>BackStyle<br>Appearance<br>ToolTipText | Label1<br>Welcome<br>2 الكتابة في الوسط<br>True يصبح الشريط بحجم الكلمة<br>1 BackColor اخضر<br>1 BackColor تلاثي الأبعاد<br>1 تلاثي الأبعاد<br>Test عندما نؤشر عليه بالماوس |
| $I_{abel}(0)$ | Name                                                                                            | The الصبط الحلمة<br>L abel2                                                                                                    |
| Lubel2(0)     | Index                                                                                           | 0                                                                                                    |
| Label2(1)     | Name<br>Index                                                                                   | Label2<br>1                                                                                                    |
| Label2(2)     | Name<br>Index                                                                                   | Label2<br>2                                                                                                    |
| Label3        | Name<br>BackColor<br>BackStyle<br>DragMode<br>DragIcon                                          | Label3<br>احمر<br>1<br>1 'Automatic<br>صورة                                                                                                    |
| Label4        | Name<br>BackColor<br>BackStyle                                                                  | Label4<br>ازرق<br>1                                                                                                    |

#### **Poject code**

Private Sub Form\_Load() Label1.Caption = "Ali" + Chr(10) + "Muna" End Sub

Private Sub Label1\_Click() Label1.FontBold = Not Label1.FontBold End Sub

Private Sub Label2\_Click(Index As Integer) Label2(Index).Caption = Index End Sub

Private Sub Label3\_Click() Label3.ZOrder 0 End Sub

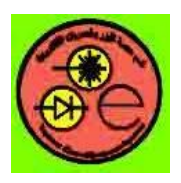

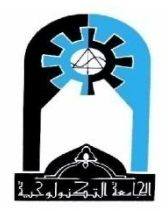

Private Sub Label4\_DragDrop(Source As Control, X As Single, Y As Single) Label4.BackColor = Source.BackColor Source.Visible = False End Sub

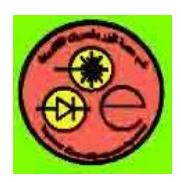

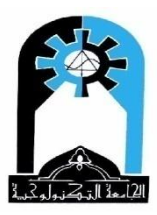

تطبيقات حول الرسم

**س**) لرسم دوائر بصورة عشوائية على الشاشة

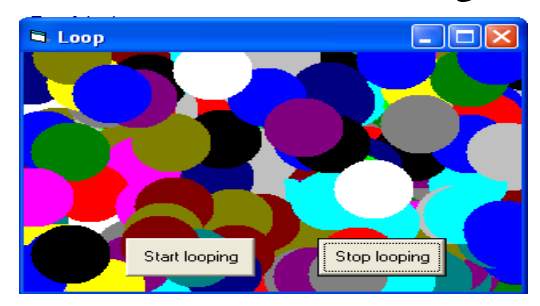

#### **Project properties**

| Object         | Property          | Setting      |
|----------------|-------------------|--------------|
| Form1          | Name<br>BackColor | Form1<br>فضي |
|                | Caption           | Loop         |
| CommandButton1 | Name              | Command1     |
|                | Caption           | Start Loop   |
| CommandButton2 | Name              | Command2     |
|                | Caption           | Stop Loop    |

#### Poject code

**Option Explicit** Dim g Private Sub Command1\_Click() Dim c Dim x, y g = 1Form1.CurrentX = Form1.ScaleWidth / 2 Form1.CurrentY = Form1.ScaleHeight / 2 Form1.Cls Form1.DrawWidth = 50c = 1Do While c < 1000x = Rnd \* Form1.ScaleWidth y = Rnd \* Form1.ScaleHeight هنا تم رسم الدوائر على شكل نقاط عريضة' (PSet (x, y), QBColor(Rnd \* 15) c = c + 1If c = 999 Then c = 1Form1.Cls End If If g = 0 Then Exit Do **DoEvents** Loop End Sub

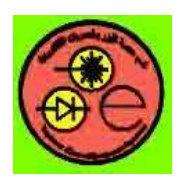

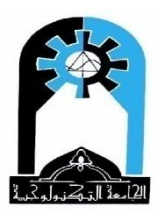

Private Sub Command2\_Click() g = 0 End Sub

س) ارسم ملعب كرة القدم بطريقة الاجراءات على النموذج

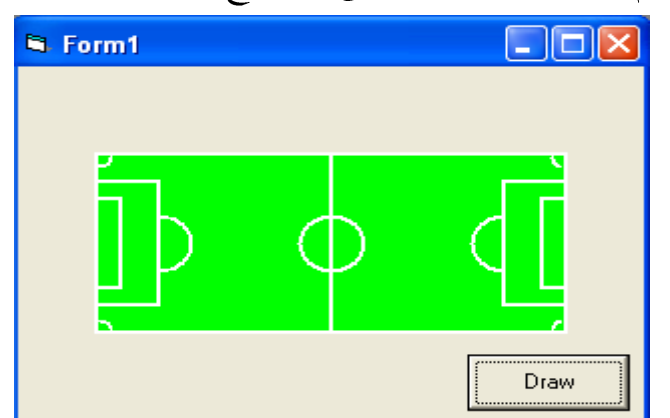

#### **Project properties**

| Object         | Property           | Setting       |
|----------------|--------------------|---------------|
| Form1          | Name<br>AutoRedraw | Form1<br>True |
| CommandButton1 | Name               | Command1      |
|                | Caption            | Draw          |

#### Poject code

Private Sub Command1 Click() Form1.Line (-150, -100)-(150, 100), , B Form1.Circle (0, 0), 20 Form1.Line (0, -100)-(0, 100) f = 1 For i = 0 To 1 Form1.Line (f \* -150, -70)-(f \* -110, 70), , B Form1.Line (f \* -150, -50)-(f \* -135, 50), B Form1.Circle (f \* -110, 0), 20, , ((270 + 180 \* i) Mod 360) \* 3.14 / 180, ((90 + 180 \* i) Mod 360) \* 3.14 / 180 Form1.Circle (f \* -147, -97), 6, , (270 - 90 \* i) \* 3.14 / 180, (360 - 90 \* i) \* 3.14 / 180 Form1.Circle (f \* -147, 97), 6, (0 + 90 \* i) \* 3.14 / 180, (90 + 90 \* i) \* 3.14 / 180 f = -fNext i End Sub Private Sub Form\_Load() Form1.Scale (-200, -200)-(200, 200) Form1.DrawWidth = 2

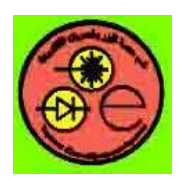

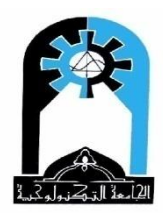

Form1.FillColor = vbGreen Form1.FillStyle = 0 'solid Form1.ForeColor = vbWhite End Sub

س) ارسم الملعب بطريقة الأدوات

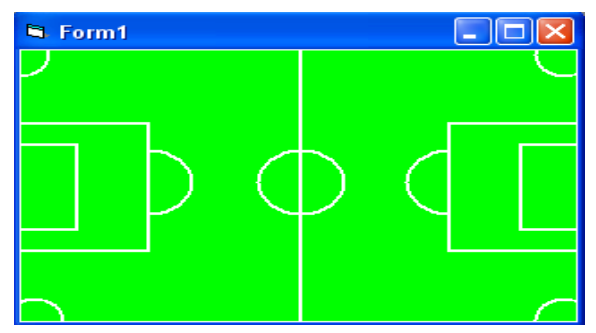

### **Project properties**

| Object    | Property    | Setting       |
|-----------|-------------|---------------|
| Form1     | Name        | Form1         |
| Shape1    | Name        | Shape1        |
| -         | Shape       | 0 -rectangle  |
|           | Left        | 0             |
|           | Тор         | 0             |
|           | Width       | 4695          |
|           | Height      | 3105          |
|           | BorderWidth | 2             |
|           | BorderColor | ابيض          |
|           | FillStyle   | 0 -solid      |
|           | FillColor   | اخضر          |
| Shape2(0) | Name        | Shape2        |
|           | Index       | 0             |
|           | Shape       | 3 –circle     |
|           | Left        | 2000          |
|           | Тор         | 1080          |
|           | Width       | 735           |
|           | Height      | 855           |
|           | BorderWidth | 2             |
|           | BorderColor | ابيض          |
|           | FillStyle   | 1-Transparent |
| Shape2(1) | Name        | Shape2        |
|           | Index       | 1             |
|           | Shape       | 3-circle      |
|           | Left        | 720           |
|           | Тор         | 1080          |
|           | Width       | 735           |
|           | Height      | 855           |

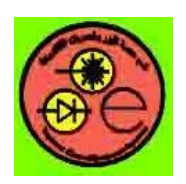

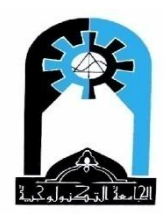

|           | BorderWidth<br>BorderColor                                                                          | 2<br>ایبض                                                                                |
|-----------|----------------------------------------------------------------------------------------------------|------------------------------------------------------------------------------------------|
|           | FillStyle                                                                                           | 1-Transparent                                                                            |
| Shape2(2) | Name<br>Index<br>Shape<br>Left<br>Top<br>Width<br>Height<br>BorderWidth<br>BorderColor<br>FillStyle | Shape2<br>2<br>3-circle<br>3240<br>1080<br>735<br>855<br>2<br>اییض<br>1-Transparent      |
| Shape2(3) | Name<br>Index<br>Shape<br>Left<br>Top<br>Width<br>Height<br>BorderWidth<br>BorderColor<br>FillStyle | Shape2<br>3<br>3-circle<br>-240<br>-360<br>495<br>855<br>2<br>ي<br>ابيض<br>1-Transparent |
| Shape2(4) | Name<br>Index<br>Shape<br>Left<br>Top<br>Width<br>Height<br>BorderWidth<br>BorderColor<br>FillStyle | Shape2<br>4<br>3-circle<br>4320<br>-360<br>495<br>855<br>2<br>اییض<br>1-Transparent      |
| Shape2(5) | Name<br>Index<br>Shape<br>Left<br>Top<br>Width<br>Height<br>BorderWidth<br>BorderColor<br>FillStyle | Shape2<br>5<br>3-circle<br>-120<br>2640<br>495<br>855<br>2<br>اییض<br>1-Transparent      |
| Shape2(6) | Name<br>Index<br>Shape<br>Left                                                                      | Shape2<br>6<br>3-circle<br>4320                                                          |

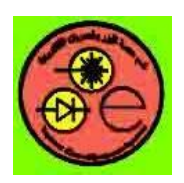

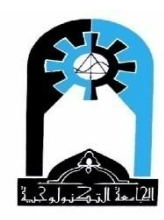

|           | Top<br>Width<br>Height<br>BorderWidth<br>BorderColor<br>FillStyle                                               | 2640<br>495<br>855<br>2<br>ابیض<br>1-Transparent                                            |
|-----------|----------------------------------------------------------------------------------------------------|---------------------------------------------------------------------------------------------|
| Line1     | Name<br>X1<br>X2<br>Y1<br>Y2<br>BorderWidth<br>BorderColor                                                      | Line1<br>2350<br>2350<br>0<br>3100<br>2<br>ابیض                                             |
| Shape3(0) | Name<br>Index<br>Shape<br>Left<br>Top<br>Width<br>Height<br>BorderWidth<br>BorderColor<br>FillStyle<br>FilColor | Shape3<br>0<br>0-rectangle<br>0<br>480<br>1095<br>1455<br>2<br>ر<br>اییض<br>0-solid<br>اخضر |
| Shape3(1) | Name<br>Index<br>Shape<br>Left<br>Top<br>Width<br>Height<br>BorderWidth<br>BorderColor<br>FillStyle<br>FilColor | Shape3<br>1<br>0-rectangle<br>3600<br>480<br>1095<br>1455<br>2<br>نیض<br>اییض               |
| Shape3(2) | Name<br>Index<br>Shape<br>Left<br>Top<br>Width<br>Height<br>BorderWidth<br>BorderColor<br>FillStyle<br>FilColor | Shape3<br>2<br>0-rectangle<br>0<br>1080<br>495<br>975<br>2<br>2<br>ابیض<br>0-solid<br>اخضر  |
| Shape3(3) | Name                                                                                                    | Shape3                                                                                      |

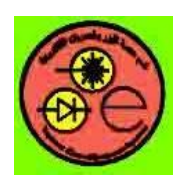

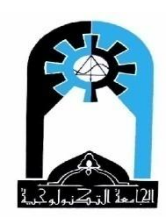

| Index       | 3           |
|-------------|-------------|
| Shape       | 0-rectangle |
| Left        | 4200        |
| Тор         | 1080        |
| Width       | 495         |
| Height      | 975         |
| BorderWidth | 2           |
| BorderColor | ابيض        |
| FillStyle   | 0-solid     |
| FilColor    | اخضر        |

\* تم استخدام المصفوفة هنا لكي تأخذ الاشكال المتقابلة نفس المواصفات من حيث الشكل واللون والعرض

والارتفاع والجهة العليا.

\* لعدم وجود منحني arc بطريقة الأدوات فسنقوم برسم دائرة شفافة أولاً ثم يرسم فوقها مستطيل أخضر لاخفاء الجزء الداخلي من الدائرة.

**س**) ارسم ملعب كرة التنس بطريقة الاجراءات على النموذج

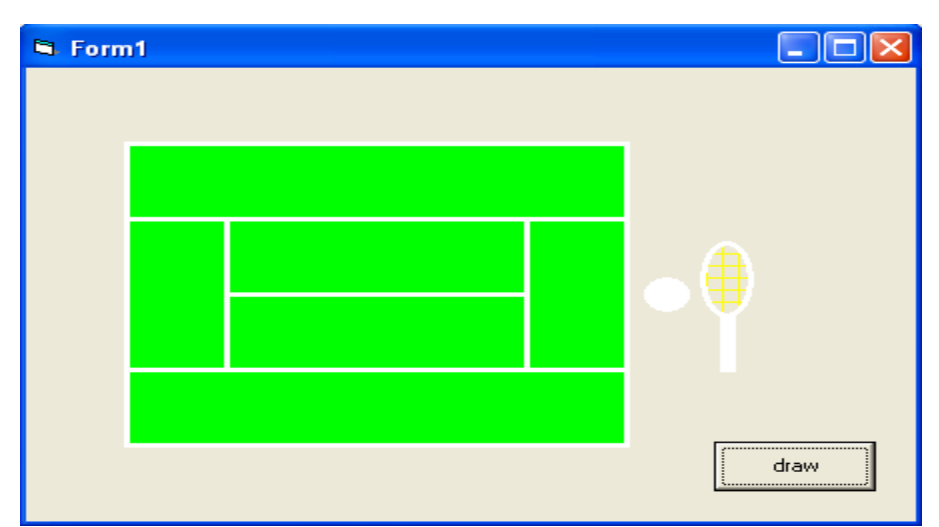

#### **Project properties**

| Object         | Property   | Setting  |
|----------------|------------|----------|
| Form1          | Name       | Form1    |
|                | AutoRedraw | True     |
|                | ScaleMode  | 3 'pixel |
| CommandButton1 | Name       | Command1 |
|                | Caption    | Draw     |

#### Poject code

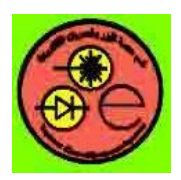

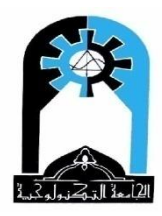

Private Sub Command1\_Click() Form1.FillColor = vbGreen Form1.FillStyle = vbSolid Form1.DrawWidth = 3 Form1.Line (50, 50)-(300, 250), vbWhite, B Form1.Line (50, 100)-(300, 100), vbWhite Form1.Line (50, 200)-(300, 200), vbWhite Form1.Line (100, 100)-(100, 200), vbWhite Form1.Line (250, 100)-(250, 200), vbWhite Form1.Line (100, 150)-(250, 150), vbWhite

Form1.FillColor = vbWhite Form1.FillStyle = vbSolid Form1.Circle (320, 150), 10, vbWhite

Form1.Line (348, 164)-(353, 200), vbWhite, B Form1.FillColor = vbYellow Form1.FillStyle = vbCross Form1.Circle (350, 140), 24, vbWhite, , , 2 End Sub

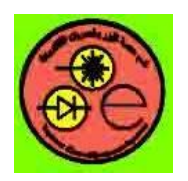

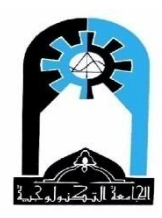

النماذج المتعددة

جملة <u>Load</u> لتحميل النموذج في الذاكرة.

جملة <u>UnLoad</u> لحذف النموذج من الذاكرة.

Load object

Unload object

الاجراء Show لاظهار النموذج Form أو النموذج المتعدد MDIForm

object.Show style, ownerform object.Show 'او یکتب مباشرة

القيمة Style اما ان تكون صفر (النموذج modeless) أو واحد(النموذج modal) في حالة عدم تحميل النموذج واستخدام هذا الاجراء فان النموذج سيتحمل اوتوماتيكيا في الذاكرة. يقابل Object.Visible=True ويختلف عنه في ان خاصية Visible لا تحمل النموذج اوتوماتيكيا الى الذاكرة.

object.Hide

يقابل Object.Visible=False

<u>1</u>– النماذج المتشابحة المثال التالي يقوم بخلق نماذج متشابحة.

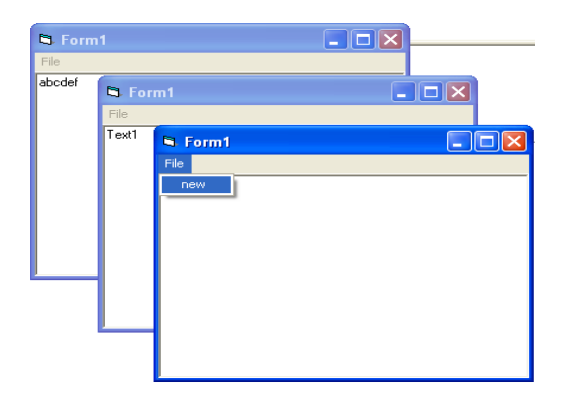

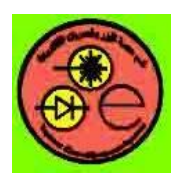

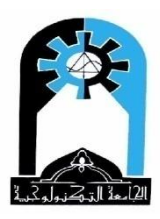

كون مشروعا جديدا وقم بإعداد القائمة New ثم اكتب الشفرة التالية:

Private Sub Form\_Resize() Me.Text1.Height = Me.ScaleHeight Me.Text1.Width = Me.ScaleWidth End Sub

Me أي نموذج يكون هو الفعال حاليا '

Private Sub mnunew\_Click() Dim newf As New Form1 newf.Show 'test for newf.show 1 End Sub

<u>2</u> – النماذج المختلفة المثال التالي يقوم بخلق نماذج مختلفة: – كون مشروع جديد وقم باعداد النموذج1 ثم من القائمة Project اختر الأمر Add Form لاضافة نموذج2 وقم باعداده.

| 🛱 Form1                    | S Form2 |
|----------------------------|---------|
| Label1                     |         |
| Command1 Command2 Command3 |         |

#### In Form1

Private Sub Command1\_Click() 'Form2.show 'Or Load Form2 Form2.Show 'form2.Visible =True End Sub عند الرغبة في بدء العمل من نموذج 2 وليس من نموذج 1 ففي هذه الحالة يجب اختيار القائمة project ومنها Form2 نختار startup object: نختار General ثم من

ملاحظات

add procedure اختر الامر tools اختر القائمة tools اختر الامر عي ضمن أي نموذج وكما يلي: من القائمة tools اختر الامر Private Sub Form\_Click() update

End Sub

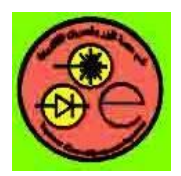

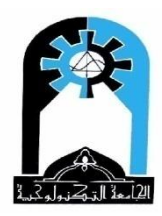

Public Sub update() Form1.Caption = "hello" Form1.BackColor = vbRed End Sub 2- لتعريف أي متغير في داخل أي حدث أو برنامج فرعي فبالأمكان استخدام المتغير مباشرة أو تعريفه عن طريق الايعاز dim في بداية الحدث أو البرنامج الفرعي، قيمة هذا المتغير ستنتهى بانتهاء هذا البرنامج الفرعي أو الحدث. في حالة تعريف المتغير ك static وليس dim فان قيمة هذا المتغير ستبقى لهذا البرنامج الفرعي فقط ولن تلغي حتى ولو خرجنا من هذا البرنامج الفرعي. ستكون قيمة المتغير الابتداية عند بدء التعريف هي صفر Private Sub Form Click() Dim I as integer Static k K=k+1I=I+1Label1.caption=I Label2.caption=k End Sub 3- عند الرغبة في عمل متغير عام على كل النموذج (يحتفظ بقيمته على طول البرنامج) فبالامكان تعريفه في بداية النموذج وبالصورة التالية: **Option Explicit** Dim e As Integer Private Sub Form Click() e = e + 1Label3.Caption = eEnd Sub Private Sub Label3\_Click() e = e + 1Label3.Caption = eEnd Sub حيث ستزداد قيمة e سواء بالضغط على النموذج أو على Label3 4- ضمن نموذج معين مثلا نموذج2 ممكن تغيير الصفات لأدوات موجودة في نموذج آخر مثلا نموذج 1 وكما يأتي: Form1.command1.caption="welcome" أى يجب تحديد اسم النموذج أولاً ثم اسم الأداة ثم اسم الخاصية. 5- بالنسبة لتبادل قيم متغيرة بين النماذج فممكن تبادلها عن طريق الخاصية Tag والموجودة لكل أداة وبالاسلوب المكتوب في الملاحظة 4: Form1.command1.Tag=1 أو عن طريق تعريف متغير ات عامة على كل النماذج، حيث يتم تعريفها في Module، وكما يأتى: من القائمة Project اختر الأمر Add Module ثم اختر New Module، عندها ستظهر صفحة فارغة مخصصةً للـ Module ممكن تعريف متغيرات عامة فيها أو أضافة البرنامج الفرعي الرئيسي فيها أو برامج فرعية عادية وسيخزن الـ Module كملف بامتداد bas. ، في حالة كتابة برنامج فرعي رئّيسي فيه فنتبع نفس اسلوب اضافة البرنامج الفرعي في الملاحظة الأولى ولكن بكتابة اسم البرنامج الفرعي Main وممكن بدء تشغيل المشروع منه وذلك بعد اختيار القائمة project ومنها نختار project properties ثم من General وتحت عنوان :startup object نختار Sub Main

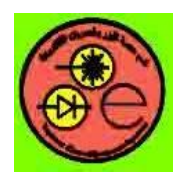

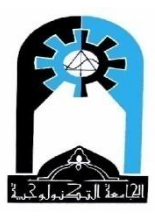

مختلفة

- ضمن الـ Module ضع على سبيل المثال الشفرة التالية:

**Option Explicit** Global a Public Sub main() Form1.Caption = "hi" Form1.Show End Sub

ضمن النموذج1، ضع على سبيل المثال الشفرة التالية:

Private Sub Form\_click() a=a+1Label1.Caption = aEnd Sub

- ضمن النموذج 2، ضع على سبيل المثال الشفرة التالية:

Private Sub Form\_click() a=a+1Form1.Label1.Caption = a End Sub هنا سيتنفذ أو لا البرنامج الفرعي الرئيسي وسيظهر النموذج 1 وعنوانه hi وعند كل نقرة على النموذج 1 ستزداد قيمة a بواحد والذي تم تعريفه في Module وكذلك عند تحميل النموذج2 وعند كل نقرة عليه ستزداد قيمة a بو احد

# <u>-3</u> البرنامج متعدد الوثائق <u>Multiple Document Interface MDI</u>:

# **MDIForm Object** (multiple-document interface) وهو النموذج الأب يكون بمثابة خلفية للنماذج الابناء التابعة له حيث تكون خاصية MDIChild = True لهذه النماذج الأبناء. والنماذج الابناء ممكن ان تكون متشابهة أو

النموذج الأب ممكن ان يحوي فقط Menu and PictureBox controls أي قائمة اختيارات وصندوق صورة

الاجراء Arrange يستخدم لترتيب النماذج الابناء ويأخذ القيم ( 0..3) تتالي أو تجانب عرضي أو عمودي أو ترتيب النماذج المصغرة كايقونات

Example: MDIForm1.Arrange 1

## **Example:**

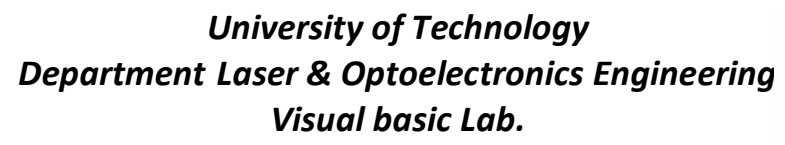

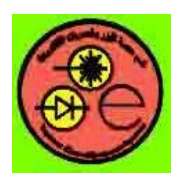

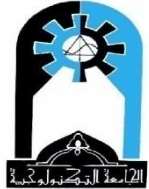

| MDIForm1                                                                |                        |          |                       | - 7 🗙          |
|-------------------------------------------------------------------------|------------------------|----------|-----------------------|----------------|
| File Window Cascade Tile Horizontal Tile Vertical Arrange Icons 1 Form1 | _                      |          |                       |                |
| ✓ 2 Form2                                                               |                        |          |                       |                |
|                                                                         | 🗗 Form1                |          |                       |                |
|                                                                         |                        | Form2    |                       |                |
|                                                                         |                        |          |                       |                |
|                                                                         |                        |          |                       |                |
|                                                                         |                        |          |                       |                |
|                                                                         |                        |          |                       |                |
|                                                                         |                        |          |                       |                |
|                                                                         |                        |          |                       |                |
|                                                                         |                        |          |                       |                |
| 🛃 start 🔪 🐔                                                             | Project1 - Microsoft V | MDIForm1 | عملي فيجوال بيسـك 2 📴 | EN 🔇 😂 🔀 11:49 |

- خطوات العمل 1 قم بانشاء مشروع جدید
- 2 احذف نموذج1 وذلك باختيار الأمر Remove Form من القائمة Project
  - 3 من القائمة Project قم باختيار الأمر Add MDI Form
- 4 من القائمة Project اختر الأمر Project Properties ثم من General وتحت عنوان Startup Object قم باختيار MDI Form ليكون بدء التنفيذ منه
  - Project اختر الأمر Add Form حينها سيتولد نموذج 1 (Form1) ثم اجعل خاصية 5 - من القائمة MDIChild=True لهذا النموذج
    - 6 كرر الخطوة 5 لتكوين نموذج2
    - 7 يمكن التنقل بين النماذج عن طريق اختيار النموذج المطلوب ضمن Project Explorer
- 8 من Project Explorer اختر النموذج الأب MDI Form ثم من القائمة Tools اختر الأمر Monu Editor لانشاء قائمة الاختيارات التالية، لا تنسى جعل الاختيار WindowList=True للقائمة Window

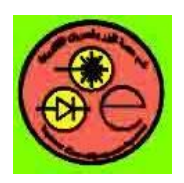

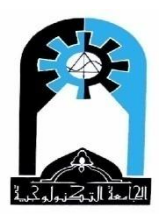

جدول قوائم النموذج الأب MDI Form

| Caption          | Name                    |
|------------------|-------------------------|
| &File            | Mnufile                 |
| Show Form1       | Mnushow1                |
| Show Form2       | Mnushow2                |
| <del>-</del>     | Mnuu                    |
| Show All         | Mnusall                 |
| Clear All        | Mnucall                 |
| &Window          | Mnuwin 'Windowlist=True |
| &Cascade         | Mnucas                  |
| Tile &Horizontal | Mnuh                    |
| Tile &Vertical   | Mnuv                    |
| &Arrange Icons   | Mnui                    |

Private Sub MDIForm\_Load() mnusall\_Click End Sub

Private Sub mnucall\_Click() Unload Form1 Unload Form2 End Sub

Private Sub mnucas\_Click() MDIForm1.Arrange 0 'vbCascade End Sub

Private Sub mnuh\_Click() MDIForm1.Arrange 1 'vbTileHorizontal End Sub

Private Sub mnui\_Click() MDIForm1.Arrange 3 'vbArrangeIcons End Sub

Private Sub mnusall\_Click() Form1.Show Form2.Show End Sub

Private Sub mnushow1\_Click() Form1.Show End Sub

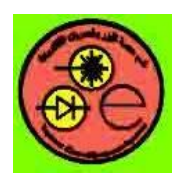

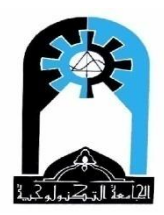

Private Sub mnushow2\_Click() Form2.Show End Sub

Private Sub mnuv\_Click() MDIForm1.Arrange 2 'vbTileVertical End Sub

> الاتصالات: للتعامل مع Serial Port تستخدم الأداة Mscomm Control الموجودة في الملف Microsoft comm control 5.0. هنا سيتم ذكر أهم الايعازات وبالإمكان تطوير ذلك إلى برنامج أكثر ترتيب.

> > قيم الـــ baudrate: (110، 300، 600، 1200، 2400، 2400، 9600) قيم الــــ

حالة التحقق Parity:

| الوصف | القيمة |
|-------|--------|
|       | E      |
|       | Μ      |
|       | Ν      |
|       | Ο      |
|       | S      |
|       | الوصف  |

Private Sub Form\_Load () 'Buffer to hold input string **Dim Instring As String** 'Use COM1. MSComm1.CommPort = 1 تحديد رقم الـ port بين 4..1 ' '9600 baud, no parity, 8 data, and 1 stop bit. MSComm1.Settings = "9600,N,8,1" تهيأة الـ Port ' ' Tell the control to read entire buffer when Input ' is used. تهيأة الـ Port لإدخال القيم ' MSComm1.InputLen = 0 ' Open the port. فتح الـ port للتعامل معه ' MSComm1.PortOpen = True 'Send the attention command to the modem. MSComm1.Output = "AT" + Chr\$(13)

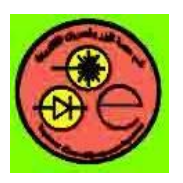

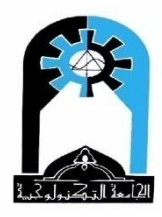

'Wait for data to come back to the serial port. Do DoEvents انتظار استلام بايتين أو أكثر ' Loop Until MSComm1.InBufferCount >= 2 'Read the "OK" response data in the serial port. Instring = MSComm1.Input (استلام المعلومات) port. 'Close the serial port. MSComm1.PortOpen = False 'Port إغلاق الـEnd Sub

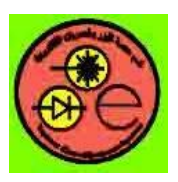

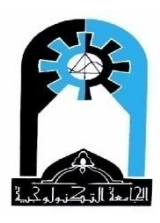

فيجوال بيسك

فيحوال بيسك وهي من اللغات البرمجية العالية المستوى التي تعمل window وتستخدم واجهات رسومية وأشكال أدت الى تسهيل العمل على المبرمج، حيث ان هناك اشياء (أدوات) جاهزة بالامكان استخدامها بصورة مباشرة بعد تغيير صفاتما لتصبح ملائمة للبرنامج المطلوب، كما انه بالامكان التعامل مع التطبيقات الأخرى وبسهولة. وهذه اللغة مبنية على أساس البرمجة الشيئيـــة الأمكان التعامل مع التطبيقات الأخرى وبسهولة. وهذه اللغة مبنية على أساس البرمجة الشيئيــة الأدوات، حيث تظهر أهميتها في خلق هذه الأشياء أو تحميلها في الذاكرة أوحذفها عند الحاجة مما يحقق الأدوات، حيث تظهر أهميتها في خلق هذه الأشياء أو تحميلها في الذاكرة أوحذفها عند الحاجة مما يحقق معلاً : عند الرغبة في عرض صورة معينة على الشاشة في لغة بيسك على سبيل المثال فكان على المبرمج. قراءة ملف تلك الصورة ومن ثم رسمها كنقطة أثر نقطة حسب محتوى الصورة وحسب اسلوب خزنها في وستعرض هذه الصورة ومن ثم رسمها كنقطة أثر نقطة حسب محتوى الصورة وحسب الملوب خزنها في فيه ومن ثم الرسم. وستعرض هذه الصورة مباشرة على الشاشة بدون حاجة إلى قراءة تضم خاصية عرض صور فيه ومن ثم الرسم. فيه ومن ثم الرسم.

اختياراتها بسهولة بدون برمجة عملية الانتقال بين خياراتها كما إنها تعرض بصورة لطيفة وكل ما على المبرمج فعله هو ان يضع فيها الاختيارات التي تخص برنامجه ومن ثم برمجة اختياراته.

## المشروع project

في لغة بيسك التي تعمل under dos كنا نكتب البرنامج ثم ننفذه فتظهر لنا شاشة التنفيذ أما في لغة فيحوال بيسك فان البرنامج وشاشة التنفيذ موجودة لدينا قبل التنفيذ وما علينا هو تميأة الشاشة بأدوات جميلة ثم نقوم بالتنفيذ حيث تظهر لنا شاشة التنفيذ وادواتها وكل ما علينا فعله هو الادحال والاختيار وملاحظة النتائج. شاشة التنفيذ تدعى نموذج Form وتعتبر أداة كباقي الأدوات عليها

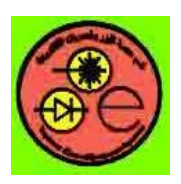

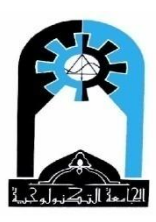

(أشياء objects) فمثلا هناك أداة للادخال (Text Box) صندوق نص، وأداة للطباعة (Label) شريط طباعة، وغيرها من الأدوات. كل هذه الأدوات تشترك بأن لها:-1- صفات أو خصائص (properties) كالارتفاع Height والعرض width والبعض من هذه الخصائص متشابحة لكل الأدوات والبعض الآخر مختلف بما يميز أداة عن أخرى حسب طريقة عملها أو الاستفادة منها. 2- اجراءات (methods) مثل Move للتحريك. 3- أحداث (events) قد تكون user event التي يقوم بما المستخدم كحدث النقر click أو قد تكون system event أي احداث النظام مثل الحدث Timer الخاص بالأداة (الميقاتي (Timer والذي يحدث من قبل النظام عند انقضاء الوقت المحدد من قبل المبرمج. فالمشروع يتكون من برنامج واحد أو اكثر (كل له شاشة التنفيذ (النموذج Form)) الخاصة به (....) Form1, Form2) وليس من الضروري ان تكون محملة جميعها في الذاكرة من البداية. فالمشروع هو العمل الذي يقوم بادارة كل الملفات المختلفة الخاصة بالتطبيق ويتكون من الملفات التالية: 1 ملف المشروع ويحتوي على جميع الملفات المرتبطة بمشروع معين بالاضافة الى المعلومات التي تتعلق بالمشروع وله الامتداد vbp. 2 - ملف خاص لكل نموذج وله الامتداد frm. (حيث يتكون المشروع من نموذج واحد أو أكثر) 3 - ملف خاص لكل خطوات البرمجة MODULE FILE ويأخذ امتداد bas. (حيث ممكن ان يضم متغيرات عامة على كل النماذج وقد يتم الانطلاق بالعمل من هذا الملف وليس من النموذج) الجدول التالي يوضح أنواع الملفات الأكثر استخداما عند إنشاء المشاريع داخل برنامج فيجوال بيسك:-

| نوع الملف File Type                                            | الامتداد Extension |
|----------------------------------------------------------------|--------------------|
| Form                                                           | FRM                |
| Module                                                         | BAS                |
| Automatically generated file for every graphic in your project | FRX                |
| ActiveX control                                                | OCX                |
| Class module                                                   | CLS                |
| Visual Basic project                                           | VBP                |

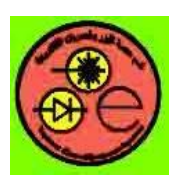

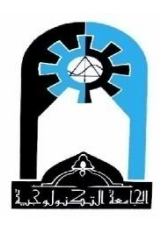

التشغيل

عند الضغط على الايقونة الخاصة بتنفيذ برنامج فيجوال بيسك ستظهر لنا شاشة بالامكان ان نختار عن طريقها عمل مشروع جديد NEW أو فتح مشروع موجود أصلاً تم عمله مسبقاً EXISTING او بالامكان اختيار المشروع من قائمة آخر مجموعة من المشاريع تم فتحها مؤخراً RECENT . عند اختيارنا لمشروع جديد فستظهر لدينا عدة اختيارات أخرى وعلينا اختيار الأمـــر عند اختيارنا لم و حديد فستظهر لدينا عدة اختيارات أخرى وعلينا اختيار الأمــر OPEN يتم فتح مشروع جديد. عندها ستظهر لنا الواجهة الأساسية للبرنامج (**نافذة بيئة التطوير** المتكاملة)

> **نافذة بيئة التطوير المتكاملة <u>(Integrated Development Environment: IDE)</u> : وهي الواجهة الرئيسية لبرنامج فيحوال بيسك. لاحظ الشكل التالي:–**

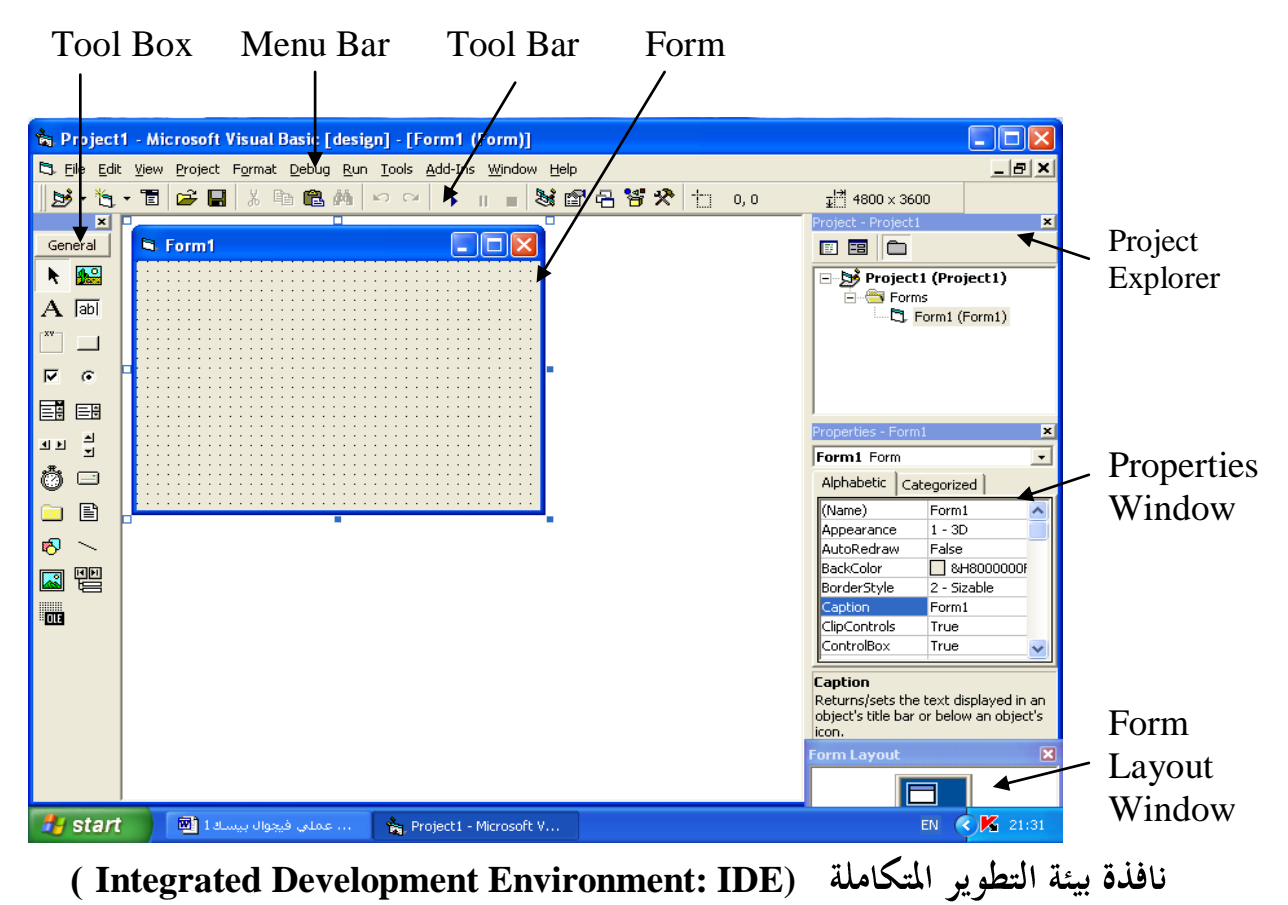

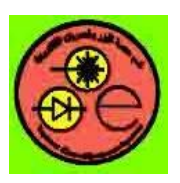

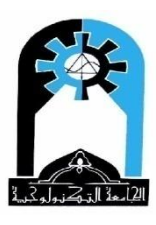

وتتكون مما يأتي:-

- 1 خمريط القوائم menu bar ويضم مجموعة من القوائم التي تتعلق بالتعامل مع الملفات الموجودة وعمليات العرض والتحرير والتنفيذ ... الخ
- 2 شريط الأدوات tool bar ويضم مجموعة من الأدوات الخاصة بالاختيار السريع للخزن والتنقيح... الخ
  - 3 خافذة النموذج Form وتمثل منطقة العمل الأساسية التي يتم فيها تصميم المشروع والتطبيق وعليها تضاف الأدوات الأخرى.
- 4 صندوق أدوات التحكم Toolbox controls وهي العناصر الأساسية لتكوين أي مشروع حيث يمكن اختيار الأداة المطلوبة بالضعط بالماوس عليها مرتين (النقر المزدوج على الماوس باستخدام الزر الأيسر) عندها ستظهر تلك الأداة في وسط النموذج Form وبإمكان المبرمج تغيير موقعها حسب الأيسر) عندها ستظهر تلك الأداة في وسط النموذج معلما للفرد على الأداة بالز الأيسر الرغبة، كما يمكن جلب الأداة بطرية السحب والافلات بالنقر المفرد على الأداة بالز الأيسر الماوس وياستمرار النقر على الموضع الطلوب ثم مع الماوس وباستمرار النقر تسحب الأداة (أو لا تسحب) يتم النقر على الموضع المطلوب ثم مع استمرار النقر يتم التحرك يمينا أو يسارا لتحديد عرض الأداة والحركة أعلى أو أسفل لتحديد الماوس وباستمرار النقر تسحب الأداة (أو لا تسحب) يتم النقر على الموضع المطلوب ثم مع ارتفاع الأداة ومن ثم رفع اليد عن الماوس (تنفع هذه الطريقة جلب الأدوات داخل النموذج Form التمرار النقر يتم التحرك يمينا أو يسارا لتحديد عرض الأداة والحركة أعلى أو أسفل لتحديد الماوس واستمرار النقر يتم التحرك يمينا أو يسارا لتحديد عرض الأداة والحركة أعلى أو أسفل لتحديد الماوس والحرب النموذج والفركة أعلى أو أسفل لتحديد الماوس والتمرار النقر يتم التحرك يمينا أو يسارا لتحديد عرض الأداة والحركة أعلى أو أسفل لتحديد الماوس والموران النموذج أو داخل الإطار Form معلى الأدوات داخل النموذج الماد والخار ومن أمثلة أو داخل صندوق الصورة العربة الموذج أو داخل الإطار Form كما سنلاحظ ذلك لاحقا الحسج الأدوات التي تم جلبها بمذه الطريقة تابعة للنموذج أو لأداة الصورة أو بالإطار). ومن أمثلة أو داخل صندوق الأدوات أزرار الأوامر وأزرار الاختيار... الخ كما سيتم شرحها لاحقاً، وبالامكان جلب أدوات أدوات أزرار الأوامر وأزرار الاختيار... الخ كما سيتم شرحها يحقا، وبالامكان جلب أو داخل وراز الأدوات أدوات أزرار الأيمن ماوس مالمون على الماوس على الماولي الذي يضم أداة أو أدوات أدوات أدورا باريازار الأيمن للماوس على المنظة الخاية، وبالامكان جلب أدوات أدوات أدوات أدوات أدرار الأيمن للماوس على النطقة الخاليق وبالامكان جلي أدوات أدوات أدرار الأوامر وأزرار الأيمن للماوس على الملقة الخاليمة عاورامي مازران بالذي بالمكان مالموس على الملقة الخالي الذي بالمكان اظهاره وستمرمي مان مالموى مان ميالي مالموس مالمواس على الملمو مالموام ماذاق الأدرا بلم
- 5 نافذة مكتشف المشروع project explorer حيث تظهر مكونات المشروع من نمــاذج و module file، عند اختيار النموذج المطلوب فممكن حينها ان نختار view code لاظهار البرنامج الخاص بهذا النموذج أو ان نختار view object ليظهر لنا النموذج وأدواته.

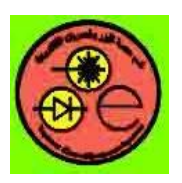

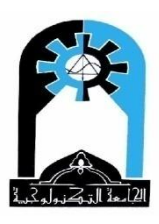

- 6 <del>نا</del>فذة تصميم النموذج form layout window تبين موقع ظهور نافذة النموذج على الشاشة بعد تنفيذ التطبيق.

من أهم الخصائص الموجودة: Name: اعطاء اسم لأداة التحكم يتم من خلاله التعامل مع الأداة Backcolor: اعتيار لون الخلفية لبعض الأدوات التي تسمح بذلك Caption: تعطي عنواناً ظاهرياً للأداة على نافذة النموذج Enabled: امكانية استخدام الأداة على الشاشة Fort : يتم من خلاله تحديد صفات الخط Format Height : تحديد طول الأداة Left : تقوم بادخال وتعديل النص داخل الأداة flag : وهي قيمة ممكن ان تكون ك flag Top تحديد الجهة العليا للأداة Top تحديد عرض أداة التحكم Width : تين امكانية اظهار الاداة أو اختفائها من على سطح النموذج

مراحل كتابة البرنامج وتنفيذه 1 حرحلة البرمجة المرئية (visual programming) والمتضمنة انشاء أدوات التحكم المطلوبة للبرنامج وتغيير خصائص هذه الأدوات من نافذة الخصائص.

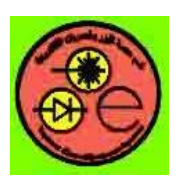

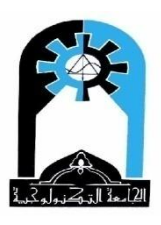

- 2 حرحلة كتابة الشفرة (code programming) وتتم بواسطة محرر النصوص الخاص ببرنامـــج visual basic
- 3 لحكي نقوم بكتابة البرنامج فنختار View Code حينها سيظهر لنا محرر النصوص الخاص ببرنامج 3 لحكي نقوم بكتابة البرنامج فنختار View Object (العودة الى الأدوات المرئية تكون باختيار الأداة المطلوبة والحدث المطلوب (حيث تم تقسيم البرنامج الى برامج فرعية خاصة بأحداث كل أداة) حينها سيظهر لنا السطر الاول والسطر الأخير من الحدث.

Private Sub object\_event([parameters])

#### End Sub

السطر الأول من الشفرة (code) الخاصة بالحدث يبدأ بعبارة Sub Sub Private ثم يأتي بعدها اسم الأداة ثم \_ ومن ثم اسم الحدث، أما السطر الأخير من الشفرة (code) فهو عبارة End Sub ولا يمكن أن يخلو أي برنامج فرعي خاص بحدث أي أداة من هذين الجملتين. كلمة Sub وتعني subroutine أي برنامج فرعي، أما Private فتعني ان هذا البرنامج الفرعي خاص بتلك الأداة فقط. أما Subroutine فهي واحدة أو أكثر قد تكون موجودة أو غير موجودة () وتعني تمريرات النظام الخاصة بالحدث. أما السطر الأخير Bend Sub فتعني أما جنيبي الخصائص أو نكتر قد تكون موجودة أو غير موجودة () وتعني بين هذين السطر الأخير العادي الإيازات الخاصة بتغيير الخصائص أو نكتب الاجراءات المطلوبة.

لتغيير خاصية معينة نكتب (الصيغة العامة):-Object: أو (Toolname) اسم الأداة أو الشيء (الكائن)، Property: الخاصية المطلوبة، value القيمة التي قد تكون رقم أو قد تكون سلسلة حرفية نضعها بين "" أو قد تكون True or False أو قد نساويها بخاصية أو نفي الخاصية الخاصة بنفس الأداة أو أداة أخرى وسنلاحظ ذلك لاحقاً.

أما استخدام الاجراء فيكون بالصيغة العامة:-Method: اسم الاجراء، وبعده لا نكتب = ، عندما يحتاج الاجراء الى قيم فبعد اسم الاجراء نضع فراغ واحد ثم نكتب القيم مباشرة وبينها فارزة و

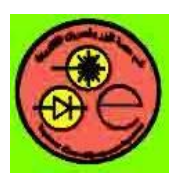

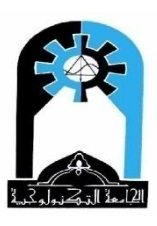

ملاحظة:– عندما نضع النقطة . بعد اسم الأداة مباشرة تظهر لنا قائمة فنكتب أول حرف من الخاصية أو الاجراء فتظهر لنا كل الخصائص والاجراءات التي تبدأ بهذا الحرف وما علينا فعله هو ان نختار ما نطلبه عن طريق الأسهم أو الماوس ثم نضغط Space bar حينها ستكتب الخاصية المطلوبة أو الاجراء مباشرة بعد اسم الأداة.

<u>التنفيذ:-</u> يتم تنفيذ البرنامج بالضغط على المفتاح F5 من لوحة المفاتيح أو اختيار الايعاز run من شريط القوائم ثم اختيار start أو بالضغط على المثلث الأزرق في شريط الأدوات. <u>الحزن:-</u> يفضل انشاء مجلد خاص لكل مشروع ويخزن فيه المشروع وملفاته من نماذج وغيرها. باستخدام يفضل انشاء مجلد خاص لكل مشروع ويخزن فيه المشروع وملفاته من نماذج وغيرها. باستخدام SaveAs أو Save لأول مرة لخزن هذا المشروع. ثم الخزن بــ Save لمرات الخزن اللاحقة عند التعديل. ولتكوين برنامج تنفيذي لهذا المشروع فمن القائمة File يتم اختيار Make Exe النموذج <u>Form</u>

| عليه. | مكن الرسم | كما و: | الأدوات | باقي | عليه | توضع | سطح | وهو |
|-------|-----------|--------|---------|------|------|------|-----|-----|
|       |           |        |         |      |      |      |     |     |

|     |   |   |   |   |   |   |   |   |   |   |   |   |   |   |   |   |   |   |   |   |   |   |   |   |   |   |   |   |   |   |   |   |    | 1 |
|-----|---|---|---|---|---|---|---|---|---|---|---|---|---|---|---|---|---|---|---|---|---|---|---|---|---|---|---|---|---|---|---|---|----|---|
|     | ٠ |   |   |   |   |   |   | • | • | • | • |   |   |   |   | ÷ |   | • | • | • | • |   |   |   |   |   |   |   |   | • | • | • |    |   |
| • • | ٠ |   |   |   |   |   |   | • | • | • | • |   |   |   |   | • |   | • | • | • | • | • |   |   |   | • |   |   |   | • | • | • | •  | • |
| • • | · |   |   |   |   |   | • | • | • | • | • | • |   |   |   | ÷ |   | • | • | • | • | • | • |   |   | • |   | • | • | • | · | • | •  | • |
| • • | • |   |   |   |   |   |   | • | • | • | • |   |   |   |   | • |   | • | • | • | • | • |   |   |   | • |   |   | • | • | • | • | •  |   |
| • • | • | • |   |   |   |   | • | • | • | • | • | • |   |   |   |   |   | • | • | • | • | • | • |   |   | - |   | • | • | • | • | • | •  | • |
| • • | • |   |   |   |   |   | • | • | • | • | • | • |   |   |   | • |   | • | • | • | • | • | • |   |   | • |   |   | • | • | • | • | •  | • |
| • • | • |   |   |   |   |   |   | • | • | • | • |   |   |   |   |   |   | • | • | • | • | • |   |   |   |   |   |   | • | • | • | • | •  | • |
| • • | • |   | - |   |   |   | • | • | • | • | • | • | - |   |   |   |   | • | • | • | • | • |   |   | - |   |   |   | • | • | • | • | •  | • |
| • • |   |   |   |   |   |   |   |   | • | • |   |   |   |   |   |   |   |   |   | • | • |   |   |   |   |   |   |   |   |   |   | • |    |   |
| • • | • | - | - | - | - | - |   | • | • | • | • | - | - | - | - |   | - | • | • | • | • | • | - | - | - |   | - | - | • | • | • | • | •  | • |
| • • | • |   |   |   |   |   |   | • | • | • | • |   |   |   |   |   |   | • | • | • | • | • |   |   |   |   |   |   | • | • | • | • | •  | • |
| • • |   |   |   |   |   |   |   |   |   |   |   |   |   |   |   |   |   |   |   |   |   |   |   |   |   |   |   |   |   |   |   |   |    |   |
| • • | • |   | - |   |   |   | • | • | • | • | • | • | - |   |   |   |   | • | • | • | • | • |   |   | - |   |   |   | • | • | • | • | •  | • |
| • • |   |   |   |   |   |   |   |   |   |   |   |   |   |   |   |   |   |   |   |   |   |   |   |   |   |   |   |   |   |   |   |   |    |   |
| • • | • | - |   |   |   |   |   | • | • | • | • | - | - |   |   |   |   |   | • | • | • |   | - | - |   |   |   |   | • | • | • | • | •  |   |
| • • |   |   |   |   |   |   |   | • | • | • | • |   |   |   |   |   |   |   | • | • | • |   |   |   |   |   |   |   |   | • | • | • |    |   |
|     |   |   |   |   |   |   |   |   | • | • |   |   |   |   |   |   |   |   |   | • | • |   |   |   |   |   |   |   |   |   |   |   |    |   |
|     |   |   |   |   |   |   |   | • | • | • |   |   |   |   |   |   |   |   |   | • |   |   |   |   |   |   |   |   |   | • |   |   |    |   |
|     | 1 | 1 | 1 |   | 1 | 1 | 1 | 1 | 1 | 1 | 1 | 1 | 1 |   |   | 1 | 1 | 1 | 1 | 1 | 1 | 1 | 1 | 1 | 1 | 1 | 1 | 1 | 1 |   | 1 | 1 | 1  | 1 |
|     | 1 | 1 | 1 |   |   |   | 1 | 1 | 1 | 1 | 1 | 1 | 1 |   |   |   |   | 1 | 1 | 1 | 1 | 1 | 1 | 1 | 1 |   |   | 1 |   |   | 1 | 1 | 1  |   |
|     |   |   |   |   |   |   |   |   |   | 1 |   |   |   |   |   |   |   |   |   |   | 1 |   |   |   |   |   |   |   |   |   | 1 | 1 |    |   |
|     | 1 |   |   |   |   |   |   |   |   |   |   |   |   |   |   | 0 |   |   |   |   |   |   |   |   |   | 0 |   |   | 1 | 1 | 1 |   | ÷. | 0 |
|     | 2 |   |   |   |   |   |   |   |   |   |   |   |   |   |   | 0 |   |   |   |   |   |   |   |   |   | 0 |   |   |   |   | 1 |   |    | 0 |
|     | 1 |   |   |   |   |   |   |   |   |   |   |   |   |   |   | 1 |   | 1 |   |   |   |   |   |   | 1 | 1 |   |   | 1 |   |   |   | 1  | 1 |

Caption: النص الظاهر على النموذج قرب الايقونة في شريط العنوان Title Bar يبدأ بنفس اسم النموذج التلقائي وممكن ان نغيره بأي كلمة. Backcolor: لون خلفية النموذج وبالامكان تغييره بأي لون. [ sobject.BackColor [= color]

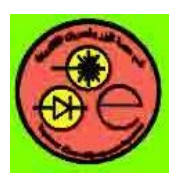

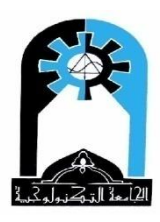

مثال:-

- نغير الـ Caption الى Hello ولون الخلفية الى احمر في نافذة الخصائص نلاحظ ان التغيير يحدث قبل التنفيذ ويظهر بعد التنفيذ ايضا. (at design time)
  - لنعمل ذلك في البرنامج بواسطة الايعازات فنحول الى محرر نصوص البرنامج باختيـــــار
     لنعمل ذلك في البرنامج بواسطة الايعازات فنحول الى محرر نصوص البرنامج باختيــــار
     Wiew Code ثم نختار مثلا للأداة Form نختار الحدث Load ويعني حدث تحميل النموذج في
     الذاكرة ويحدث مباشرة بعد التنفيذ ( at run time ) ولا يحتاج الى تدخل المستخدم. ونعمل
     ذلك بالشكل التالى:-

Private Sub Form\_Load() Form1.Caption = "Hi" Form1.BackColor = vbGreen End Sub

<u>نلاحظ</u> ان اسم الأداة في أول سطر تكون Form وليست Form1 او الاسم الذي نغيره لان في داخل النموذج الواحد يوجد نموذج واحد. (ولكن لبقية الادوات تأخذ الاسم المذكور في خاصية Name ). ولكن عند تغيير الخصائص او استخدام الاجراءات فنكتب دائما الاسم المذكور في خاصية Private Sub Form\_Load () مثلا: عند تغيير اسم النموذج الى test في نافذة الخصائص ()Private Sub Form\_Load في مثلا: عند تغيير اسم النموذج الى test و في نافذة الخصائص () test.Caption = "Hi" End Sub نلاحظ ان اللون مسبوق بــ Vb و تعني Visual Basic و هذه أحدى طرق التلوين التي ستدرس لاحقا. عندما نضغط على الزر F5 نرى هذه التغييرات مباشرة بدلا من تغييرات وقت التصميم. بينما اذا اخترنا user event للنموذج على النموذج:-Private Sub Form\_Click () Form1.Caption = "Welcome" Form1.BackColor = vbBlue End Sub

هنا عند التنفيذ نشاهد التغييرات التي عملناها في حدث التحميل Load ولا نشاهد التغييرات التي عملناها في حدث النقر click فنشاهد هذه التغييرات بعد النقر المفرد على النموذج لان هذا الحدث هو user event.

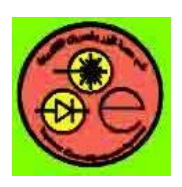

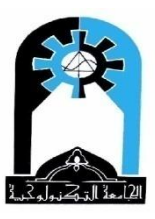

BorderStyle: شكل الحدود مثلا صفر: بلا شريط عنوان أو حدود وهذا غير مرغوب به، 1: حدود ثابتة فلا يسمح بتغيير الحجم للنموذج ReSize، 2: الافضل حيث يسمح بتغيير الحجم ،.. الخ. تحدد

هذه القيمة في وقت التصميم فقط وممكن ان نقرأها في وقت التنفيذ read-only at run time.

| BorderStyle         | Setting | Description                                                                                                    |
|---------------------|---------|----------------------------------------------------------------------------------------------------|
| vbBSNone            | 0       | None (no border or border-related elements).                                                                                                    |
| vbFixedSingle       | 1       | Fixed Single. Can include Control-menu box, title<br>bar, Maximize button, and Minimize button.<br>Resizable only using Maximize and Minimize<br>buttons.                  |
| vbSizable           | 2       | (Default) Sizable. Resizable using any of the optional border elements listed for setting 1.                                                                               |
| vbFixedDouble       | 3       | Fixed Dialog. Can include Control-menu box and title bar; can't include Maximize or Minimize buttons. Not resizable.                                                       |
| vbFixedToolWindow   | 4       | Fixed ToolWindow. Displays a non-sizable window with a Close button and title bar text in a reduced font size. The form does not appear in the Windows 95 task bar.        |
| vbSizableToolWindow | 5       | Sizable ToolWindow. Displays a sizable window<br>with a Close button and title bar text in a reduced<br>font size. The form does not appear in the<br>Windows 95 task bar. |

True : Enabled يعمل يستجيب للحدث مثلاً يتقبل النقر ، False لا يعمل لا يتقبل الحدث (وهذا لا ينفع عند وجود نموذج واحد) True : Visible غير مرئي (وهذا لا ينفع عند وجود نموذج واحد) True : MaxButton يوجد زر تكبير أي يسمح بتكبير النموذج، False لا يوجد زر تكبير (التغيير في وقت التصميم فقط)

True :**MinButton** يوجد زر تصغير أي يسمح بتصغير النموذج ، False لا يوجد زر تصغير (التغيير في وقت التصميم فقط)

True :Moveable قابل للحركة وتغيير الموقع، False غير قابل للحركة(التغيير في وقت التصميم فقط)

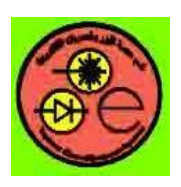

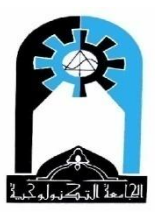

True : RightToLeft الكتابة من اليمين الى اليسار، False الكتابة من اليسار الى اليمين (التغيير في وقت التصميم فقط)

StartUpPosition: الموقع الذي يبدأ فيه النموذج بالنسبة لشاشة الحاسبة (التغيير في وقت التصميم

فقط)

| StartUpPosition                 | Value | Description                              |
|---------------------------------|-------|------------------------------------------|
| vbStartUpManual                 | 0     | No initial setting specified.            |
| vbStartUpOwner belongs.         | 1     | Center on the item to which the UserForm |
| vbStartUpScreen                 | 2     | Center on the whole screen.              |
| vbStartUpWindowsDefault screen. | 3     | Position in upper-left corner of         |

الاجراء Move left,Top,Width,Height مثلا:-فممكن ان نحرك النموذج الى الموقع X1=1000×11 نسبة لشاشة الحاسبة فنقول:

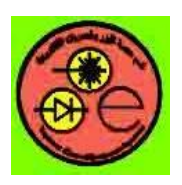

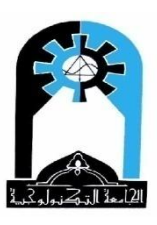

Form1.Move 1000,2000

القيمة التي لا نغيرها ممكن ان نضع أمامها فراغ أو نفس القيمة مثلا Form1.Width مقابل Width اذا

لا نريد تغييره، أما اذا اردنا زيادته بــــ 50 مثلا فنقابل الــــ Width بـــ Form1.Width+50

Icon: اعطاء صورة للآيقونة التي تظهر في شريط عنوان النموذج.

Picture: اعطاء صورة للنموذج.

| MousePointer     | Value | Description                                                      |
|------------------|-------|------------------------------------------------------------------|
| vbDefault        | 0     | (Default) Shape determined by the object.                        |
| VbArrow          | 1     | Arrow.                                                           |
| VbCrosshair      | 2     | Cross (crosshair pointer).                                       |
| VbIbeam          | 3     | I beam.                                                          |
| VbIconPointer    | 4     | Icon (small square within a square).                             |
| VbSizePointer    | 5     | Size (four-pointed arrow pointing north, south, east, and west). |
| VbSizeNESW       | 6     | Size NE SW (double arrow pointing northeast and southwest).      |
| VbSizeNS         | 7     | Size N S (double arrow pointing north and south).                |
| VbSizeNWSE       | 8     | Size NW SE (double arrow pointing northwest and southeast).      |
| VbSizeWE         | 9     | Size W E (double arrow pointing west and east).                  |
| VbUpArrow        | 10    | Up Arrow.                                                        |
| VbHourglass      | 11    | Hourglass (wait).                                                |
| VbNoDrop         | 12    | No Drop.                                                         |
| VbArrowHourglass | 13    | Arrow and hourglass.                                             |
| vbArrowQuestion  | 14    | Arrow and question mark.                                         |
| vbSizeAll        | 15    | Size all.                                                        |
| vbCustom         | 99    | Custom icon specified by the MouseIcon property.                 |

MousePointer: تحديد شكل ايقونة الماوس القيمة بين (0-15)

MouseIcon: اعطاء صورة من عندنا لايقونة الماوس ولكن يجب ان تكون MousePointer=99 أي

object.MouseIcon = LoadPicture(pathname)
object.MouseIcon [= picture]

في حالة تغيير الصورة في وقت التنفيذ فبالحدث المطلوب نعمل ما يأتي:

Form1.Picture=LoadPicture("c:\windows\cursors)")

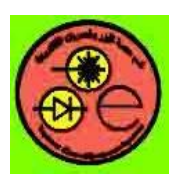

مثلا:

University of Technology Laser & Optoelectronics Engineering Department Visual basic Lab.

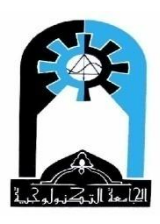

|                              | حيث استخدمنا دالة تحميل الصورة LoadPicture.      |
|------------------------------|--------------------------------------------------|
| Form1.Picture=LoadPicture()  | وممكن ان نستحدم نفس الدالة لمسح الصورة:          |
| Form1.Picture=Image1.Picture | وممكن ان نساوي الصورة بصورة اخرى لغير أداة وهكذا |

object.FontName [= font]

object.FontName ="Arial"

FontName: اسم خط مثلا:

الخصائص FontBold: الخط غامق أم لا، FontItalic :الخط مائل أم لا، FontStrikethru: يوجد خط وسط الكلمة أم لا، FontUnderline: يوجد خط اسفل الكلمة أم لا كلها تأخذ قيم ثنائية Boolean أما True أو False.

Form1.FontBold=TrueغامقفاتحفاتحForm1.FontBold=Falseفاتحbern1.FontBold=Not Form1.FontBoldمانت على حدث النقر مثلا 'Form1.FontBold=Trueمثلا 'Form1.Font.Bold=Trueنام مثلا:Form1.FontSize=16مثلاForm1.FontSize=16الخط، اطار المستطيل والمربع والدائرة) بالنسبة للرسممثلاForm1.ForeColor=VbRed

**ملاحظة مهمة:** حصائص الخط بالنسبة للنموذج تؤثر على الايعاز Print وليس Caption ولكن في بقية الأدوات تؤثر على Caption وفي صندوق النص Text Box تؤثر على Text

مثال: عند النقر على النموذج اطبع الكلمة Welcome بالخط Arial وحجم 14 وتحتها خط وبلون Private Sub Form\_Click() Form1.FontName = "Arial" Form1.FontSize = 14 Form1.FontUnderline = True

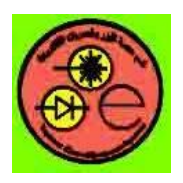

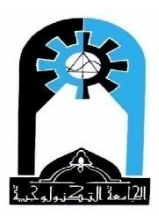

Form1.ForeColor = vbRed Print "Welcome" End Sub <u>ملاحظة</u>: هناك محموعة من الخصائص الخاصة بالرسم المباشر على النموذج تبدأ بكلمـــــة Draw or Scaleسنتطرق لها لاحقاً .

<u>الاجر</u>اءات <u>Methods</u> object.Move left, top, width, height : لتغيير موقع أو حجم النموذج **Refresh:** لانعاش النموذج Cls: لتنظيف النموذج

Private sub Form\_Click()
 () اكتب الشفرة الخاصة بحدث النقر على النموذج والمتضمنة ما يأتي: Form1.BackColor=VbBlue
 Form1.Caption="Help"
 Form1.Picture=LoadPicture()
 Form1.Cls
 Form1.Cls
 Form1.Cls

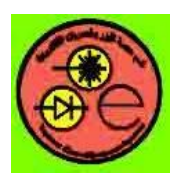

List1

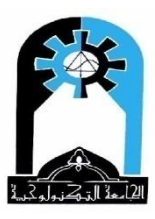

# القائمة ListBox Control القائمة

وهي قائمة لعرض مصفوفة لسلسلة حرفية أو رقمية List of items وبإمكان المستخدم اختيار واحدة أو أكثر منها.

الخصائص Properties : List: وهي مصفوفة لسلسلة حرفية تضم الكلمات التي يتم عرضها في هذه الأداة. وممكن أن يتم تحميلها في وقت التصميم أو في وقت التنفيذ مثلا في حدث تحميل النموذج، وتبدأ من الموقع صفر. object.List(index) [= string] فالعنصر الأول للقائمة الأولى يمثل بـــ (List1.List(0. والعنصر الثابي للقائمة الأولى يمثل بـــ .List1.List(1) ItemData: وهي مصفوفة رقمية تقابل المصفوفة list حيث هناك رقم يمثل شفرة يقابل كل كلمة. وعند وضع أي كلمة في القائمة list يوضع اوتوماتيكيا مقابله الرقم صفر الذي يمكن تحديثه سواء في وقت التصميم أو في وقت التنفيذ. مثلا: عند إضافة عنصر جديد إلى القائمة list باستخدام الإجراء AddItem فإن موقع العنصر الذي تم إضافته يمثل بالخاصية NewIndex الذي يمكن الاستفادة منه لتحديث القيمة الموجودة في المصفوفة ItemData وعلى النحو التالي:-List1.AddItem "Judy Phelps" List1.ItemData(List1.NewIndex) = 42310 NewIndex: موقع العنصر الجديد الذي تم إضافته بواسطة الإجراء AddItem في وقت التنفيذ أينما کان. ListCount: عدد العناصر الموجودة في القائمة. Sorted: عندما تكون True فإن العناصر الموجودة في القائمة سيتم ترتيبها حسب الأحرف الأبجدية، أما إذا كانت False فستبقى العناصر على حالها وحسب إدخالها أي لا يهم الترتيب حسب الأحرف الأبجدية.

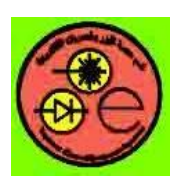

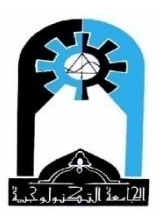

Column: عدد الأعمدة التي تظهر بما عناصر القائمة، فعندما تكون هذه الخاصية صفر فستعرض على شكل عمود واحد، أما إذا كانت أكثر من صفر مثلا 2 فستعرض العناصر على شكل عمودين حيث يملىء العمود الأول بالعناصر ومن ثم العمود الثاني وسيضاف شريط تمرير أفقي لرؤية باقي العناصر حيث بالحركة عليه سيظهر العمود الثاني الذي كان ظاهرا كعمود أول ويظهر على يمينه عناصر جديدة تالية في العمود الثاني.

#### object.Columns [= number]

| number | Description                                                                                                    |
|--------|----------------------------------------------------------------------------------------------------|
| 0      | (Default) Items are arranged in a single column and the ListBox scrolls vertically.                                                                                                |
| 1 to n | Items are arranged in snaking columns, filling the first column, then the second column, and so on. The ListBox scrolls horizontally and displays the specified number of columns. |

MultiSelect: تعد هذه الخاصية في وقت التصميم وهي أما أن تكون صفر فبامكان المستخدم اختيار عنصر واحد من القائمة بالنقر عليه، أو أن تكون 1 فبإمكان المستخدم اختيار أكثر من عنصر بصورة عشوائية أي غير متسلسلة بالنقر على العنصر بواسطة الماوس أو بالحركة عليه بالأسهم ومن ثم الضغط على المفتاح SPACEBAR وبنفس الاسلوب ممكن التراجع عن الاختيار أي بالنقر عليه بالماوس أو بالضغط على المفتاح SPACEBAR، عندما تكون 2 فإن بالإمكان اختيار أكثر من عنصر بصورة متسلسلة فيكون الاختيار بالضغط على المفتاح SHIFT وبالنقر على الفتاح المفتاح SHIFT مع الحركة بواسطة الماوس أو الأسهم

(UP ARROW, DOWN ARROW, LEFT ARROW, and RIGHT ARROW) حتى نصل إلى آخر عنصر حينها يتم رفع اليد عن المفاتيح أو الماوس، ويمكن استخدام المفتاح CTRL بدل SHIFT والذي يسمح بالاختيار أو التراجع عن الاختيار.
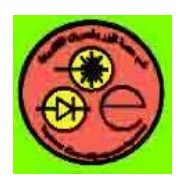

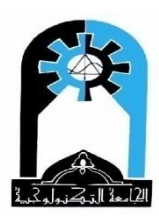

| MultiSelect    | Description                                                                                                    |
|----------------|----------------------------------------------------------------------------------------------------|
| 0              | (Default) Multiple selection isn't allowed.                                                                                                    |
| 1              | Simple multiple selection. A mouse click or pressing the SPACEBAR selects or deselects an item in the list. (Arrow keys move the focus.)                                                                                                    |
| 2              | Extended multiple selection. Pressing SHIFT and clicking the mouse<br>or pressing SHIFT and one of the arrow keys (UP ARROW, DOWN<br>ARROW, LEFT ARROW, and RIGHT ARROW) extends the<br>selection from the previously selected item to the current item.<br>Pressing CTRL and clicking the mouse selects or deselects an item in<br>the list. |
| ما في حالة كون | ListIndex: موقع الكلمة أو العنصر الذي تم اختياره عندما تكون MultiSelect=0 أ                                                                                                    |
|                | MultiSelect أكبر من صفر فإنما تمثل موقع آخر كلمة أو عنصر تم اختياره.                                                                                                    |
| بالة كون       | Text: الكلمة أو العنصر الذي تم اختياره عندما تكون      MultiSelect=0 أما في ح                                                                                                    |
|                | MultiSelect أكبر من صفر فإنها تمثل آخر كلمة أو عنصر تم اختياره.                                                                                                    |
| List1.Te       | فمثلا للقائمة الأولى تمثل هذه الكلمة المختارة بالاسلوب:-                                                                                                    |
| List1.List(I   | أو تمثل بالاسلوب:- (ist1.ListIndex                                                                                                    |
|                | أي الكلمة الموجودة حسب الموقع الذي تم اختياره في المصفوفة List.                                                                                                    |
| ""=Text        | * عندما لا يتم اختيار أي عنصر فإن ListIndex سوف يساوي –1، وستكون الخاصية                                                                                                    |
|                | SelCount: عدد العناصر الذي تم اختيارها.                                                                                                    |
| الذي يتم       | Selected: تمثل مصفوفة حالة الاختيار (صح أو خطأ) مقابلة للمصفوفة List فالعنصر ا                                                                                                    |
| تيار العنصر    | احتياره في المصفوفة List سيخزن مقابله True في المصفوفة Selected وفي حالة عدم اخ                                                                                                    |
|                | فسيخزن مقابله False في هذه المصفوقة.                                                                                                    |
| ة وكما يأتي:-  | ملاحظة:- ممكن تحديد عنصر في وقت التنفيذ، مثلا تحديد أو اختيار العنصر الثاني للقائم                                                                                                    |
| List1.ListInde | ex = 1                                                                                                    |
|                | وممكن عمل نفس الشيء بالاسلوب التالي:-                                                                                                    |
| List1.Selected | d(1) = True                                                                                                    |
|                | ممكن الغاء اختيار العنصر وبالاسلوب التالي:–                                                                                                    |
| List1 Calasta  | $1(1)$ $\Sigma_{-1}$                                                                                                    |

List1.Selected(1) = False

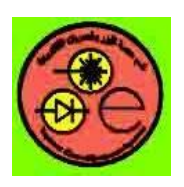

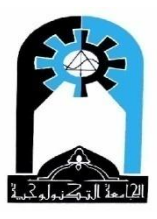

Style: خاصية ممكن تحديدها في وقت التصميم فقط وعندما تكون الخاصية MultiSelect=صفر فقط، فإذا جعلنا خاصية Style صفرا فتظهر القائمة بالشكل العادي أما إذا كانت هذه الخاصية مساوية لواحد فتظهر عناصر القائمة وأمامها صندوق تحقق checkbox لاختيار العنصر عن طريقه.

| Style             | Value | Description                                                                                                    |
|-------------------|-------|----------------------------------------------------------------------------------------------------|
| vbListBoxStandard | 0     | (Default) Standard. The ListBox control displays as it<br>did in previous versions of Visual Basic; That is, as a<br>list of text items.                            |
| vbListBoxCheckbox | 1     | CheckBox. The ListBox control displays with a checkbox next to each text item. Multiple items in the ListBox can be selected by selecting the checkbox beside them. |

الأحداث Events

Click, DblClick, MouseDown, MouseUp, MouseMove, DragDrop, KeyDown, KeyUp, KeyPress, GetFocus and LostFocus events

**ItemCheck**: يتم هذا الحدث عندما يتم اختيار رفع الاختيار (التراجع عنه) لعنصر موجود في القائمة عندما تكون خاصية Style مساوية لواحد.

Private Sub List1\_ItemCheck(Item As Integer) End Sub

# الإجراءات<u>Methods</u>:

### Move, Refresh, SetFocus and Zorder Methods

- وهو الإجراء الذي يستخدم لإضافة عنصر جديد إلى القائمة. وصيغته العامة - object.AddItem item, index

حيث يتم إعطاء الكلمة وموقع الإضافة في القائمة.

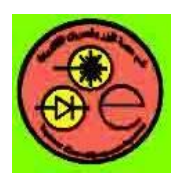

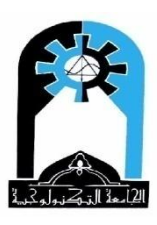

الإضافة في لهاية القائمة:-مثلا لإضافة السلسلة الحرفية "Judy Phelps" إلى لهاية القائمة:-List1.AddItem "Judy Phelps" ممكن أن تكون الكلمة مخزونة في متغير مثل x فيكتب الإيعاز بالشكل التالى:-X="Judy Phelps" List1.AddItem x أو قد تكون مخزونة في صندوق إدخال:-List1.AddItem Text1.Text أو قد تكون مخزونة في سلسلة حرفية لأي أداة أخرى. الإضافة في أي موقع للقائمة:-وممكن إضافة نفس السلسلة الحرفية ولكن حسب موقع معين مثلاً الموقع الثالث في القائمة حينها سيتم إضافة هذه الكلمة في هذا الموقع وستزحف الكلمات من هذا الموقع حتى الأخير موقع واحد إلى الأسفل:-List1.AddItem "Judy Phelps",2 وممكن أن يكون الموقع مخزون في متغير، أو أن يكون مخزون في صندوق نص:-List1.AddItem Text1.Text, Val(Text2.Text) RemoveItem: وهو الإجراء المستخدم لحذف كلمة من القائمة وبالصيغة العامة التالية:object.RemoveItem index حيث نعرف موقع الكلمة المراد حذفها. ممكن أن نعرف الموقع مباشرة:-List1.RemoveItem 2 أو قد يكون مخزون في متغير:-List1.RemoveItem x أو قد يكون مخزون في صندوق نص:-List1.RemoveItem Val(Text1.Text) أو قد يكون موقع الكلمة التي تم اختيارها من القائمة:-List1.RemoveItem List1.ListIndex أو بأى اسلوب آخر. Clear: ويستخدم هذا الإجراء لتنظيف القائمة أي مسح كل الكلمات المخزونة فيها.

List1.Clear

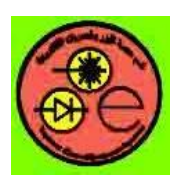

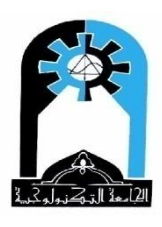

مثال توضيحي لخصائص وإجراءات القائمة، حيث إن القائمة الأولى سيتم فيها فحص إجراءات الإضافة والحذف. أما القائمة الثانية سيتم فيها دراسة خصائص الاختيار وسيتم على ضوئها استنساخ الكلمات المختارة إلى القائمة الثالثة، حيث تم تخصيص زر أوامر لعملية الاستنساخ لكل حالة من حالات الخاصية MultiSelect التي تحدد في وقت التصميم ومن ثم يتم اختيار الكلمات من القائمة الثانية ثم اختيار الزر المناسب لعملية الاستنساخ:-

| 🛱 ListBox                    |      |   |                                                                                        |                                  |
|------------------------------|------|---|----------------------------------------------------------------------------------------|----------------------------------|
| bird<br>dog<br>camel<br>lion |      |   | System<br>Terminal<br>Fixedsys<br>Roman<br>Script<br>Modern<br>Small Fonts<br>WST_Czec | Terminal<br>Roman<br>Small Fonts |
| Append                       | lion |   | СоруО                                                                                  |                                  |
| Add                          | bird | 1 | Copy1                                                                                  |                                  |
| Remove                       | 0    |   | Сору2                                                                                  |                                  |
|                              |      |   | NewSelection                                                                           |                                  |

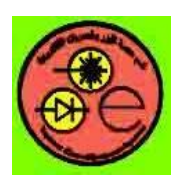

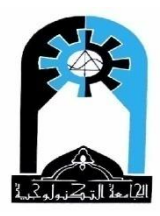

## **Project properties**

| Object         | Property                               | Setting                                                                        |
|----------------|----------------------------------------|--------------------------------------------------------------------------------|
| Form1          | Name<br>Caption                        | Form1<br>ListBox                                                               |
| ListBox1       | Name<br>List                           | List1<br>Cat ' ممن أن توضع في حدث تحميل النموذج<br>Dog<br>Camel                |
|                | Sorted<br>ItemData                     | False ' True در اسة<br>546<br>0<br>234                                         |
| ListBox2       | Name<br>Column<br>MultiSelect<br>Style | List2<br>0 دراسة 2 '<br>0 ' 2 فحص 1، 2 '<br>0 ' 0 = MultiSelect فحص عندما يكون |
| ListBox3       | Name                                   | List3                                                                          |
| CommandButton1 | Name<br>Caption                        | Command1<br>Append                                                             |
| TextBox1       | Name<br>Text                           | Text1<br>فراغ                                                                  |
| CommandButton2 | Name<br>Caption                        | Command2<br>Add                                                                |
| TextBox2       | Name<br>Text                           | Text2<br>فراغ                                                                  |
| TextBox3       | Name<br>Text                           | Text3<br>فراغ                                                                  |
| CommandButton3 | Name<br>Caption                        | Command3<br>Remove                                                             |
| TextBox4       | Name<br>Text                           | Text4<br>فراغ                                                                  |
| CommandButton4 | Name<br>Caption                        | Command4<br>Copy0                                                              |
| CommandButton5 | Name<br>Caption                        | Command5<br>Copy1                                                              |
| CommandButton6 | Name<br>Caption                        | Command6<br>Copy2                                                              |
| CommandButton7 | Name<br>Caption                        | Command7<br>New Selection                                                      |

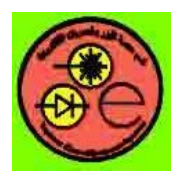

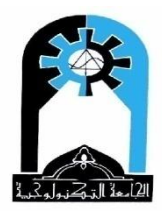

Poject code

Private Sub Command1\_Click() إضافة عنصر إلى لهاية القائمة' "List1.AddItem "lion" If Text1.Text <> "" Then List1.AddItem Text1.Text 'List1.ItemData(List1.NewIndex) = 564 End If End Sub Private Sub Command2\_Click() إضافة عنصر إلى موقع معين في القائمة' List1.AddItem "bird", 1 If (Text2.Text <> "") And (Val(Text3.Text) >= 0) And (Val(Text3.Text) <= List1.ListCount) Then List1.AddItem Text2.Text, Val(Text3.Text) 'List1.ItemData(List1.NewIndex) = 738 End If End Sub Private Sub Command3\_Click() حذف عنصر من القائمة' 'list1.RemoveItem 2 If  $(Val(Text4.Text) \ge 0)$  And (Val(Text4.Text) < List1.ListCount) Then List1.RemoveItem Val(Text4.Text) End If End Sub Private Sub Command4\_Click() List3.Clear استنساخ عنصر واحد من قائمة إلىقائمة أخرى عندما MultiSelect=صفر ' List3.AddItem List2.Text 'list3.AddItem list2.List (list2.ListIndex ) مكن الاستفادة من الاختيار لأعمال أخرى ' Command4.FontName = List2.Text End Sub Private Sub Command5\_Click() استنساخ عناصر متفرقة من قائمة إلىقائمة أخرى عندما 1=MultiSelect " List3.Clear For i = 0 To List2.ListCount - 1 If List2.Selected(i) Then List3.AddItem List2.List(i) End If Next i End Sub

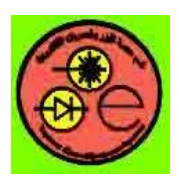

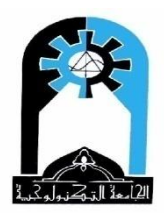

Private Sub Command6\_Click() List3.Clear " 2=MultiSelect استنساخ عناصر متسلسلة من قائمة إلى قائمة أخرى عندما For i = 0 To List2.ListCount - 1 If List2.Selected(i) Then List3.AddItem List2.List(i) End If Next i End Sub

Private Sub Command7\_Click() For i = 0 To List2.ListCount – 1 لرفع الاختيار عن العناصر التي كانت مختارة سابقا والتهيأة لاختيار جديد' If List2.Selected(i) Then List2.Selected(i) = False Next i End Sub

For i = 0 To Screen.FontCount – 1 إضافة أسماء الخطوط إلى القائمة الثانية' List2.AddItem Screen.Fonts(i) Next i End Sub

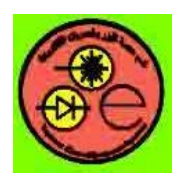

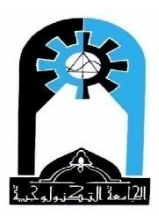

س) إضافة أسماء طلبة إلى قائمة ListBox باستخدام صندوق النص وزر أوامر للإضافة، واستخدام زر أوامر آخر لحذف الاسم الذي تم اختياره

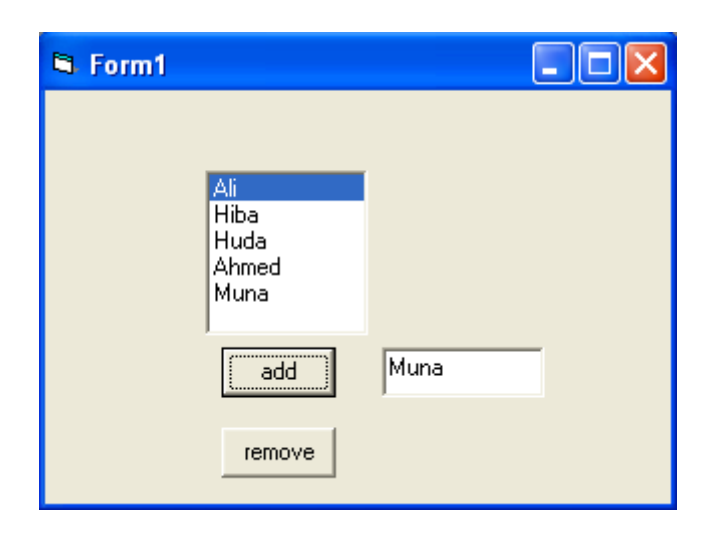

### **Project properties**

| Object         | Property        | Setting                      |
|----------------|-----------------|------------------------------|
| Form1          | Name            | Form1                        |
| CommandButton1 | Name<br>Caption | Command11<br>Add             |
| CommandButton2 | Name<br>Caption | Command12<br>Remove          |
| TextBox1       | Name<br>Text    | Text1<br>فراغ                |
| ListBox1       | Name<br>List    | List1<br>Ali<br>Muna<br>Huda |

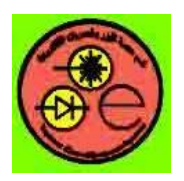

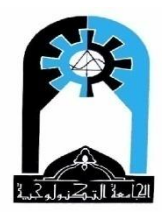

### **Project code**

Private Sub Form\_Load() ممكن خزن الاسماء هنا في القائمة ' Dim x x = Array("Ali", "Muna", "Huda") List1.Clear For i = 0 To 2 List1.AddItem x(i) Next i ممكن وضعها ' List1.ListIndex = 0 End Sub Private Sub Command1\_Click() If Text1.Text <> "" Then List1.AddItem Text1.Text في حالة وضعها في حدث تحميل النموذج ' If List1.ListCount = 1 Then List1.ListIndex = 0 End If End Sub Private Sub Command2 Click() أو ممكن إعطاء رقم العنصر المراد حذفه وفحص الرقم إذا كان أقل من List1.ListCount فيتم الحذف 'If List1.ListIndex <> -1 Then List1.RemoveItem List1.ListIndex If List1.ListIndex = -1 Then MsgBox "No item selected or empty list", vbCritical, "Error" Else List1.RemoveItem List1.ListIndex في حالة وضعها في حدث تحميل النموذج ' If List1.ListCount > 0 Then List1.ListIndex = 0 End If End Sub

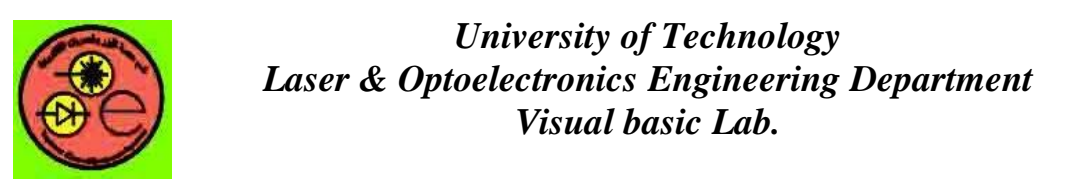

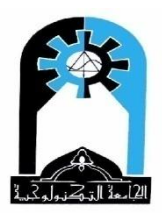

س) صمم نافذة يمكن من خلالها اختيار مجموعة من الأرقام الصحيحة ( 1-99) من خلال قائمة ListBox بحيث تعطي النافذة إمكانية حساب الآتي باستخدام أزرار أوامر Command Buttons:-1- معدل الأرقام 2- أكبر رقم 3- عدد الأرقام الفردية

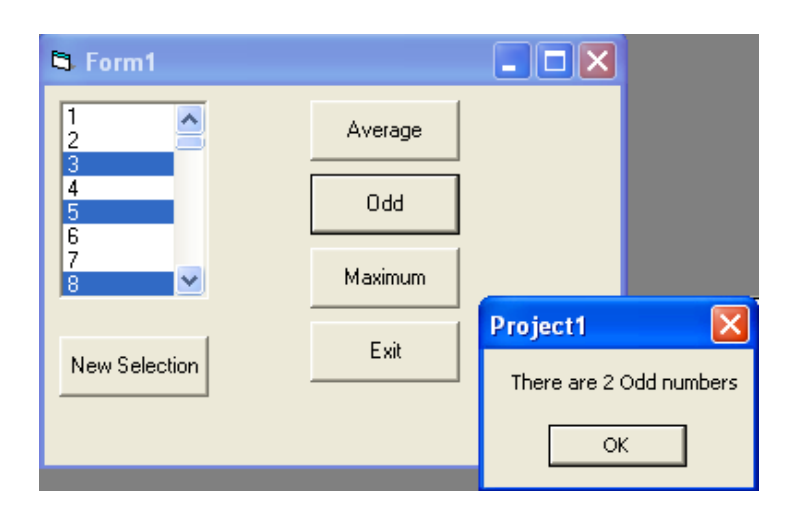

### **Project properties**

| Object         | Property    | Setting       |
|----------------|-------------|---------------|
| Form1          | Name        | Form1         |
| CommandButton1 | Name        | cmdave        |
|                | Caption     | Average       |
| CommandButton2 | Name        | cmdodd        |
|                | Caption     | Odd           |
| CommandButton3 | Name        | cmdmax        |
|                | Caption     | Maximum       |
| CommandButton4 | Name        | cmdend        |
|                | Caption     | End           |
| CommandButton5 | Name        | cmdnew        |
|                | Caption     | New Selection |
| ListBox1       | Name        | List1         |
|                | MultiSelect | 1 'simple     |

### **Project code**

Private Sub Form\_Load() For i = 1 To 99 List1.AddItem i Next i

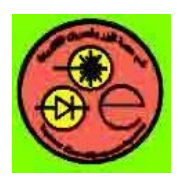

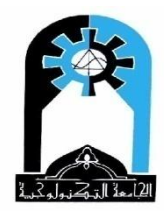

End Sub

Private Sub cmdave\_Click() Dim sum As Single, n As Integer For i = 0 To List1.ListCount - 1 If List1.Selected(i) Then sum = sum + List1.List(i) n = n + 1End If Next i MsgBox "The average is " & sum / n End Sub Private Sub cmdend\_Click() End End Sub Private Sub cmdmax\_Click() Dim m As Integer m = List1.TextFor i = 0 To List1.ListCount - 1 If List1.Selected(i) Then If List1.List(i) > m Then m = List1.List(i) End If Next i MsgBox "The maximum number is " & m End Sub Private Sub cmdnew\_Click() For i = 0 To List1.ListCount - 1 List1.Selected(i) = FalseNext i End Sub Private Sub cmdodd\_Click() Dim n As Integer For i = 0 To List1.ListCount - 1 If List1.Selected(i) Then If List1.List(i) Mod  $2 \ll 0$  Then n = n + 1End If Next i MsgBox "There are " & n & " Odd numbers" End Sub

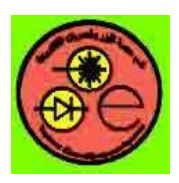

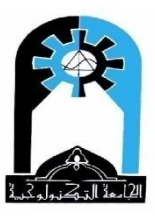

س) صمم نافذة مشروع يمكن من خلالها كتابة أي نص في صندوق نص TextBox دون استخدام لوحة المفاتيح Keyboard.

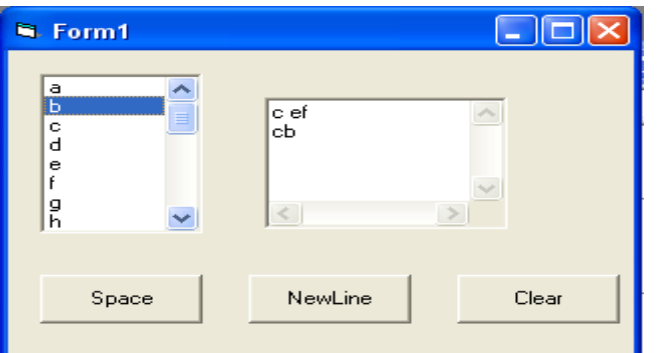

### **Project properties**

| Object         | Property   | Setting  |
|----------------|------------|----------|
| Form1          | Name       | Form1    |
| CommandButton1 | Name       | Command1 |
|                | Caption    | Space    |
| CommandButton2 | Name       | Command2 |
|                | Caption    | New Line |
| CommandButton3 | Name       | Command3 |
|                | Caption    | Clear    |
| TextBox1       | Name       | Text1    |
|                | Text       | فراغ     |
|                | Multiline  | True     |
|                | ScrollBars | 3        |
| ListBox1       | Name       | List1    |

### **Project code**

Private Sub Command1\_Click() Text1.Text = Text1.Text + " " End Sub

Private Sub Command2\_Click() Text1.Text = Text1.Text + vbCrLf End Sub

Private Sub Command3\_Click() Text1.Text = "" End Sub

Private Sub Form\_Load() For i = Asc("a") To Asc("z") List1.AddItem Chr(i) Next i End Sub

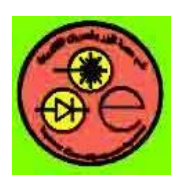

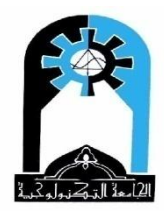

Private Sub List1\_Click() Text1.Text = Text1.Text + List1.Text End Sub

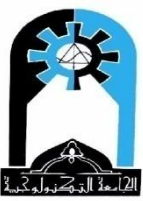

صندوق السرد <u>ComboBox Control</u>

إن هذه الأداة تجمع في عملها بين أداة صندوق النص TextBox من حيث عرض وتعديل البيانات وأداة القائمة ListBox من حيث عرض البيانات في قائمة يمكن الاختيار منها.

# Important Properties. List, ListCount, ListIndex, Sorted, ItemData, NewIndex. MultiSelect MultiSelect ولا توجد هنا خاصية MultiSelect والحوار، وتأخذ القيم وهي نفس حصائص القائمة ListBox هذه الخاصية تحديد شكل صندوق السرد والحوار، وتأخذ القيم التالية: أ –السحب من خلال هذه الخاصية تحديد شكل صندوق السرد والحوار، وتأخذ القيم التالية: أ –السحب من خلال هذه الخاصية تحديد شكل صندوق السرد والحوار، وتأخذ القيم التالية: أ –السحب من خلال هذه الخاصية تحديد شكل صندوق السرد والحوار، وتأخذ القيم التالية: التالية: المعن من خلال هذه النوع بشكل مندوق المشكل للمستخدم بإجراء عملية الاختيار التالية: المعن من القائمة عند النوع بشكل معندوق المشكل للمستخدم بإجراء عملية الاختيار المعن المعن المعن المعن المعن القائمة عند النوع بشكل معن معن المعن العن المعن العنان المعن المعن المعن المعن المعن المعن المعن المعن المعن المعن المعن المعن المعن المعن القائمة عند النوع بشكل معن المتحدم بالاختيار أو إدخال بالمط البسيط معنه النوع من النوع بما معن القائمة تكون ظاهرة ويمكن الاختيار أو إدخال البيانات، في هذا النوع يختفي سهم السرد لأن عناصر القائمة تكون ظاهرة ويمكن الاختيار أو الحال البيانات، في هذا النوع يختفي سهم السرد لأن عناصر القائمة تكون ظاهرة ويمكن الاختيار أو التعيير فيها. عند النوع من النمط يجب تكبير حجم أداة السرد والحوار عند التصميم لإظهار العناصر جيعها.

ج قائمة السحب Dropdown List -2-حيث يسمح هذا الشكل للمستخدم بالاختيار فقط من

| Style                    | Value | Description                                                                                                    |
|--------------------------|-------|----------------------------------------------------------------------------------------------------|
| vbComboDropDown          | 0     | (Default) Dropdown Combo. Includes a drop-down list<br>and a text box. The user can select from the list or type in<br>the text box.                                                                                                    |
| vbComboSimple            | 1     | Simple Combo. Includes a text box and a list, which<br>doesn't drop down. The user can select from the list or<br>type in the text box. The size of a Simple combo box<br>includes both the edit and list portions. By default, a<br>Simple combo box is sized so that none of the list is<br>displayed. Increase the Height property to display more<br>of the list. |
| vbComboDrop-<br>DownList | 2     | Dropdown List. This style allows selection only from the drop-down list.                                                                                                    |

خلال القائمة. فهو يشبه في اسلوب عمله أداة صندوق القائمة ListBox.

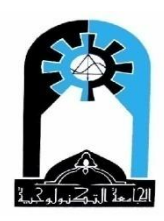

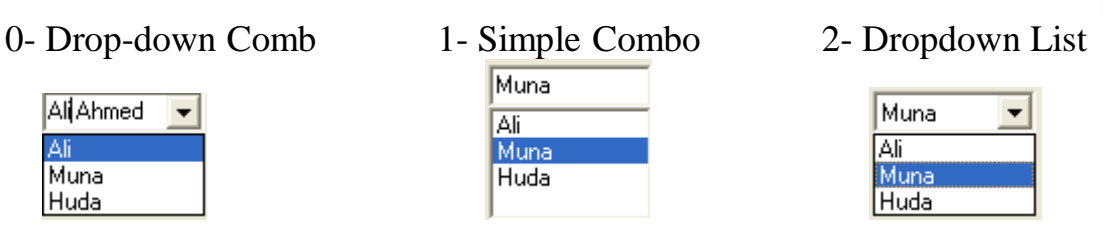

Text: النص الذي يتم اختياره (حالة Style=2). أو إدخاله أو اختياره في صندوق النص (حالة Style=صفر أو 1) والذي يظهر في صندوق النص. Style=صفر أو 1) والذي يظهر في صندوق النص. ممكن إضافة كلمة يتم إدخالها في صندوق نص هذه الإداة إلى قائمة الأداة لتصبح من ضمن عناصره، وذلك بإدخال الكلمة في الصندوق ومن ثم اختيار زر أوامر يقوم بعملية الإضافة التالية:-

Combo1.Additem Combo1.Text

في حالة اختيار كلمة موجودة أصلا في قائمة صندوق السرد فإن هذه الكلمة ستمثل Combo1.Text أو

Combo1.List(Combo1.ListIndex)

Locked, SelStart, Sellength, SelText properties.

نفس خصائص صندوق النص.

الأحداث <u>Events :</u>

الخصائص

Click, DblClick, MouseDown, MouseUp, MouseMove, DragDrop, KeyDown, KeyUp, KeyPress, GetFocus, LostFocus and Scroll events are similar to ListBox's events. ListBox.نفس أحداث القائمة.

ان الأحداث الثلاثة التالية يتوقف استخدامها على نوع النمط المستخدم: -

Change: يعمل مع النمط O- Drop-down Combo والنمط Change

**DropDown**: يعمل مع النمط Drop-down Combo والنمط DropDown List: يعمل مع جميع الأنماط

### الإجراءات Methods :

Move, Refresh, SetFocus, Additem, RemoveItem, Clear and Zorder Methods نفس إجراءات القائمة .

مثال عن إضافة أسماء الخطوط إلى صندوق السرد ComboBox

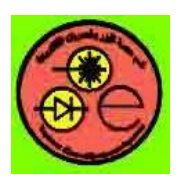

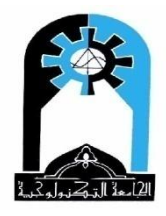

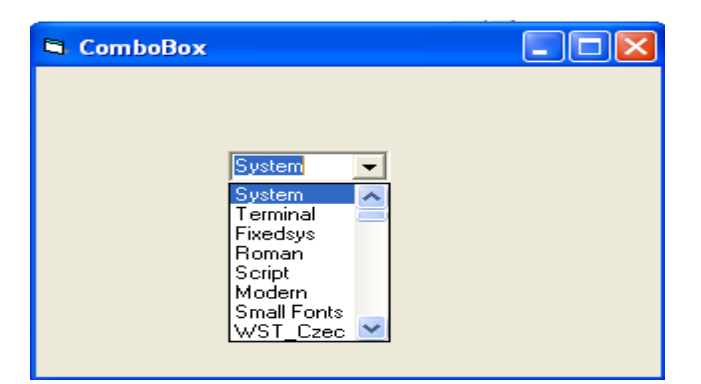

### **Project properties**

| Object    | Property        | Setting               |
|-----------|-----------------|-----------------------|
| Form1     | Name<br>Caption | Form1<br>ComboBox     |
| ComboBox1 | Name<br>Style   | Combo1<br>2 ' 0,1 فحص |

### Poject code

Private Sub Form\_Load() For i = 0 To Screen.FontCount - 1 Combo1.AddItem Screen.Fonts(i) Next i Combo1.ListIndex = 0 End Sub

معلومة مفيدة قد نحتاج أحياناً لعرض الصور بصورة عشوائية. عندها بإلامكان الإستفادة من القائمة ListBox لعمل ذلك ولمنع التكرار كما في المثال التالي.

مثال :- لاحتيار رقم عشوائي محصور بين (0..9)، هذه الأرقام قد تمثل مواقع أسماء مخزونة في مصفوفة أو قد تمثل مواقع لصور مخزونة في مصفوفة من الصور أو في أداة تسمى قائمة صور ImageList.

| Random |                |  |
|--------|----------------|--|
|        |                |  |
|        |                |  |
|        | No.= 2         |  |
|        |                |  |
|        |                |  |
|        | New Random No. |  |
|        |                |  |

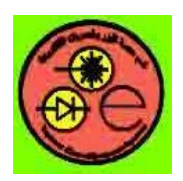

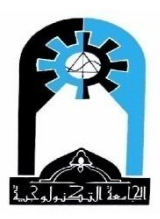

### **Project properties**

| Object         | Property    | Setting        |
|----------------|-------------|----------------|
| Form1          | Name        | Form1          |
|                | Caption     | Random         |
| CommandButton1 | Name        | Command1       |
|                | Caption     | New Random No. |
| Label1         | Name        | Label1         |
|                | Caption     | يترك فارغ      |
|                | BorderStyle | I              |
|                | BackColor   | أي لون         |
|                | BackStyle   | 1              |
|                | Autosize    | True           |
| ListBox1       | Name        | List1          |
|                | Visible     | False          |

### **Poject code**

**Option Explicit** Dim r Private Sub Command1\_Click() Dim d If  $r \ge 0$  Then d = Rnd \* rLabel1.Caption = "No.=" + Str(List1.List(d)) List1.List(d) هذا الرقم قد يمثل موقع لصورة ضمن مصفوفة صور أو كلمات أو أرقام . ' ممكن أن تخزن كل المواقع في قائمة واستغلالها لاحقًا ' List1.RemoveItem d r = r - 1Else Label1.Caption = "End of Game" Command1.Enabled = False End If End Sub Private Sub Form\_Load() Dim i Randomize r = 9 For i = 0 To r List1.AddItem i Next i End Sub

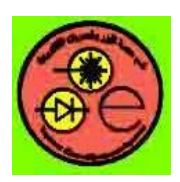

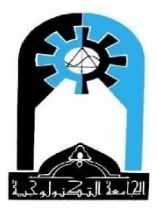

# الميقابي <u>Timer Control</u>

وهي اداة غير مرئية تعمل مثل عمل الساعة، حيث بعد انتهاء الفترة المحددة لها في خاصية Interval يعمل الحدث Timer وهو حدث نظام System event. يستخدم لعمل تأخير delay أو يستفاد منه كعداد للوقت أو لعمل صورة متحركة مثلا animation.

# الخصائص المهمة Important Properties

Interval: الفترة بالملى ثانية

object.Interval [= milliseconds]

The settings for milliseconds are:

| Setting     | Description                                                                                                    |
|-------------|----------------------------------------------------------------------------------------------------|
| 0           | (Default) Disables a Timer control.                                                                                                    |
| 1 to 65,535 | Sets an interval (in milliseconds) that takes effect when a Timer control's Enabled property is set to True. For example, a value of 10,000 milliseconds equals 10 seconds. The maximum, 65,535 milliseconds, is equivalent to just over 1 minute |

Enabled: السماح بعمل الميقاتي

object.Enabled [= boolean]

The settings for boolean are:

| Setting | Description                                   |
|---------|-----------------------------------------------|
| True    | (Default) Allows object to respond to events. |
| False   | Prevents object from responding to events.    |

حيث بالامكان التحكم في بدء عمل الميقاتي. فاذا كان [Interval=0 فانه لا يعمل وكذلك اذا كانت

Enabled=False فانه لا يعمل.

الأحداث Events

Timer: يعمل هذا الحدث النظامي System event عند انقضاء الوقت المحدد له في خاصية Interval عندما تكون خاصية Enabled=True.

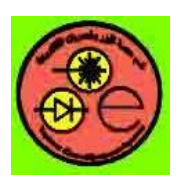

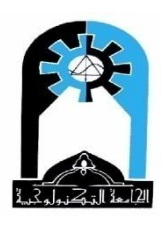

<u>مثال:</u> –استخدام الميقاتي الأول كعداد للثواني –استخدام الميقاتي الثاني لعمل تأخير واستخدام متغير عام كعلم Flag –استخدام الميقاتي الثالث لعمل تأخير واستخدام الخاصية Tag كعلم Flag

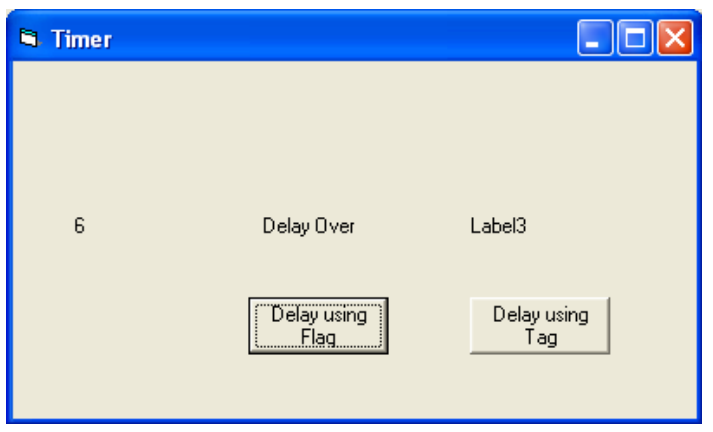

### **Project properties**

| Object         | Property | Setting                                 |
|----------------|----------|-----------------------------------------|
| Form1          | Name     | Form1                                   |
|                | Caption  | Timer                                   |
| Timer1         | Name     | Timer1                                  |
|                | Enabled  | ليعمل مباشرة' True                      |
|                | Interval | الفترة بالملي نانية وتقابل نانية ' 1000 |
| Timer2         | Name     | Timer2                                  |
|                | Enabled  | ليعمل عند الحاجة' False                 |
|                | Interval | لعمل ناخير ناييين 2000                  |
| Timer3         | Name     | Timer3                                  |
|                | Enabled  | False                                   |
|                | Interval | 2000                                    |
| CommandButton1 | Name     | Command I<br>Delay yaing Flag           |
|                | Caption  | Delay using Flag                        |
| CommandButton2 | Name     | Command2                                |
|                | Caption  | Delay using tag                         |
| Label1         | Name     | Labell                                  |
|                | Caption  | Labell                                  |
| T 1 10         | AutoSize |                                         |
| Label2         | Name     | Label2                                  |
|                |          | Label2<br>True                          |
| L -1 -12       | Name     |                                         |
| Label3         | Name     | Labelo<br>Labelo                        |
|                | AutoSize | Lauelo<br>True                          |
|                | AUIOSIZE | 1100                                    |

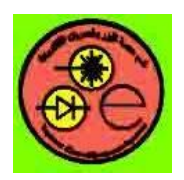

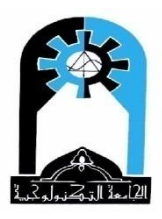

**Poject code** تعريف متغير عام في بداية البرنامج وقبل كل الأحداث' **Option Explicit** Dim f Private Sub Command1\_Click() f = 0اخفاض العلم' بدء عمل هذا الميقاتي ' Timer2.Enabled = True استمر في الــــ Loop لانتظار انقضاء التأخير مع تنفيذ الأحداث الأخرى ان حصلت والخروج عندما يصبح العلم =1 أي مرفوعا من قبل الحدث Timer الخاص بمذا الميقاتي دلالة انقضاء فترة الانتظار Do While DoEvents() If f = 1 Then Exit Do Loop Label2.Caption = "Delay Over" ايقاف عمل هذا الميقاتي لعدم الحاجة له بعد انقضاء التأخير' Timer2.Enabled = False End Sub Private Sub Command2\_Click() Timer 3.Tag = 0Timer3.Enabled = True Do While DoEvents() If Timer3.Tag = 1 Then Exit Do Loop Label3.Caption = "Delay Over" Timer3.Enabled = False End Sub Private Sub Timer1\_Timer() للحفاظ على قيمة المتغير عند الخروج ومن ثم الدخول الى هذا البرنامج الفرعي ويبدأ بصفر ' Static i طباعة العداد ' Label1.Caption = Str(i)زيادة العداد' i = i + 1End Sub Private Sub Timer2\_Timer() رفع المتغير العام كعلم دلالة على انقضاء التأخير ' f = 1End Sub

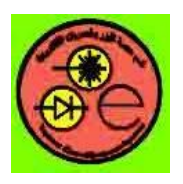

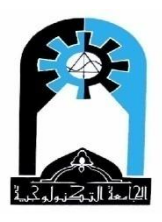

Private Sub Timer3\_Timer() Timer3.Tag = 1 (مع خاصية Tag كعلم دلالة على انقضاء التأخير Tag = 1 رفع خاصية End Sub

س) قم بعمل شريط أدوات يتضمن صندوقي سرد 2 combobox ، يضم الأول أسماء الخطوط ويضم الثاني حجم الخط، وعند تغيير أي منها يظهر تأثير ذلك على حجم النص المكتوب في صندوق النصوص.

| 🖼 Form | 1         |     |      |  |
|--------|-----------|-----|------|--|
| 7      | vrial     | •   | 12 🖵 |  |
|        |           |     |      |  |
|        | Visual Ba | sic |      |  |
|        |           |     |      |  |
|        |           |     |      |  |
|        |           |     | 2    |  |
|        |           |     |      |  |

### **Project properties**

| Object      | Property                                | Setting                          |
|-------------|-----------------------------------------|----------------------------------|
| Form1       | Name                                    | Form1                            |
| PictureBox1 | Name<br>Align                           | Picture1<br>1 'top               |
| TextBox1    | Name<br>Text<br>MultiLine<br>ScrollBars | Text1<br>فراغ<br>True<br>3 'Both |
| ComboBox1   | Name<br>Style                           | Combo1<br>2                      |
| ComboBox2   | Name<br>Style                           | Combo2<br>2                      |

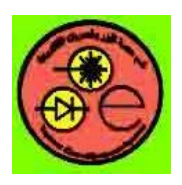

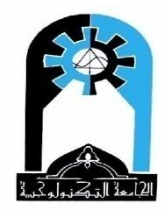

<u>Project code</u> Private Sub Combo1\_Click() Text1.FontName = Combo1.Text End Sub

Private Sub Combo2\_Click() Text1.FontSize = Combo2.Text End Sub

Private Sub Form\_Load() For i = 0 To Screen.FontCount - 1 Combo1.AddItem Screen.Fonts(i) Next i Combo1.ListIndex = 0 Text1.FontName = Combo1.Text

For i = 8 To 48 Step 2 Combo2.AddItem i Next i Combo2.ListIndex = 0 Text1.FontSize = Combo2.Text

End Sub

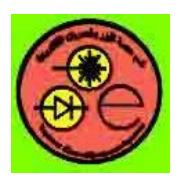

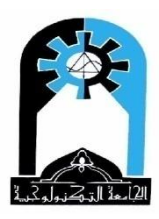

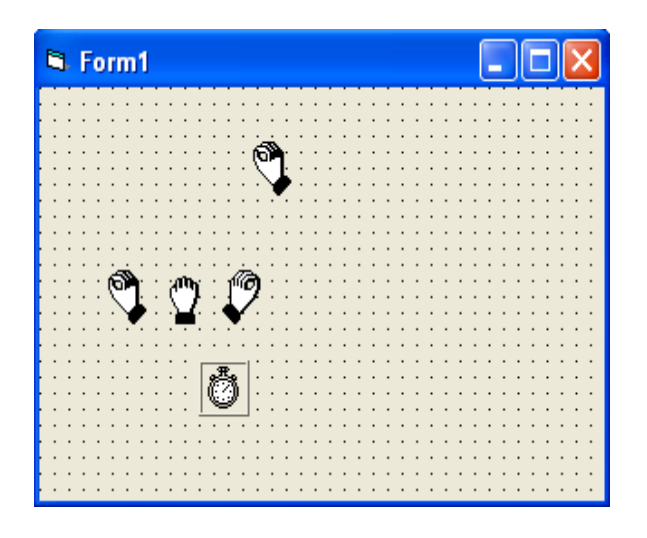

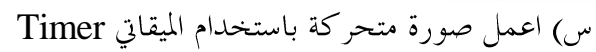

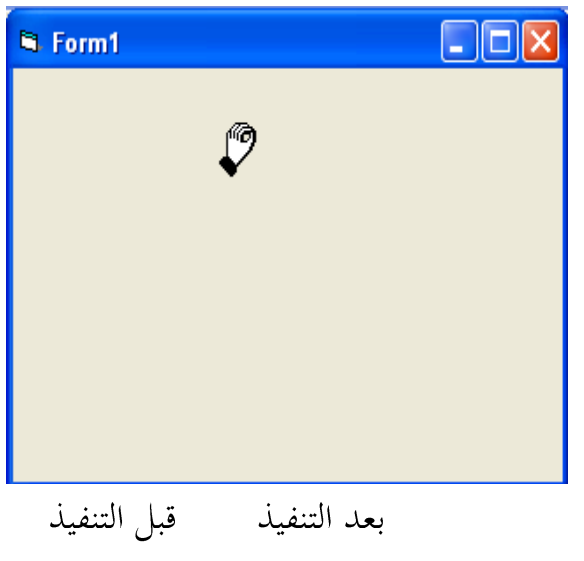

### **Project properties**

| Object    | Property | Setting            |
|-----------|----------|--------------------|
| Form1     | Name     | Form1              |
| Timer1    | Name     | Timer1             |
|           | Enabled  | True               |
|           | Interval | 2000               |
| Image1(0) | Name     | Image1             |
|           | Index    | 0                  |
|           | visible  | False              |
|           | Picture  | صورة               |
| Image1(1) | Name     | Image1             |
| _         | Index    | 1                  |
|           | visible  | False              |
|           | Picture  | صورة               |
| Image1(2) | Name     | Image1             |
|           | Index    | 2                  |
|           | visible  | False              |
|           | Picture  | صورة               |
| Image2    | Name     | Image2             |
| _         | Visible  | True               |
|           | Stretch  | True               |
|           | Picture  | نفس صورة (Image1(0 |

### **Poject code**

Private Sub Timer1\_Timer() Static i Image2.Picture = Image1(i).Picture i = (i + 1) Mod 3End Sub

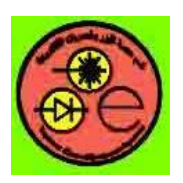

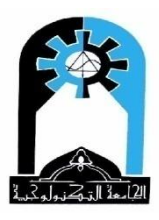

# ممكن حل السؤال بطريقة أخرى إذا كانت الصورة مليئة بالألوان أي لها خلفية ملونة.

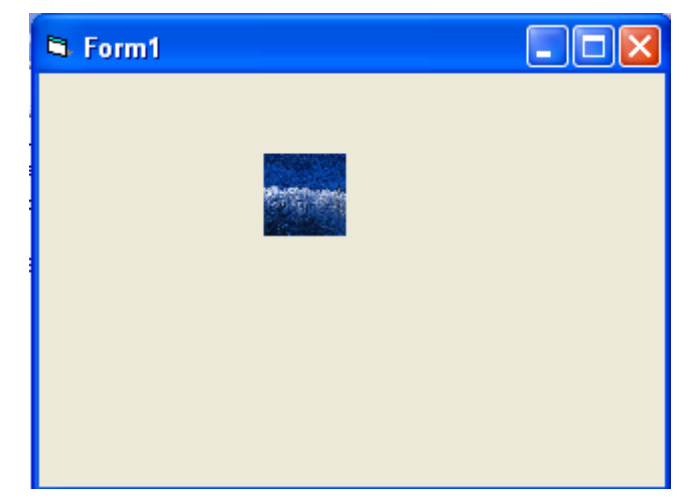

### **Project properties**

| Object    | Property                                       | Setting                             |
|-----------|------------------------------------------------|-------------------------------------|
| Form1     | Name                                           | Form1                               |
| Timer1    | Name<br>Enabled<br>Interval                    | Timer1<br>True<br>2000              |
| Image1(0) | Name<br>Index<br>Visible<br>Stretch<br>Picture | Image1<br>0<br>True<br>True<br>صورة |
| Image1(1) | Name<br>Index<br>Visible<br>Stretch<br>Picture | Image1<br>1<br>True<br>True<br>صورة |
| Image1(2) | Name<br>Index<br>Visible<br>Stretch<br>Picture | Image1<br>2<br>True<br>True<br>صورة |

ملاحظة:- هنا تكون الصور مرئية ومرتبة واحدة فوق الأخرى ولجميعها نفس الموقع والأبعاد (Left, Top, Width, Height) على أن تكون (0)Imagel للأمام أولا.

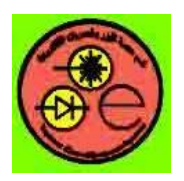

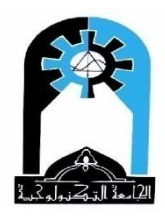

### Poject code

Private Sub Timer1\_Timer() Static i Image1(i).ZOrder 0 i = (i + 1) Mod 3End Sub

مثال:- صمم نافذة المشروع التالي والتي من خلالها 1 –عند الضغط على الأمر Start Show يتم إظهار ثلاث صور Pic1.bmp..Pic3.bmp موجودة داخل المجلد c:\pictures بصورة تلقائية وبفارق زمني مقداره ثانية بين صورة والتي تليها. 2 –عند الضغط على الأمر Stop Show فان عرض الصور يتوقف عند الصورة الحالية. 3 –عند الضغط على الأمر Exit ينتهى البرنامج.

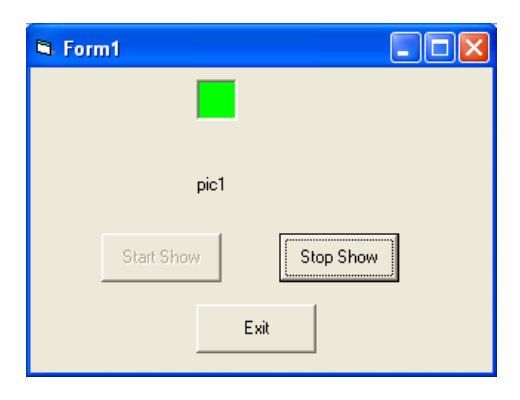

### **Project properties**

| Object         | Property | Setting    |
|----------------|----------|------------|
| Form1          | Name     | Form1      |
| Timer1         | Name     | Timer1     |
|                | Enabled  | False      |
|                | Interval | 1000       |
| PictureBox1    | Name     | Picture1   |
|                | AutoSize | True       |
| Label1         | Name     | Label1     |
|                | Caption  | فراغ       |
|                | AutoSize | True       |
| CommandButton1 | Name     | Command1   |
|                | Caption  | Start Show |
| CommandButton2 | Name     | Command2   |
|                | Caption  | Stop Show  |
| CommandButton3 | Name     | Command3   |
|                | Caption  | Exit       |

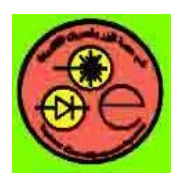

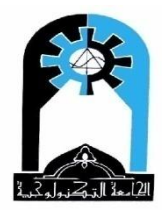

### Poject code

Option Explicit Dim a Private Sub Command1\_Click() Timer1.Enabled = True Command1.Enabled = False Command2.Enabled = True End Sub

Private Sub Command2\_Click() Timer1.Enabled = False Command1.Enabled = True Command2.Enabled = False End Sub

Private Sub Command3\_Click() End End Sub

Private Sub Form\_Load() a = 1 End Sub

Private Sub Timer1\_Timer() Label1.Caption = "pic" & a Picture1.Picture = LoadPicture("c:\pictures\pic" & Format(a) & ".bmp") a = a + 1 If a = 4 Then Timer1.Enabled = False Command1.Enabled = True Command2.Enabled = False a = 1 End If End Sub

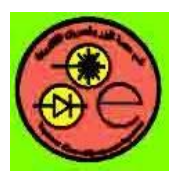

object.Path [= pathname]

University of Technology Laser & Optoelectronics Engineering Department Visual basic Lab.

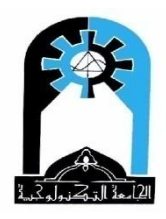

### الملفات

هناك حاجة ماسة لاستخدام الملفات لحفظ النتائج والمعلومات من الضياع ولاسترجاعها فيما بعد. لذلك يجب ان نتعلم كيفية جلب اسم ملف ومن ثم قرائته، أو اعطاء اسم ملف لحفظ المعلومات أو لتعديلها فيه. كما قد نحتاج الى عرض الصور عن طريق معرفة اسم الملف المخزونة فيه. هناك طريقتان لجلب اسم ملف:-1 - باستخدام ثلاث أدوات:

DriveListBox Control, DirListBox Control, and FileListBox Control و هي الأفضل –2

الطريقة الاولى قائمة محرك الأقراص DriveListBox Control اثناء التنفيذ فقط. ويستخدم لجلب اسم محرك الأقراص فلائلة الثناء التنفيذ فقط. الخصائص المهمة Important Properties الخصائص المهمة Important Properties (et al. 2000) والخراص اثناء التنفيذ Direc.Drive [= drive] استرجاع أو تحديد اسم محرك الأقراص اثناء التنفيذ Drive : [at. 2000) والما التالية بمكن ان يكون محرك الأقراص واحد من الأنواع التالية (Floppy disks — "a:" or "b:", and so on (Fixed media — "c: [volume id]" (Network connections — "x: <u>\\server\share</u> (Start Share) الخاص بجذه الأداة ملاحظة: ممكن ملاحظة تغيير محرك الأقراص عن طريق الحدث Change الخاص بجذه الأداة (Start Share) الخاص بجلدات DirListBox Control

تستخدم لعرض المجلدات اثناء وقت التنفيذ. حيث تعرض على شكل شجرة مجلدات.

الخصائص المهمة <u>Important Properties</u> Path: يستخدم لجلب أو تحديد المسار.

ملاحظة: ممكن ملاحظة تغيير المسار عن طريق الحدث Change الخاص بهذه الأداة

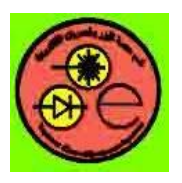

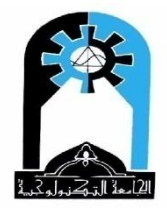

الأدوات والسبطرة على احداثها.

ADDSCCUS FileListBox Control قائمة الملفات وهي قائمة تعرض اسماء الملفات التابعة للمسار المحدد في الخاصية Path. الخصائص المهمة Important Properties Path: يستخدم لجلب أو تحديد المسار object.Path [= pathname] FileName: اسم الملف الذي تم اختياره أو تحديده. object.FileName [= pathname] Pattern: ممكن ان نحدد امتداد الملفات التي نريد عرض اسماؤها. object.Pattern [= value] مثلا نضع في الحدث Form\_Load: File1.Pattern="\*.txt" File1.Pattern="\*.com;\*.bat" أو الخصائص Archive, Hidden, Normal, System : ممكن ان نحدد انواع الملفات التي نريد عرض اسماؤها كملفات النظام والملفات العادية والملفات المحفية والملفات الارشيفية. object.Archive [= boolean] object.Hidden [= boolean] object.Normal [= boolean] object.System [= boolean] مثلا نضع في الحدث Form\_Load: لعرض اسماء الملفات المخفية ا File1.Hidden=True ملاحظة: ممكن ملاحظة اختيار اسم الملف عن طريق الحدث Click الخاص بهذه الأداة ملاحظة: بالامكان الربط بين الأدوات الثلاثة المذكورة سلفا عن طريق كتابة برنامج يشمل هذه

مثال: قراءة اسم ملف صورة باستخدام ثلاث أدوات ثم عرض تلك الصورة، وحذفها عند الرغبة.

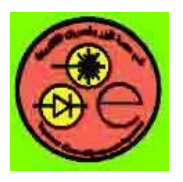

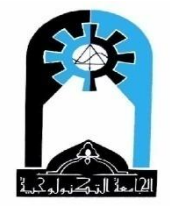

| 🛱 Form1                                                                                                    |                                               |
|----------------------------------------------------------------------------------------------------|-----------------------------------------------|
| C:                                                                                                    |                                               |
| Prairie Wind.bmp<br>Rhododendron.bmp<br>River Sumida.bmp<br>Santa Fe Stucco.bmp<br>Soap Bubbles.bmp<br>Zapotec.bmp | c:\WINDOWS\Rhododendron.bmp<br>Delete Picture |

### **Project properties**

| Object         | Property                                 | Setting                                                                         |
|----------------|------------------------------------------|---------------------------------------------------------------------------------|
| Form1          | Name                                     | Form1                                                                           |
| Label1         | Name<br>Caption<br>AutoSize<br>BackStyle | Label1<br>فراغ<br>True يصبح الشريط بحجم الكلمة<br>0 شفاف يعكس لون الخلفية ورائه |
| DriveListBox1  | Name                                     | Drive1                                                                          |
| DirListBox1    | Name                                     | Dir1                                                                            |
| FileListBox1   | Name                                     | File1                                                                           |
| Image1         | Name<br>Stretch                          | Image1<br>True لتأخذ الصورة حجم الاطار الذي يحويها '                            |
| CommandButton1 | Name<br>Caption                          | Command1<br>Delete Picture                                                      |

### **Poject code**

Private Sub Command1\_Click() Image1.Picture = LoadPicture() Label1.Caption = "" End Sub

Private Sub Dir1\_Change() File1.Path = Dir1.Path 'set file path End Sub

Private Sub Drive1\_Change() Dir1.Path = Drive1.Drive 'set directory path End Sub

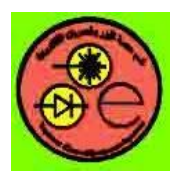

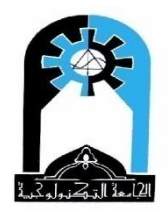

Private Sub File1\_Click() · بالامكان عرض اسم الملف و قرائته أو عرض الصورة حسب المطلوب · للحصول على اسم الملف كاملا مع مساره ومن ثم طباعة الاسم كاملا وعرض الصورة المحتواة فيه Path = File1.Path If Right\$(Path, 1) <> '' Then Path = Path + "\" Label1.Caption = Path + File1.filename Image1.Picture = LoadPicture(Label1.Caption) · A=Path + File1.filename Image1.Picture = LoadPicture(A) End Sub

Private Sub Form\_Load() File1.Pattern = "\*.bmp" End Sub

<u>الطريقة الثانية:</u> ممكن ان نجلب اسم ملف باستخدام أداة واحدة تدعى CommonDialog الموجودة في الملف S.O Microsoft common dialog حيث نصل لهذا الملف أما باختيار Components من القائمة Project أو باستخدام T+Ctrl أو بالنقر بالزر الأيمن للماوس على المنطقة الفارغة في صندوق الأدوات ToolBox ومن ثم اختيار Components. في كل هذه الحالات تظهر مجموعة من الملفات كل منها يحتوي على أداة اضافية أو اكثر لا تقل أهمية عن الأدوات التي تم شرحها فنجلبها عند الحاجة.

# CommonDialog Control

هذه الأداة لها اجراءات كثيرة مثل فتح الملف ShowOpen لجلب اسم ملف للقراءة، ShowSave جلب اسم ملف للخزن، ShowPrinter لجلب اللون، ShowFont لجلب الخط، ShowPrinter لعمل الاختيارات الخاصة بالطباعة، ShowHelp.

| Method Dialog Displayed |                                        |
|-------------------------|----------------------------------------|
| ShowOpen                | Show Open Dialog Box                   |
| ShowSave                | Show Save As Dialog Box                |
| ShowColor               | Show Color Dialog Box                  |
| ShowFont                | Show Font Dialog Box                   |
| ShowPrinter             | Show Print or Print Options Dialog Box |
| ShowHelp                | Invokes the Windows Help Engine        |

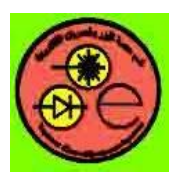

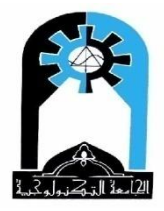

### الخصائص المهمة Important Properties

CancelError: خاصية مهمة لتسمح بفحص الخطأ عندما تكون هذه الخاصية True.

object.CancelError [= boolean]

The settings for boolean are:

| Setting | Description                      |  |
|---------|----------------------------------|--|
| True    | An error is generated.           |  |
| False   | (Default) No error is generated. |  |

DialogTitle: عنوان للشاشة التي ستظهر.

Filter: تحديد امتداد الملفات التي سيتم عرضها

object.Filter [= description1 |filter1 |description2 |filter2...] CommonDialog1.Filter="Text (\*.txt)|\*.txt|Pictures (\*.bmp;\*.ico)|\*.bmp;\*.ico" FilterIndex: لتحديد امتداد الملفات من بين مجموعة من الامتدادات معطاة في الخاصية Filter. أي منها يعرض أو لا.

object.FilterIndex [= number] CommonDialog1.FilterIndex=0

> MaxFileSize: اقصى حجم للملف بين 1 و 32كيلو بايت، التلقائي هو 256 بايت. FileName: اسم الملف كامل مع مساره. FileTitle: اسم الملف بدون مسار. Color: لتحديد أو استرجاع اللون المختار يستخدم مع الإجراء ShowColor. ShowPrinter: لتحديد بدء ونهاية صفحات الطباعة يستخدم مع الإجراء ShowPrinter.

object.FromPage [= number]
object.ToPage [= number]

Copy: لتحديد عدد نسخ الطباعة يستخدم مع الإجراء ShowPrinter. ShowFont ، ShowPrinter ، مع الإجراءات Max, Min ، لتحديد اكبر واصغر حجم خط يستخدم مع الإجراءات Max, Min object.Min [= points] object.Max [= points] object.Min [= number ] object.Max [= number ]

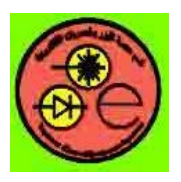

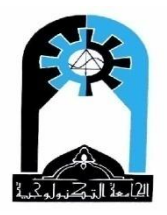

| - D                                                                           |                                            |                                                               |                                                                   |                                                                                                    |                                                     |
|-------------------------------------------------------------------------------|--------------------------------------------|---------------------------------------------------------------|-------------------------------------------------------------------|----------------------------------------------------------------------------------------------------|-----------------------------------------------------|
| Lat                                                                           | bel1                                       |                                                               | ra¥x\to                                                           | 0,0 Indext - Project - Project - Pro | 5160<br>ect1                                        |
| Open                                                                          | Open<br>Look in:<br>My Recent<br>Documents | WINDOWS<br>addins<br>AppPatch<br>Connection Wizard            | iava                                                              | Contraction     Contraction     Contraction     Contraction     Contraction     Contraction     Contraction     Contraction     Contraction     Contraction                                                                                                    | FeatherTe<br>Gone Fishi<br>Greenston<br>Prairie Win |
|                                                                               | Desktop<br>Desktop<br>My Documents         | Cursors<br>Debug<br>Driver Cache<br>Drivers<br>ehome<br>Fonts | mui<br>OPTIONS<br>Pchealth<br>PeerNet<br>Prefetch<br>Provisioning | isystem<br>system32<br>itemp<br>itemain_32<br>web<br>win5x5                                                                                                    | Niver Sumi<br>Santa Fe S<br>Soap Bubb<br>Zapotec    |
| Private Sub command2<br>On Error GoTo aa<br>cmd1.ShowColor<br>On Error GoTo O | My Computer                                | ime                                                           | repair                                                            | Coffee Bean                                                                                                    |                                                     |
| mediate                                                                       | My Network<br>Places                       | File name: Bho<br>Files of type: BM                           | ododendron<br>P Files (*.bmp)<br>Open as read-only                | •                                                                                                    | Open<br>Cancel                                      |

| 🛱 Form1 |                             |                                   |
|---------|-----------------------------|-----------------------------------|
|         |                             | Color ? 🔀                         |
|         | C:\WINDOWS\Rhododendron.bmp |                                   |
| Open    | Color                       |                                   |
|         |                             | Custom colors:                    |
|         |                             | Define Custom Colors >> OK Cancel |

### **Project properties**

| Object         | Property                                 | Setting                                                                         |
|----------------|------------------------------------------|---------------------------------------------------------------------------------|
| Form1          | Name                                     | Form1                                                                           |
| Label1         | Name<br>Caption<br>AutoSize<br>BackStyle | Label1<br>فراغ<br>True يصبح الشريط بحجم الكلمة<br>0 شفاف يعكس لون الخلفية ورائه |
| CommonDialog1  | Name<br>CancelError                      | cmd1<br>True                                                                    |
| CommandButton1 | Name<br>Caption                          | Command1<br>Open                                                                |
| CommandButton2 | Name<br>Caption                          | Command2<br>Color                                                               |
| Image1         | Name<br>Stretch                          | Image1<br>True لتأخذ الصورة حجم الاطار الذي يحويها '                            |

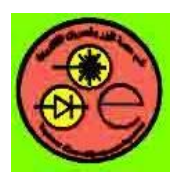

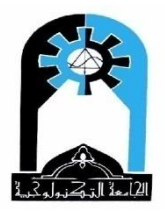

### Poject code

Private Sub command1\_click() في حالة وجود خطأ اذهب الي لهاية هذا البرنامج الفرعي ' On Error GoTo errorf2 cmd1.filename = "" لتحديد ملف صورة' " "mmg1.Filter = "BMP Files (\*.bmp) |\*.bmp". التحديد ملف صورة " لتحديد نوع الامتداد (التسلسل) من بين مجموعة امتدادات معطاة في الخاصية Filter ' Filter المتداد (التسلسل) من بين مجموعة امتدادات معطاة في الخاصية عرض الشاشة الخاصة بجلب اسم ملف للقراءة ' cmd1.ShowOpen ' disable the error On Error GoTo 0 في حالة ان المستخدم كتب اسم الملف فيجب التأكد من وجوده في هذا المسار أم لا وتستخدم لذلك الدالة dir ' If Dir(cmd1.filename) = "" Then في حالة كون الملف غير موجود اصلا تظهر رسالة خطأ والخروج من هذا البرنامج الفرعي ' MsgBox "File not Exist", vbCritical + vbMsgBoxRight, "Error" Exit Sub End If في حالة كون الملف موجود فيعرض اسمه ومن ثم يمكن قرائته أو عرض الصورة المخزونة فيه ' Label1.Caption = cmd1.filename Image1.Picture=LoadPicture(cmd1.filename) errorf2: End Sub Private Sub command2 click() On Error GoTo aa لعرض شاشة الألوان' cmd1.ShowColor On Error GoTo 0 تغيير لون خلفية النموذج باللون الذي تم اختياره ' Form1.BackColor = cmd1.Color

aa: End Sub

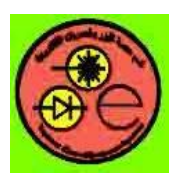

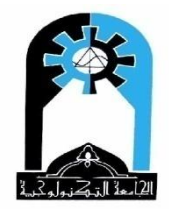

<mark>انواع الملفات:–</mark> 1 – الملف التسلسلي Sequential File لحفظ واسترجاع النصوص 2 – الملف الثنائي Binary File 3 – الملف العشوائي Random File

مثال عن الملف التسلسلي <u>Sequential File</u>، خزن واسترجاع النص المخزون فيه:

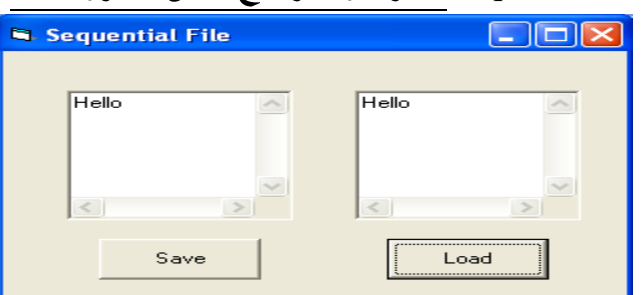

### **Project properties**

| Object         | Property   | Setting         |
|----------------|------------|-----------------|
| Form1          | Name       | Form1           |
|                | Caption    | Sequential File |
| Text Box1      | Name       | Text1           |
|                | Text       | فراغ            |
|                | MultiLine  | True            |
|                | ScrollBars | 3 'Both         |
| Text Box2      | Name       | Text2           |
|                | Text       | فراغ            |
|                | MultiLine  | True            |
|                | ScrollBars | 3 'Both         |
| CommandButton1 | Name       | Command1        |
|                | Caption    | Save            |
| CommandButton2 | Name       | Command2        |
|                | Caption    | Load            |

### Poject code

Private Sub Command1\_Click()

filenum = FreeFile

اعطاء رقم للملف ا

فتح الملف للخزن "example.txt" For Output As filenum ' واعطائه الرقم أعلاه ' example.txt" For Output As filenum

Print #filenum, Text1.Text

خزن النص في الملف '

غلق الملف' Close filenum

End Sub

Private Sub Command2\_Click()

filenum = FreeFile

فتح الملف للقراءة "example.txt" For Input As filenum ' واعطائه الرقم أعلاه ' example.txt" For Input As filenum

قراءة عدد معين من الأحرف، هنا على طول الملف ' (LOF(filenum) - 2, filenum) (LOF) قراءة عدد معين من الأحرف

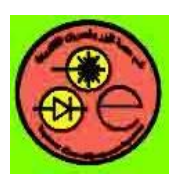

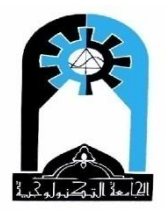

Close filenum End Sub

س) قراءة اسم ملف صورة باستخدام CommonDialog ثم عرض تلك الصورة، وحذفها عند الرغبة.

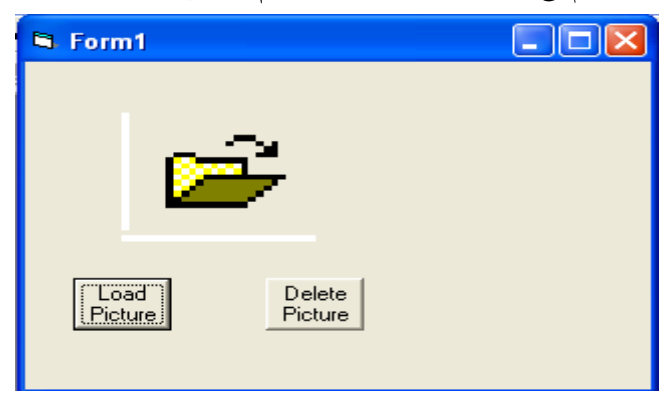

### **Project properties**

| Object         | Property                   | Setting                    |
|----------------|----------------------------|----------------------------|
| Form1          | Name                       | Form1                      |
| CommonDialog1  | Name<br>CancelError        | Cmd1<br>True               |
| Image1         | Name<br>Stretch<br>Picture | Image1<br>True<br>فراخ     |
| CommandButton1 | Name<br>Caption            | Command1<br>Load Picture   |
| CommandButton2 | Name<br>Caption            | Command2<br>Delete Picture |

### Poject code

Private Sub Command1\_Click() On Error GoTo errof2 cmd1.filename = "" cmd1.Filter = "Bmp Files (\*.bmp)|\*.bmp" cmd1.FilterIndex = 0 cmd1.ShowOpen On Error GoTo 0

If Dir(cmd1.filename) = "" Then MsgBox "File not exist", vbCritical, "Error" Exit Sub End If Image1.Picture = LoadPicture(cmd1.filename) errof2: End Sub

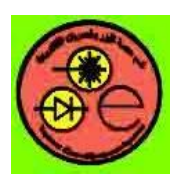

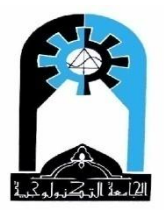

Private Sub Command2\_Click() Image1.Picture = LoadPicture() End Sub

س) اخزن سلسلة من الحروف في ملف تسلسلي يتم تحديد اسمه باستخدام CommonDialog . ثم قراءة اسمه

### باستخدام CommonDialog وعرض محتواه.

### **Project properties**

| Object         | Property                                | Setting                          |
|----------------|-----------------------------------------|----------------------------------|
| Form1          | Name                                    | Form1                            |
| CommonDialog1  | Name<br>CancelError                     | Cmd1<br>True                     |
| TextBox1       | Name<br>Text<br>MultiLine<br>ScrollBars | Text1<br>فراغ<br>True<br>3 'Both |
| TextBox2       | Name<br>Text<br>MultiLine<br>ScrollBars | Text2<br>فراغ<br>True<br>3 'Both |
| CommandButton1 | Name<br>Caption                         | Command1<br>Save                 |
| CommandButton2 | Name<br>Caption                         | Command2<br>Load                 |
| Label1         | Name<br>Autosize                        | Label1<br>True                   |
| Label2         | Name<br>Autosize                        | Label2<br>True                   |

### **Poject code**

Private Sub Command1\_Click() On Error GoTo errof1 cmd1.filename = "" cmd1.Filter = "Text Files (\*.txt)|\*.txt" cmd1.FilterIndex = 0 cmd1.ShowSave On Error GoTo 0 If Dir(cmd1.filename) <> "" Then y = MsgBox("Overwrite File", vbQuestion + vbYesNo, "Overwrite") أو ي حالية وجوده ساب قا" ("Then if y = vbNo Then Exit Sub End If

'save file Label1.Caption = "Saved file name:" + cmd1.filename filenum = FreeFile Open cmd1.filename For Output As filenum Print #filenum, Text1.Text Close filenum
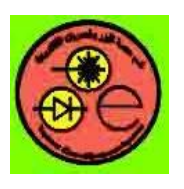

University of Technology Laser & Optoelectronics Engineering Department Visual basic Lab.

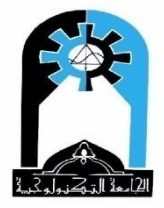

errof1: End Sub

| -   |                                   |                      |                   |                    |           |                     | _         |         |
|-----|-----------------------------------|----------------------|-------------------|--------------------|-----------|---------------------|-----------|---------|
| Ei  | 🕒 Form1                           |                      |                   |                    |           |                     |           |         |
| T   | Label1                            |                      |                   |                    | 2 10 0.0  | 코 <sup>14</sup> 697 | 75 × 4200 |         |
|     | Label?                            |                      |                   |                    | the first | Project - P         | roject1   | ×       |
|     | Labeiz                            | -                    |                   |                    |           |                     | <b>—</b>  |         |
|     | hello                             | Save As              |                   |                    |           |                     |           | .vbp)   |
|     |                                   |                      |                   |                    |           |                     |           | 0       |
|     | ~                                 | Save in:             | 🗀 ex1             |                    | <b>_</b>  | - 🖻 💣 🎟             | •         |         |
|     | < >                               |                      | (E) aa            |                    |           |                     |           |         |
|     |                                   | My Recent            |                   |                    |           |                     |           |         |
|     | Save                              | Documents            |                   |                    |           |                     |           |         |
|     |                                   |                      |                   |                    |           |                     |           |         |
|     |                                   | Desktop              |                   |                    |           |                     |           |         |
|     | Open cmdl.file:<br>Print #filenum | ~                    |                   |                    |           |                     |           |         |
|     | Close filenum                     | 1                    |                   |                    |           |                     |           |         |
|     | errof1:                           | My Documents         |                   |                    |           |                     |           |         |
|     | End Sub                           |                      |                   |                    |           |                     |           |         |
|     | Private Sub Com                   |                      |                   |                    |           |                     |           |         |
|     | === •                             | My Computer          |                   |                    |           |                     |           |         |
|     |                                   |                      | File name:        | lu.                |           | -                   | Save      |         |
|     |                                   |                      | Courses have a    |                    |           |                     | Canaal    |         |
| Imn | nediate                           | My Network<br>Places | Save as type:     | Lext Files (".txt) |           | •                   | Cancer    |         |
|     |                                   |                      |                   |                    |           |                     | //        |         |
|     |                                   |                      |                   |                    |           |                     |           | -       |
|     |                                   |                      |                   |                    |           |                     |           |         |
| -   | Start Microsoft W                 | ord - labp           | Project1 - Micros | oft V 🔄 Form       |           |                     | EN 🔓 🕵 1  | 1:22 AM |

## Private Sub Command2\_Click() On Error GoTo errof2 cmd1.filename = "" cmd1.Filter = "Text Files (\*.txt)|\*.txt" cmd1.FilterIndex = 0 cmd1.ShowOpen On Error GoTo 0 If Dir(cmd1.filename) = "" Then MsgBox "File not exist", vbCritical, "error" ' ف ي حالة عدم وجوده '

Exit Sub End If 'Load file Label2.Caption = "Loaded file name:" + cmd1.filename filenum = FreeFile Open cmd1.filename For Input As filenum Text2.Text = Input\$(LOF(filenum) - 2, filenum) Close filenum 'Text2.Text = Text2.Text + "good bye" errof2: End Sub

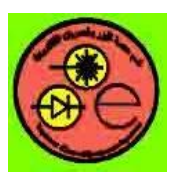

# University of Technology Laser & Optoelectronics Engineering Department Visual basic Lab.

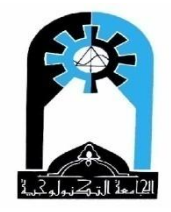

| 편    | 1                      |                            |                                         | 🕒 Form1       |                |                        |             |                          |     |          | <    |
|------|------------------------|----------------------------|-----------------------------------------|---------------|----------------|------------------------|-------------|--------------------------|-----|----------|------|
| :    | والا للتعليمات<br>  ک  | • اکتب س                   | 1/2 • 🔟 • 🔛 •                           | Saved file na | ame:C:\Program | Files\DevSt            | udio\VB\err | nan\lab6\ex1\tt.t        | xt  |          | ×    |
| 1000 |                        | 10 - 18 - 1 - <u>1</u> -10 | 5 · · · 15 · · · 14 · · · 13 · · · 12 · | hello         | _              |                        |             |                          | ~   |          | ~    |
|      | Open<br>Look in:       | ex1                        |                                         | -             | + 🖻 💣 🛛        | <b>II</b> <del>-</del> | 2 🛛         | <                        | >   |          |      |
|      | My Recent<br>Documents | 🖹 aa<br>🗐 🔃                |                                         |               |                |                        |             | Load                     |     |          |      |
|      | Desktop                |                            |                                         |               |                |                        |             | Save                     |     |          |      |
|      |                        |                            |                                         |               |                |                        |             | Cancel                   |     |          |      |
|      |                        |                            |                                         |               |                |                        |             |                          |     |          | _    |
|      | My Computer            | File name:                 | tt                                      |               | -              | 0                      | pen         |                          |     |          | *    |
|      | My Network<br>Places   | Files of type:             | Text Files (*.txt)<br>Open as read-only |               | -              | Ca                     | ancel       |                          |     |          | *    |
| 8    |                        | 03                         | OVR EX العربية (المم                    | T TRK REC     | عمود 1         | سطر 24                 | د 23.2سم    | <b>ت الم</b><br>20/17 عن | 1 হ | مقط 17   | صفحة |
|      | 🐮 start 🌖              | Microsoft W                | ord 🍖 Project1 -                        | Micros        | Ej. Form1      |                        | 🛛 🦅 untitle | ed - Paint               | EN  | 🔁 🙀 11:2 | 4 AM |

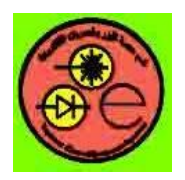

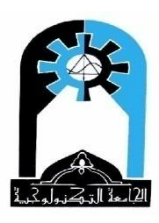

الرسم

هناك طريقتان للرسم:-1 استخدام أدوات الرسم (خط Line، شكل Shape) 2 استخدام خصائص واجراءات الرسم الخاصة بالنموذج Form أو صندوق الصورة Picture Box

طريقة الرسم بالأدوات الأداة خط <u>Line</u> بالامكان رسم خط افقي أو عمودي أو مائل. **خصائص الخط:-**X1,Y1: الاحداثي السيني والصادي لنقطة البداية للخط

object.X1 [= value] object.Y1 [= value]

object.X2 [= value] object.Y2 [= value] X2,Y2: الاحداثي السيني والصادي لنقطة النهاية للخط

BorderColor: لون الخط

BorderWidth: عرض الخط (سمكه)

BorderStyle: شكل الخط (شفاف لا يظهر، مستمر، متقطع بصورة نقطية أو خطوط أو نقط وخطوط) ويأخذ الارقام (0..6). عندما يكون عرض الخط >1 فلا يظهر شكل الخط ( 4..1) وانما

object.BorderStyle = [value]

object.BorderColor [= color]

object.BorderWidth [= number]

يظهر بدلها الخط المستمر Solid.

| Value                | Setting | Description                                                                |
|----------------------|---------|----------------------------------------------------------------------------|
| vbTransparent        | 0       | Transparent                                                                |
| vbBSSolid 1 (De shap |         | (Default) Solid. The border is centered on the edge of the shape.          |
| vbBSDash             | 2       | Dash                                                                       |
| vbBSDot              | 3       | Dot                                                                        |
| vbBSDashDot          | 4       | Dash-dot                                                                   |
| vbBSDashDotDot       | 5       | Dash-dot-dot                                                               |
| vbBSInsideSolid      | 6       | Inside solid. The outer edge of the border is the outer edge of the shape. |

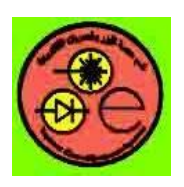

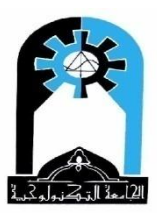

DrawMode: حالات رسم الخط وهناك عدة حالات فقد يرسم الخط مباشرة باللون المعطى عندما تكون قيمة الحالة 13-VbCopyPen أو قد تتم عملية معينة بين لون الخط ولون الخلفية ورائه فيظهر

الخط بلون آخر مثل VbXorPen الخ من الحالات (1..16). [= number = 1..16

| number                                                                                  | Setting | Description                                                                                         |  |
|-----------------------------------------------------------------------------------------|---------|----------------------------------------------------------------------------------------------------|--|
| vbBlackness                                                                             | 1       | Blackness.                                                                                          |  |
| vbNotMergePen                                                                           | 2       | Not Merge Pen — Inverse of setting 15 (Merge Pen).                                                  |  |
| vbMaskNotPen                                                                            | 3       | Mask Not Pen — Combination of the colors common to the background color and the inverse of the pen. |  |
| vbNotCopyPen                                                                            | 4       | Not Copy Pen — Inverse of setting 13 (Copy Pen).                                                    |  |
| vbMaskPenNot                                                                            | 5       | Mask Pen Not — Combination of the colors common to both the pen and the inverse of the display.     |  |
| vbInvert                                                                                | 6       | Invert — Inverse of the display color.                                                              |  |
| vbXorPen                                                                                | 7       | Xor Pen — Combination of the colors in the pen and in the display color, but not in both.           |  |
| vbNotMaskPen                                                                            | 8       | Not Mask Pen — Inverse of setting 9 (Mask Pen).                                                     |  |
| vbMaskPen                                                                               | 9       | Mask Pen — Combination of the colors common to both the pen and the display.                        |  |
| vbNotXorPen                                                                             | 10      | Not Xor Pen — Inverse of setting 7 (Xor Pen).                                                       |  |
| vbNop 11 Nop — No operation — output remains un effect, this setting turns drawing off. |         | Nop — No operation — output remains unchanged. In effect, this setting turns drawing off.           |  |
| vbMergeNotPen                                                                           | 12      | Merge Not Pen — Combination of the display color and the inverse of the pen color.                  |  |
| vbCopyPen                                                                               | 13      | Copy Pen (Default) — Color specified by the ForeColor property.                                     |  |
| vbMergePenNot 14 Merge Pen Not — Combination<br>inverse of the display color.           |         | Merge Pen Not — Combination of the pen color and the inverse of the display color.                  |  |
| vbMergePen                                                                              | 15      | Merge Pen — Combination of the pen color and the display color.                                     |  |
| vbWhiteness                                                                             | 16      | Whiteness.                                                                                          |  |

الأداة شكل <u>Shape</u>

FillColor يتلون بلون FillStyle

لون الخلفية BackColor عندماBackStyle=1

Border يَكْذ خصائص باللون والشكل والعرض وطريقة الرسم فشكلهBorderColor ولونه BorderStyle

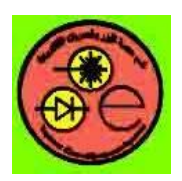

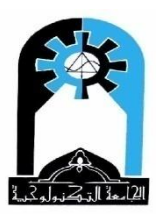

خصائص الشكل:-

Shape: مستطيل، مربع، بيضوي، دائرة، مستطيل زواياه مدورة، مربع زواياه مستديرة (0..5)

object.Shape [= value]

| Value                   | Setting | Description         |
|-------------------------|---------|---------------------|
| vbShapeRectangle        | 0       | (Default) Rectangle |
| vbShapeSquare           | 1       | Square              |
| vbShapeOval             | 2       | Oval                |
| vbShapeCircle           | 3       | Circle              |
| VbShapeRoundedRectangle | 4       | Rounded Rectangle   |
| VbShapeRoundedSquare    | 5       | Rounded Square      |

\* نفس خصائص (DrawMode, Bordecolor, BorderWidth, BorderStyle) للخط

\* نفس خصائص (Height, Width, Top, Left, BackStyle, Backcolor) لشريط الطباعة

1= BackStyle عندما يكون شكل المليء BackColor يظهر لون الخلفية

object.BackStyle [= number]

| Number | Description                                                                                                    |  |  |  |  |  |
|--------|----------------------------------------------------------------------------------------------------|--|--|--|--|--|
| 0      | Transparent — background color and any graphics are visible behind the control.                                             |  |  |  |  |  |
| 1      | (Default) Opaque — the control's BackColor property setting fills the control and obscures any color or graphics behind it. |  |  |  |  |  |

FillStyle: شكل المليء: شفاف فلا يظهر وانما يظهر لون الخلفية، أو صلب Solid فيظهر لون المليء

FillColor ولا يظهر لون الخلفية BackColor، أو على شكل خطوط (طولية أو عرضية أو مائلة أو

شبكة) متقطعة تتلون بلون المليء وترسم فوق لون الخلفية. [= number] object.FillStyle

| Number             | Setting | Description           |
|--------------------|---------|-----------------------|
| vbFSSolid          | 0       | Solid                 |
| vbFSTransparent    | 1       | (Default) Transparent |
| vbHorizontalLine   | 2       | Horizontal Line       |
| vbVerticalLine     | 3       | Vertical Line         |
| vbUpwardDiagonal   | 4       | Upward Diagonal       |
| vbDownwardDiagonal | 5       | Downward Diagonal     |
| vbCross            | 6       | Cross                 |
| vbDiagonalCross    | 7       | Diagonal Cross        |

object.FillColor [ = value]

FillColor: لون المليء

Private Sub Command1\_Click()

مثال: عند النقر على زر الأوامر الأول يتم ما يأتى:-

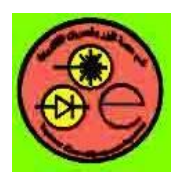

Shape1.FillStyle=3 Shape1.FillColor=VBRed

Shape1.BorderStyle=4 Shape1.BorderColor=VBBlue

University of Technology Department Laser & Optoelectronics Engineering Visual basic Lab.

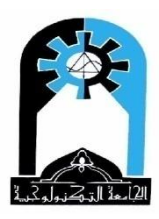

1 - يتغير شكل الأداة شكل إلى مربع
 Shape1.Shape=1
 2 يتم ملىء الأداة شكل بخطوط عمودية حمراء
 3 يكون إطار الأدة شكل نقط وخطوط وبلون أزرق

End Sub طريقة الرسم باسخدام خصائص واجراءات الرسم الخاصة بالنموذج Form أو صندوق الصورة Picture Box

الخصائص FillColor ، FillStyle ، DrawMode نفس خصائص الأداة شكل Shape DrawWidth: بدل BorderWidth وهي عرض النقطة أو الخط أو سمك الاطار object.DrawWidth [= size] Size: A numeric expression from 1 through 32,767. BorderStyle : بدل BorderStyle وهو شكل هذا الخط أو الاطار. [DrawStyle [= number] وهو شكل ForeColor: لون النقطة أو الخط أو الاطار AutoReDraw: اعادة الرسم اوتوماتيكيا فاذا كانت False وصغرنا النموذج مثلا minimize ثم كبرناه أو وضع نموذج أخر فوق هذا النموذج فيختفي الرسم الذي رسمناه بالايعازات. فيجب ان نضعه True. object.AutoRedraw [= boolean] CurrentX, CurrentY: الموقع الحالي للرسم بالاحداثيات (س، ص) وممكن ان نطبع عندها مباشرة بالايعاز print أو ان نكمل الرسم نسبة لها. object.CurrentX [= x] object.CurrentY [= y ] ScaleMode: نمط مقياس الرسم (0-7) ScaleLeft, ScaleTop, ScaleWidth, ScaleHeight : قيم الاحداثي السيني والصادي لنقطة

البداية للرسم على النموذج أو صندوق الصورة (الجهة العليا اليسرى) وقيم العرض والارتفاع حسب مقياس الرسم.

## -<u>ScaleMode</u>

خاصية نمط مقياس الرسم تأخذ القيم بين (0−7). القيم من (1−7) تعني تقسيم النموذج أو صندوق الصورة الى تويب (هناك 1440 تويب لكل انج و 567 تويب لكل سم ) أو انج أو سنتيمتر أو pixel... الخ. بينما القيمة صفر تعني ان مقياس الرسم يحدد من قبل المبرمج باستخدام الاجراء Scale.

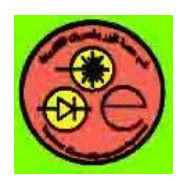

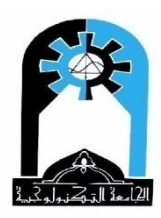

| Value                                                                     | Setting | Description                                                                                                    |  |  |  |  |
|---------------------------------------------------------------------------|---------|----------------------------------------------------------------------------------------------------|--|--|--|--|
| vbUser                                                                    | 0       | Indicates that one or more of the ScaleHeight, ScaleWidth, ScaleLeft, and ScaleTop properties are set to custom values. |  |  |  |  |
| VbTwips1(Default) Twip (1440 twips per logical inch; 567 twipcentimeter). |         | (Default) Twip (1440 twips per logical inch; 567 twips per logical centimeter).                                         |  |  |  |  |
| VbPoints2Point (72 points per logical inch).                              |         | Point (72 points per logical inch).                                                                                     |  |  |  |  |
| VbPixels 3 Pixel (smallest uni                                            |         | Pixel (smallest unit of monitor or printer resolution).                                                                 |  |  |  |  |
| vbCharacters 4 C                                                          |         | Character (horizontal = 120 twips per unit; vertical = 240 twips per unit).                                             |  |  |  |  |
| VbInches                                                                  | 5       | Inch.                                                                                                    |  |  |  |  |
| VbMillimeters 6 Millimeter.                                               |         | Millimeter.                                                                                                    |  |  |  |  |
| VbCentimeters 7 Centimeter.                                               |         |                                                                                                    |  |  |  |  |

object.ScaleMode [= value]

عندما يكون مقياس الرسم بين ( <u>1-7</u>) حينها سيكون ScaleLeft=0, ScaleTop=0 اما ScaleWidth, ScaleHeight فيأخذان القيم حسب عرض وارتفاع النموذج أو صندوق الصورة Picture Box (في حالة الرسم فيه) وبمقياس الرسم الجديد. وتزداد قيمة الاحداثي السيني X من اليسار الى اليمين بينما تزداد قيمة الاحداثي الصادي Y من الأعلى الى الأسفل. ملاحظة:- لا نضع اجراءات الرسم داخل الحدث Form\_Load ملاحظة:- لرسم النقطة (50,80) فممكن ان نرسمها مباشرة نسبة الى (ScaleIft,ScaleTop):

Form1.Pset(50,80)

مثال:

عندما ScaleMode=3 للنموذج أي ان مقياس الرسم هو Pixel أو أي رقم بين (1−7) نجعل AutoRedraw=True للنموذج

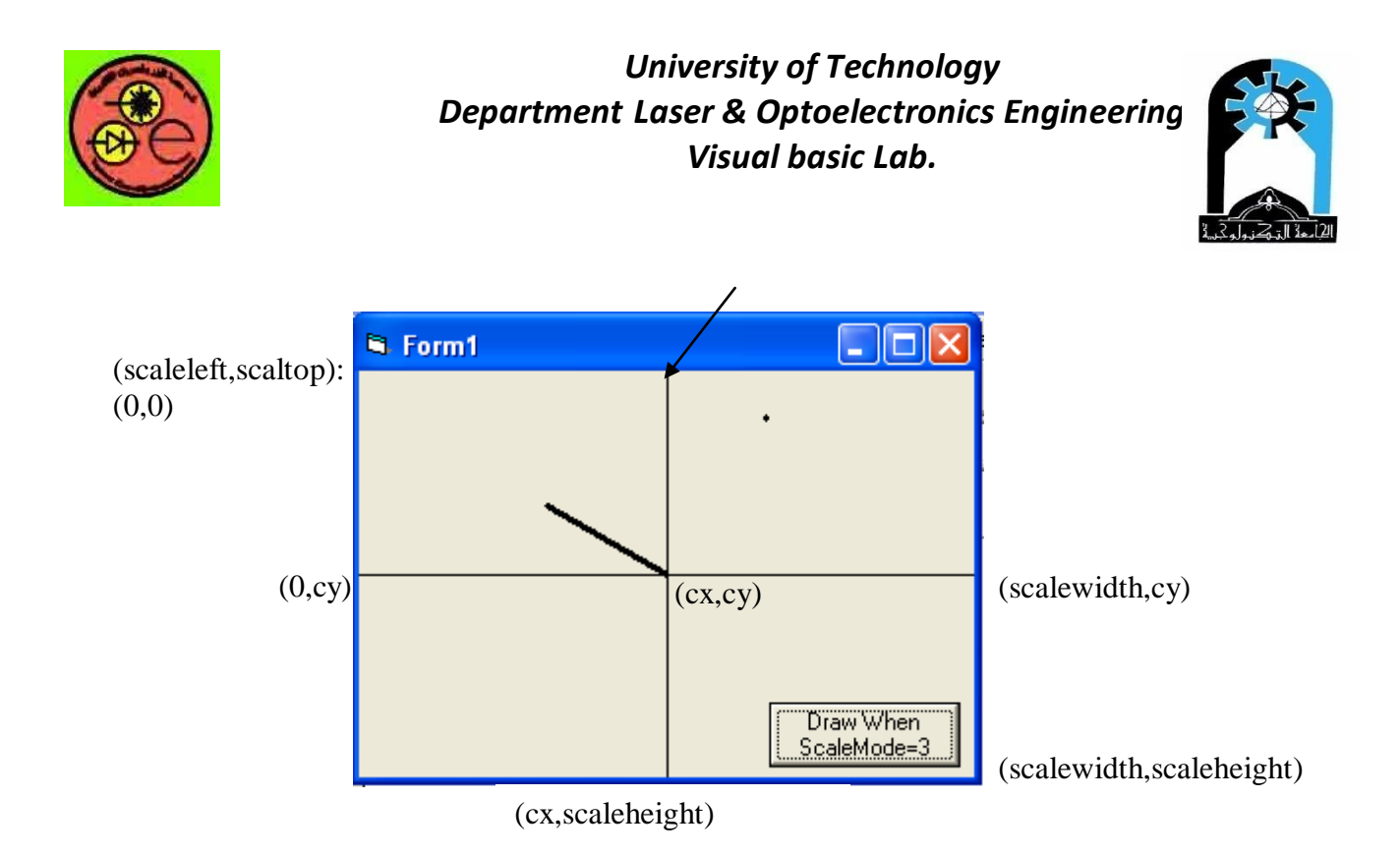

#### **Project properties**

| Object         | Property   | Setting               |
|----------------|------------|-----------------------|
| Form1          | Name       | Form1                 |
|                | AutoRedraw | True                  |
|                | ScaleMode  | 3                     |
| CommandButton1 | Name       | Command1              |
|                | Caption    | Draw When ScaleMode=3 |

#### Poject code

**Option Explicit** Dim cx, cy Private Sub Command1\_Click() Dim q As Double cx = Form1.ScaleWidth / 2cy = Form1.ScaleHeight / 2المحور الافقى ' (Form1.ScaleWidth, cy) (Form1.ScaleWidth, cy) المحور العمودي' (cx, ScaleHeight) المحور العمودي (Form1.Line (cx, 0)-(cx, ScaleHeight Form1.DrawWidth = 3لرسم النقطة (50,80) نسبة الى نقطة الأصل Form1.PSet (cx + 50, cy - 80) ' ' to draw line angle=150 degree, range=70 'convert angle from degree to radian q = 150 \* 3.14 / 180 Form1.Line (cx, cy)-(cx + 70  $\cos(q)$ , cy - 70  $\sin(q)$ ) End Sub

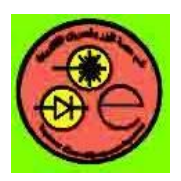

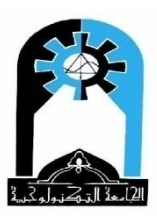

ملاحظة:- الانتباه عندما يكون رسم أي نقطة (x,y) نسبة الى نقطة الأصل (cx,cy) نقو ل: cy-y ocx+x عندما نضع <u>ScaleMode=0</u> للنموذج أو صندوق الصورة الذي نرسم فيه أي تحديد مقياس الرسم من قبل المبرمج حينها يجب ان نعرف المقياس باستخدام الاجرء Scale **Scale Method** Defines the coordinate sytem for a form, picture box, or printer. Syntax: Object.scale (x1,y1)- (x2,y2)(x1,y1): الاحداثي السيني والصادي لنقطة البداية (الجهة العليا اليسري ) للرسم على النموذج أو صندوق الصورة (x2,y2): الاحداثي السيني والصادي لنقطة النهاية (الجهة السفلي اليمني ) للرسم على النموذج أو صندوق الصورة حتى اذا لا نضع ScaleMode=0 فمجرد أن نذكر حدود الـــ Scale اي ان نستخدم هذا الاجراء فسيعتبر ScaleMode=0 وتعطى قيم ScaleWidth, ScaleHeight, ScaleLeft, ScaleTop حسب تعريفنا للـــ Scale. وستزداد قيمة الاحداثي السيني X من اليسار الى اليمين بينما تزداد قيمة الاحداثي الصادى Y من الأعلى الى الأسفل. عند رسم أي نقطة فيجب ان تكون ضمن حدود هذا الـ Scale ● ممكن ان نعطى أي Scale مثلاً : (50,50)-(50,50) أو Form1.Scale (-100,-100)-(50,50) أو أي أرقام أخرى حسب الرغبة وليس شرط ان نرسم المحاور (ترسم حسب الحاجة) ملاحظة:- لرسم النقطة (50,80) والتي تقع ضمن حدود المقياس الذي حددناه بالاجراء Scale فممكن ان نرسمها مباشرة نسبة الى (Scaleleft,ScaleTop) أيا كانت قيمها حسب تحديدنا بالاجراء Scale : Form1.Pset(50,80) أو ان نرسم المحاور الافقية والعمودية ونرسم النقطة نسبة الى نقطة تقاطع المحاور ففي حالة اصبح (cx,cy)=(0,0) فنقول: (cx,cy) فنقول: (cx,cy) كما في المثال التالي. أما اذا لم يكن (cx,cy) مساويا ل\_ (0,0) فنقول: Form1.Pset(cx+50,cy-80) مثال:

(0, -100)

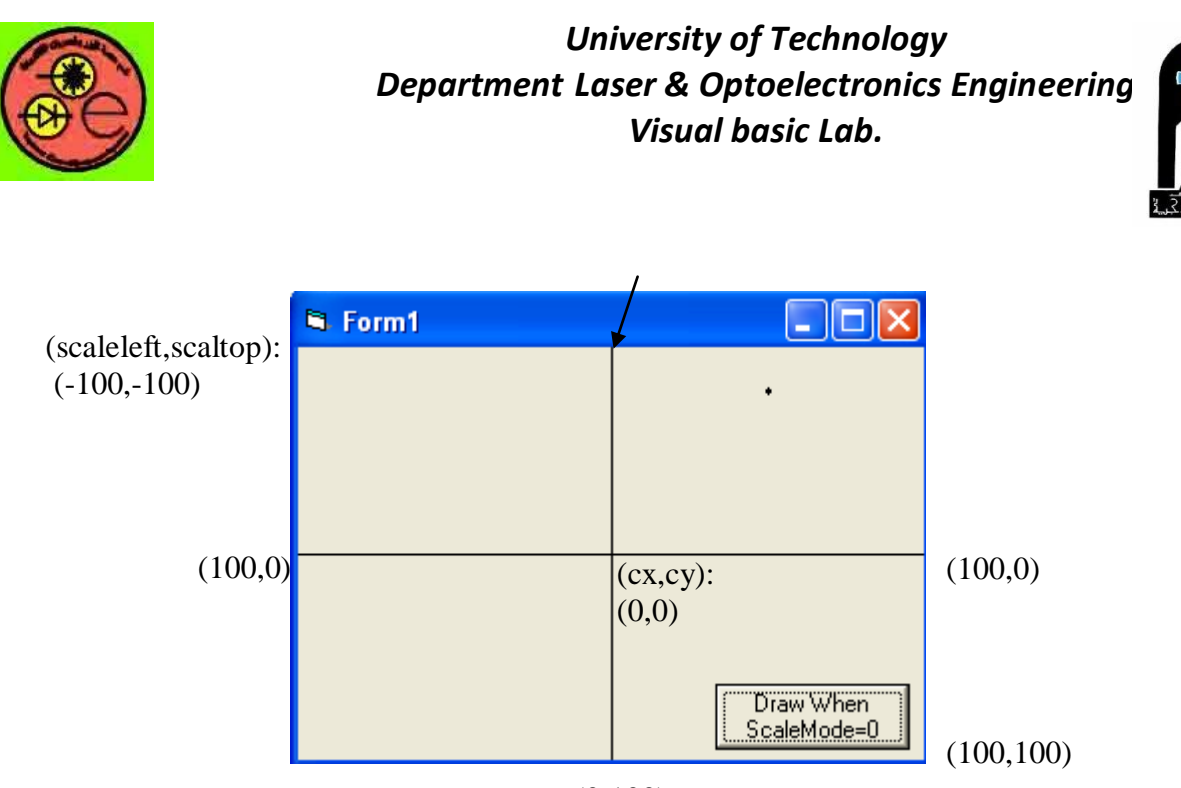

(0, 100)

### **Project properties**

| Object         | Property   | Setting               |
|----------------|------------|-----------------------|
| Form1          | Name       | Form1                 |
|                | AutoRedraw | True                  |
|                | ScaleMode  | 0                     |
| CommandButton1 | Name       | Command1              |
|                | Caption    | Draw When ScaleMode=0 |

### **Poject code**

Private Sub Command1\_Click() Form1.Line (-100, 0)-(100, 0) Form1.Line (0, -100)-(0, 100) Form1.DrawWidth = 3هنا لم نذكر (cx+x,cy-y) لان (cx,cy):(0,0) فنقول مباشرة (x,-y) ' (x,-y) فنقول مباشرة (cx,cy) End Sub Private Sub Form\_Load() Form1.Scale (-100, -100)-(100, 100) End Sub

اجراءات الرسم الخاصة بالنموذج وصندوق الصورة Point-1: لاسترجاع لون نقطة مثلا:

Dim color Color=Form1.Point(50,80)

> **Pset** -2: رسم نقطة الصبغة العامة:

Object.Pset [Step] (x,y), [Color]

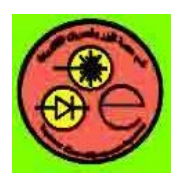

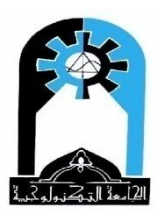

القيمة Step اختيارية وتعني الموقع نسبة الى موقع الرسم الحالي (currentx,currenty)، اللون اختياري فاذا لا نذكره تتلون النقطة حسب لون ForeColor مثلاً: مثلاً: اللون ممكن ان يعطى بهذه الصورة او عن طريق QBColor أو الدالة RGB

> Line 3: لرسم خط أو مربع أو مستطيل الصيغة العامة:

object.Line [Step] (x1, y1) [Step] (x2, y2), [color], [B][F] القيمة Step اختيارية وتعني الموقع نسبة الى موقع الرسم الحالي (currentx,currenty). (x1, y1) نقطة البداية، (x2, y2) نقطة النهاية. اللون اختياري فاذا لا نذكره يتلون الخط أو الاطار حسب لون ForeColor (اللون التلقائي هو الأسود) اذا نضع B أو BF فيعني ذلك رسم صندوق (مربع أو مستطيل)، حيث BF تعني ملىء المربع أو المستطيل بلون حسب لون الاطار. واذا نكتب B فقط فيعني ان لون الملىء سيكون حسب مع الانتباه الى قيمة FillStyle وأحيانا يقال عنها صندوق فارغ في حالة كون I=FillStyle أي شفاف أمثلة:

 Form1.Line (50,80)-(100,100)
 ' ForeColor رسم خط حسب

 Form1.Line (50,80)-(100,100), VbRed
 رسم خط أحمر '

 لرسم صندوق بلون اطار حسب ForeColor وكذلك الملىء بلون حسب مندوق مالون اطار حسب ForeColor وكذلك الملىء بلون حسب 100,100)-(100,100), BF
 رسم صندوق بلون اطار أحمر والملىء بنفس اللون الأحمر: 

 Form1.Line (50,80)-(100,100), VbRed,BF
 وكذلك الملىء بلون حسب ForeColor (100,100), VbRed,BF

 لرسم صندوق بلون اطار حسب ForeColor والملىء بلون حسب ForeColor)-(100,100), VbRed,BF

 لرسم صندوق بلون اطار أحمر والملىء بلون حسب ForeColor)-(100,100), BF

 Form1.Line (50,80)-(100,100), VbRed,BF

 لرسم صندوق بلون اطار أحمر والملىء بلون حسب ForeColor)-(100,100), BF

 Form1.Line (50,80)-(100,100), B

 لرسم صندوق بلون اطار أحمر والملىء بلون حسب ForeColor)-(100,100), B

 لرسم صندوق بلون اطار أحمر والملىء بلون حسب ForeColor)-(100,100), B

 لرسم صندوق بلون اطار أحمر والملىء بلون حسب ForeColor)-(100,100), B

 لرسم صندوق بلون اطار أحمر والملىء بلون حسب ForeColor)-(100,100), VbRed, B

 لرسم صندوق بلون اطار أحمر والملىء بلون حسب ForeColor)-(100,100), VbRed, B

يرسم الخط ابتداءا من موقع الرسم الحالي الى هذه النقطة ' (100,100)- Form1.Line

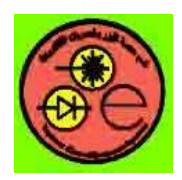

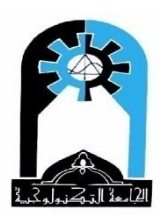

Circle - 4: لرسم دائرة أو قوس دائرة أو مقطع دائرة أو شكل بيضوي الصبغة العامة:

object.Circle [Step] (x, y), radius, [color, start, end, aspect] القيمة Step اختيارية وتعني الموقع نسبة الى موقع الرسم الحالي (currentx,currenty). (x, y) مركز الدائرة، radius نصف قطر الدائرة. color لون اطار الدائرة وفي حالة عدم ذكر اللون ضمن هذا الايعاز فيتلون الإطار حسب ForeColor. وتملىء الدائرة بلون حسب FillColor مع مراعاة FillStyle. start, end زاوية البداية وزاوية النهاية بوحدة القياس نصف قطرية عند الحاجة لرسم منحين Arc أي قوس دائرة واذا تعطى قيم سالبة فيتم رسم مقطع دائرة Sector. aspect وهي نسبة الارتفاع الى العرض ففي حالة الدائرة تساوي 1 فلاحاجة لذكرها أما في حالة الشكل البيضوي فتعطى رقم لا يساوي واحد. أمثلة:-لرسم دائرة بلون اطار حسب ForeColor و المليء بلون حسب FillColor :-Form1.Circle (60,70),10 لرسم شكل بيضوي بلون اطار أحمر والمليء بلون حسب Fillcolor:-Form1.Circle (60,70),10,VbRed,,,2 لرسم قوس دائرة بلون اطار أحمر :-Form1.Circle (60,70),10,VbRed,90\*3.14/180,270\*3.14/180

 Private Sub Command1\_Click()
 مثال: عند النقر على زر الأوامر الأول يتم ما يأتي: –

 Form1.FillStyle=2
 10

 Form1.FillColor=VBRed
 00,30)

 ملؤة بخطوط حمراء افقية واطارها أخضر
 10

 Form1.FillColor=VBRed
 ملؤة بخطوط حمراء افقية واطارها أخضر

 Form1.Circle(90,30),10,VBGreen
 7

 Form1.DrawWidth=4
 4

 Form1.Pset(170,200),RGB(Rnd\*255,Rnd\*255,Rnd\*255)

 End Sub